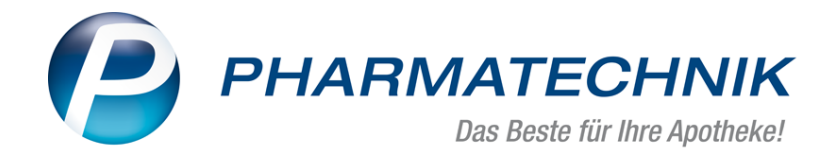

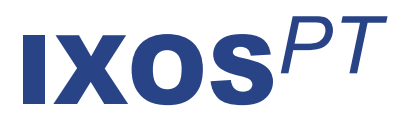

# Version 2018.6

Versionsbeschreibung

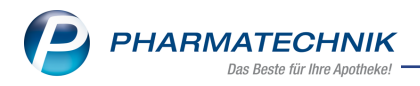

# Inhalt

| 1 Kasse                                                                       | 5  |
|-------------------------------------------------------------------------------|----|
| 1.1 Aufdruck zur Lagerware auf Packliste einstellen                           | 5  |
| 2 Pflegehilfsmittel                                                           | 6  |
| 2.1 Pflegehilfsmittelgenehmigungen für PG 54 und PG 51 getrennt verwalten und |    |
| ausdrucken                                                                    | 6  |
| 3 Faktura                                                                     | 10 |
| 3.1 Aktualisierung der Auftragsübersicht per Refresh-Button                   | 10 |
| 3.2 Auftragsübersicht benutzerfreundlich optimiert                            | 10 |
| 3.3 Auftragsarten in der Auftragsübersicht und den Auftragsdetails            | 12 |
| 3.4 Optimierung der Status von Faktura-Aufträgen                              | 13 |
| 3.5 Suche nach Aufträgen mit neuen Status                                     | 14 |
| 3.6 Beleghistorie zeigt neue Auftrags-Status                                  | 15 |
| 3.7 Anpassung von Meldungen beim Auflösen von Aufträgen                       | 16 |
| 3.8 Anpassung von Meldungen bei Lieferung von Ersatzartikeln                  | 19 |
| 4 Artikelverwaltung                                                           | 22 |
| 4.1 Bevorzugte Ansicht bei Artikelsuche mit Anbieterkriterium                 | 22 |
| 4.2 Neue Felder im ABDA-Artikelstamm zum 01.04.2018                           | 22 |
| 4.3 Artikelsuche - Wirkstoffsuche bei Angabe von Salzen/Derivaten ausgeweitet | 23 |
| 5 Warenlogistik                                                               | 25 |
| 5.1 Warenkörbe automatisch an Partnerapotheke übertragen                      | 25 |
| 5.2 Umbenennung des KP 'Minuteneinstellung autom. Übertragung Warenkorb'      | 25 |
| 5.3 Neue MSV3-Dienstanbieter hinzugekommen                                    | 26 |
| 6 RX 4.0 Sortimentssteuerung                                                  | 27 |
| 6.1 Bevorzugtes Sortiment der Kooperation "GEHE - gesund leben"               | 27 |
| 7 Medikationsmanagement                                                       | 32 |
| 7.1 Umgang mit Medikationsabbruch in Zukunft                                  | 32 |
| 7.2 Erweiterung der Änderungshistorie                                         | 32 |
| 8 Blistermanagement                                                           | 35 |
| 8.1 Erweiterung der Änderungshistorie                                         | 35 |
| 8.2 Bezeichnung des Kommentarfelds in den Auftragsdetails ergänzt             | 35 |
| 9 Reports                                                                     | 36 |
| 9.1 Neue vordefinierte Abfragen, Felder und Optionen der Ergebnisverarbeitung |    |
| 10 Dokumentationsverwaltung                                                   |    |
| 10.1 Anpassung der Inventurliste                                              |    |
| 11 Webshop                                                                    |    |
| 11.1 Einführung Webshop                                                       |    |
| 11.2 Voraussetzung: Eintragen des Webshops im Firmenstamm                     | 40 |
| 11.3 Bearbeiten einer Abholungsvorbestellung aus dem Webshop in IXOS          | 43 |
| 11.4 Einlösen von Webshop-Gutscheinen im Webshop                              | 48 |
| 11.5 Bestellungen aus dem Webshop in der Warenlogistik                        | 50 |
| 11.6 Verkäufe über den Webshop in den Reports                                 |    |
| 12 Informationen zu aktuellen Themen im Apothekenmarkt                        | 52 |
| 12.1 Aktuelles zur Kassennachschau                                            |    |
| 12.2 Aktuelles zur Datenschutzarundverordnung (DSGVO)                         |    |
|                                                                               |    |

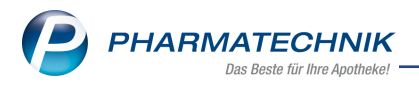

| 12.3 Aktuelles zu securPharm            | 52   |
|-----------------------------------------|------|
| 13 Unterstützung beim Arbeiten mit IXOS | . 53 |

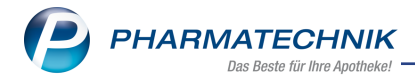

# Vorwort

Sehr geehrte **IXOS** - Anwenderin, sehr geehrter **IXOS** - Anwender,

wir freuen uns, Ihnen mit der neuen Version von **IXOS** wieder eine Vielzahl von Neuerungen und Verbesserungen bereitstellen zu können.

Mit der Abholungsvorbestellung über den Webshop der Firma Mauve haben Sie nun die Möglichkeit, Ihren Kunden eine weitere zeitgemäße Art der Bestellung anzubieten. Neue Auftragsstatus in der Faktura geben Ihnen detailliertere Informationen über die Verfügbarkeit der Artikel in Ihrem Lager, so dass Sie ggf. gleich mit dem Zusammenstellen der Ware beginnen können. Entsprechend dieser neuen Status wurden Meldungen beim Erstellen von Lieferscheinen und beim Auflösen von Nachlieferungen angepasst, so dass Sie insbesondere auch bei Teilauflösung von Nachlieferungen und bei der Lieferung von Ersatzartikeln zielgerichteter mit dem Arbeitsablauf fortfahren können. Mit dem neuen Refresh-Button ist es möglich, die Auftragsübersicht zu aktualisieren, wenn bspw. von einem anderen Arbeitsplatz aus Aufträge weiterbearbeitet wurden.

Auf der Packliste können Sie den Aufdruck 'Enthält Lagerware' deaktivieren. Lagerware erkennen Sie immer noch am Fettdruck der entsprechenden Artikel.

Genehmigungen für Pflegehilfsmittel der Produktgruppen PG 54 und PG 51 werden nun getrennt verwaltet und können zur Einreichung bei der Pflegekasse, wenn gewünscht, getrennt ausgedruckt werden.

Die Bestellung bei Partnerapotheken innerhalb eines Filialverbunds kann jetzt automatisch zur hinterlegten Bestellzeit übertragen werden, eine Umlagerung der Aufträge wird dann automatisch angestoßen.

Damit Sie und Ihr Team **IXOS** optimal nutzen können, machen Sie sich bitte mit den Änderungen vertraut, die in diesem Dokument beschrieben sind. Weitere Informationen zum gesamten Funktionsumfang finden Sie einfach und schnell in der **IXOS**-Online-Hilfe, indem Sie auf das Hilfe-Icon am rechten Rand der Navigationsleiste bzw. am rechts in der Titelleiste von Fenstern klicken oder über **Onlinehilfe - Alt + F1**.

Hier können Sie sich jederzeit zu allen **IXOS**-Funktionen sowie speziell zu den Neuerungen der aktuellen Version informieren. Sollten Sie einmal alleine nicht weiterkommen, erreichen Sie den IXOS-Online-Support über das Menü **Kooperation**, Modul **Notes** mit der Funktion **IXOS.eCall**, die IXOS-Service-Hotline unter **08151 / 55 09 295**, sowie das Web-Portal des **Online-Supports** entweder unter **www.pharmatechnik.de/online-support** oder aus dem Menü **Büro** über den Eintrag **Online-Support**.

Viel Freude und Erfolg mit Ihrer neuen **IXOS**-Version wünscht Ihnen Ihr **IXOS** Team

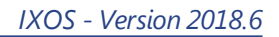

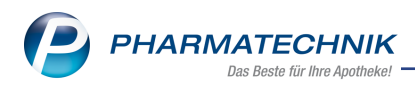

# 1 Kasse

# 1.1 Aufdruck zur Lagerware auf Packliste einstellen

Modul: Kasse, Faktura

Anwendungsfall: Aufdruck zur Lagerware auf Packliste einstellen

### Neu/geändert:

Auf die Packliste auf Bon wird seit zwei IXOS-Versionen der Vermerk **Enthält Lagerware** aufgedruckt, wenn Artikel der Packliste bereits an Lager liegen. So können Sie direkt mit dem Zusammenstellen der Ware beginnen.

Falls Sie diesen Vermerk nicht aufdrucken möchten, dann können Sie diesen nun deaktivieren.

Wechseln Sie dazu ins Modul **Druckformulare**, suchen Sie die **Packliste auf Bon** heraus und wählen Sie **Konfigurieren - F8**.

Im Fenster **Packliste auf Bon konfigurieren** deaktivieren Sie die Option 📃 **Hinweis 'Ent-**

hält Lagerware' drucken. Standardmäßig wird der Vermerk auf die Packliste auf Bon aufgedruckt.

Auf der Packliste erkennen Sie die Lagerware dann immer noch am Fettdruck der Artikel.

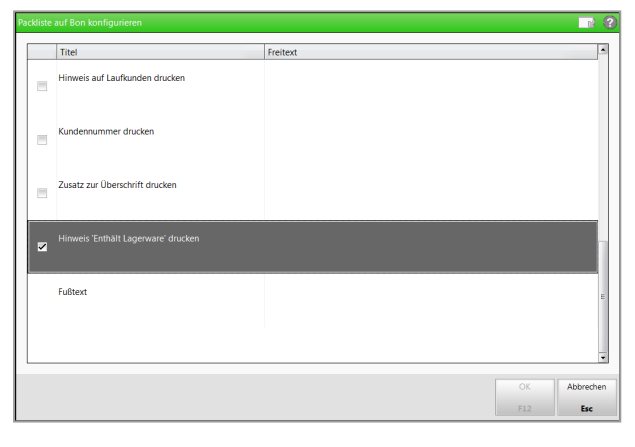

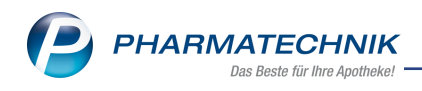

# 2 Pflegehilfsmittel

# 2.1 Pflegehilfsmittelgenehmigungen für PG 54 und PG 51 getrennt verwalten und ausdrucken

#### Modul: Kasse

Anwendungsfall: Pflegehilfsmittel abgeben und mit der Pflegekasse abrechnen Neu/geändert:

Je nach Pflegekasse muss für Artikel aus der Produktgruppe 51 teilweise vor jeder Abgabe ein Antrag auf Kostenübernahme erstellt werden. Für Artikel der Produktgruppe 54 gilt die Genehmigung teilweise dauerhaft und muss nur einmalig eingeholt werden.

Aus diesen Gründen können die Genehmigungszeiträume für die beiden Produktgruppen erheblich voneinander abweichen. Deshalb ist oft die bisher angebotene gemeinsame Verwaltung und der Ausdruck der Genehmigung für beide Produktgruppen nicht praktikabel und wird mit dieser Version auf 2 getrennte Anzeigen inklusive Genehmigungszeiträume, Genehmigungskennzeichen, Scan-Bild und Ausdrucke geändert.

Im Fenster Genehmigung (Anlage 4) finden Sie die getrennten Reiter:

- Zum Verbrauch bestimmte Pflegehilfsmittel (PG 54)
- Pflegehilfsmittel zur Körperpflege/Körperhygiene (PG 51)

Die bereits bekannten Felder zum Eintragen der zu genehmigenden Daten bzw. des Genehmigungszeitraums, -kennzeichens und der Bereich zum Einscannen des genehmigten Antrags wurden unverändert übernommen.

| N.      | Kontakte 🔉    | Kunde >     | Genehmigun       | g (Anlage 4 | 4)                  |               |             |        |                                          | Ć                                                                                                    |                                                                                          | <b>.</b> ? @                                                          | ) g ×                                   |
|---------|---------------|-------------|------------------|-------------|---------------------|---------------|-------------|--------|------------------------------------------|----------------------------------------------------------------------------------------------------|------------------------------------------------------------------------------------------|-----------------------------------------------------------------------|-----------------------------------------|
| Name    | e             |             |                  | Vorname     |                     | GebDatum      |             | PLZ    | Ort                                      |                                                                                                    | Telefonnu                                                                                | mmer                                                                  | ARMIN                                   |
| Ebert   | hard          |             |                  | Suzanne     |                     | 10.09.1994    | 0           | 57614  | Oberv                                    | wambach                                                                                                    |                                                                                          |                                                                       |                                         |
| Pflegel | kasse         |             |                  |             |                     |               |             |        |                                          |                                                                                                    |                                                                                          |                                                                       |                                         |
| Kosten  | träger* / IK  | Bar         | mer GEK          |             |                     | 10158941      | 2           |        |                                          | Versicherten                                                                                                    | nummer                                                                                   | X000007                                                               | 344                                     |
| Anschr  | ift           | Luc         | lwigstr. 40 9502 | 28 Hof      |                     |               |             | 0      |                                          | Beihilfebered                                                                                                    | htigt                                                                                    |                                                                       |                                         |
| Abrech  | nung          | Abr         | rechnungszent    | rum         | 4                   | ~             |             |        |                                          |                                                                                                    |                                                                                          |                                                                       |                                         |
| Zum V   | /erbrauch be  | stimmte Pfl | egehilfsmittel   | (PG 54)     | Pflegehilfsmitt     | el zur Körpe  | rpflege/Kör | perhyg | iene (P                                  | G 51)                                                                                                    |                                                                                          |                                                                       |                                         |
|         |               |             |                  |             |                     |               |             |        | Bild                                     |                                                                                                    |                                                                                          |                                                                       |                                         |
| Gene    | hmigungszei   | traum       |                  |             | 03.20               | 18 bis        |             |        | Mar.                                     | rtnig über die Versongung der Versi<br>Verbindung mit 40 Abs. 2.008 XI                                                                                                  | cherten mit zum Verbrauch.                                                               | beatmenten Pflegehiltenitein.                                         | persiti 5578.Abs. 1                     |
| Gene    | hmigungsker   | nzeichen l  | PG 54            |             | G123                | 45678         |             |        |                                          | trag auf Kostenübernahme                                                                                                    |                                                                                          |                                                                       |                                         |
|         |               |             |                  |             |                     |               |             |        | 8                                        | serhard, Suzanne<br>n. howe                                                                                                    | 10.09.1994<br>(Downlaw)                                                                  | Barner GEK<br>(Poptani)                                               |                                         |
|         |               |             |                  |             | Höchstpreis/Einheit |               |             |        |                                          | eslegtatz 77<br>614 Oberwambach                                                                                                    | X000007344                                                                               | Ludwigstr. 40<br>95020 Hof<br>(ment/hypere)                           |                                         |
|         |               |             |                  |             | Alle                |               |             |        |                                          | beartinger die Kosten/Dernahme Kr.<br>2.an Vorbrauch beatinnese Pflegehiltunit<br>2 1650 XI i bei Behäftebenschtigung bis er<br>hinsungeheinde Kosten wertier von nit s | el - Produktipuppe (PG 54) + bis<br>onlinial der Hähle den missutliche<br>ebei pelnagen. | novinal dos monatiches Hochsber<br>childrathelinges sech § 43 Abs. 21 | Bages nach § AD Abs.<br>9GB XI. Cariber |
| Saug    | ende Bettsch  | utzeinlage  | n - Einmalgebr   | auch        | ✓ 21,               | 54 € / 50 St  |             |        | 2                                        | m Wetersuch bestimmts Pflegehilfsmitts                                                                                                    | i zutreffende ankreuze                                                                   | n Migehiltenitelpesitoserumm                                          | ner                                     |
| Finge   | rlinge        |             |                  |             | 5.6                 | 4 € / 100 St  |             |        |                                          | urganda Detschutzeiniagen Gerneigebrour<br>Ingelinge                                                                                                    |                                                                                          | 94.85.01.0001<br>94.09.01.0001                                        |                                         |
| E.e.    | - 11          |             |                  |             |                     | 0.0 / 100.01  |             |        | 0                                        | emathandochs.he                                                                                                    | 2                                                                                        | 14.09.21.1001                                                         |                                         |
| Einm    | alhandschuh   | e           |                  |             | ✓ /,1               | 8 € / 100 St  |             |        |                                          | hitschizer-Sivelphach                                                                                                    | 0                                                                                        | 54 99 81 3001                                                         |                                         |
| Muno    | dschutz       |             |                  |             | 7,1                 | 8 € / 50 St   |             |        | -                                        | hutschützer- viedervereindher                                                                                                    | 9                                                                                        | 54, 99, 01, 3012<br>54, 99, 02, 0001                                  |                                         |
| Schut   | tzschürzen -  | Finmalgebr  | rauch            |             | = 13                | 34 € / 100 St |             |        |                                          | icherclede field consettled                                                                                                    |                                                                                          | 54 99 02 0012                                                         |                                         |
| Cobut   | trechürzon    | viodonuonu  | ondhar           |             |                     | 65 6 / 1 5+   |             |        | R                                        | Phagehiterate: 2.2 N2peptageN2pet<br>Ro. 3.3.62 5 558 0 rotegt.<br>witige Sticktob (Phagehiterate) pe                                                                   | typiene (PG 51) unter Abzug eine<br>Könnensfregelikönnerfregiene                         | n Dipenentein yon 12 v. H., novet i<br>(Magehilfemittekonitionen      | John Schnung sich § 40                  |
| Schut   | IZSCHUIZEH -  | wiederverw  | enubai           |             | 23,                 | 05 67 1 50    |             |        | E                                        | 1 suppres Saturbut                                                                                                    | etaja - side orosetta                                                                    | 11.00.11.0                                                            |                                         |
| Händ    | edesinfektio  | nsmittel    |                  |             | ✓ 8,2               | 1 € / 500 ml  |             |        | le le le le le le le le le le le le le l | ame und Anachvill<br>I Apothete, An Dorfesth 165, 03253 Test                                                                                                    | tua                                                                                      | Institutionakenymichen(auf<br>40000201                                | ken bekanni)                            |
| Fläch   | endesinfektio | onsmittel   |                  |             | 6,1                 | .6 € / 500 ml |             |        | ta<br>pa                                 | meiner Unterschrift hestiltige ich, dass ich<br>von Pflege (und sicht durch Pflegedeiste)                                                                               | darüber informiert wurde, dass-d<br>verwenzen werden dürfen.                             | ie gewinschlier Proclube ausnahme                                     | Jos für die ambulants                   |
|         |               |             |                  |             | Summe               | 3             | 6.93        |        | 2                                        | 11.307<br>(7) (7) (7) (7) (7) (7) (7) (7) (7) (7)                                                                                                    | and something                                                                            |                                                                       |                                         |
|         |               |             |                  |             |                     |               | -,          |        | 9                                        | nebmigungsnermerk der Pflegekasse                                                                                                    | ç                                                                                        | PG-51 mit Zuzekking                                                   |                                         |
|         |               |             |                  |             |                     |               |             |        |                                          | PG-M<br>Bis maximal des monalikhen Hüchsbete<br>mich §42 Abs. 2 5GB-XI                                                                                                  | um. [                                                                                    | PG 51 of a 2 zaturg/Seletiter                                         | a Deligter                              |
|         |               |             |                  |             |                     |               |             |        |                                          | Pio to trabilistensi tigung<br>Sis manimal der Hilfle des monallichen i<br>such 640 Mis. 2 005 XI                                                                       | tichtheinges                                                                             | ,                                                                     |                                         |
|         |               |             |                  |             |                     |               |             |        | 2                                        |                                                                                                    |                                                                                          |                                                                       | Name and a second second                |
| Church  | Speichern     |             | 1                | Löschen     | Verkaufs-           |               | Anschrift   | В      | ild                                      | Drucken                                                                                                    |                                                                                          |                                                                       |                                         |
| Strg    |               |             |                  |             | daten               |               | bearbeiten  | De     | tails                                    |                                                                                                    |                                                                                          |                                                                       |                                         |
| Alt     | F1            |             |                  | F4          | F5                  |               | F7          | F      | 8                                        | F9                                                                                                    |                                                                                          |                                                                       |                                         |

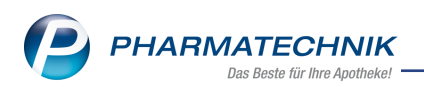

| Kontakte > Ku         | nde > Genehmigung       | (Anlage 4) |                               |              |                  |        |             |           | Å L       | ₽ ?     | e      | 函 ×   |
|-----------------------|-------------------------|------------|-------------------------------|--------------|------------------|--------|-------------|-----------|-----------|---------|--------|-------|
| Name                  | N                       | /orname    | (                             | GebDatum     | P                | LZ     | Ort         |           | Telefon   | nummer  |        | ARMIN |
| Eberhard              | s                       | Suzanne    | :                             | 10.09.1994   | 1 5              | 7614   | Oberv       | vambach   |           |         |        |       |
| Pflegekasse           |                         |            |                               |              |                  |        |             |           |           |         |        |       |
| Kostenträger* / IK    | Barmer GEK              |            |                               | 10158941     | 2                |        |             | Versicher | tennummer | X000    | 000734 | 4     |
| Anschrift             | Ludwigstr. 40 9502      | 8 Hof      |                               |              |                  | 0      |             | Beihilfeb | erechtigt |         |        |       |
| Abrechnung            | Abrechnungszentr        | um         | 4                             | ~            |                  |        |             |           |           |         |        |       |
| Zum Verbrauch bestim  | mte Pflegehilfsmittel ( | PG 54) Pf  | flegehilfsmitt                | el zur Körpe | rpflege/Körp     | erhygi | iene (PC    | 5 51)     |           |         |        |       |
|                       |                         |            |                               |              |                  |        | Bild        |           |           |         |        |       |
| Genehmigungszeitrau   | im                      |            | 03.20                         | 18 bis       |                  |        |             |           |           |         |        |       |
| Genehmigungskennze    | eichen PG 51            |            | G123                          | 45678        |                  |        |             |           |           |         |        |       |
|                       |                         |            |                               |              |                  |        |             |           |           |         |        |       |
| Saugende Bettschutze  | inlagen - wiederverwe   | ndbar      | 26.16                         | €/1St        | 1 St             |        |             |           |           |         |        |       |
| Eigenanteil (10%) für | wieden/enwendbare sa    | igende     | Bitte legen Sie die Genehmigu |              |                  |        |             | nigun     | g in      |         |        |       |
| Bettschutzeinlagen    | wiederverweridbare sa   | ugenue     |                               |              |                  |        |             |           | den Scan  | ner ein | •      |       |
|                       |                         |            |                               |              |                  |        |             |           |           |         |        |       |
|                       |                         |            |                               |              |                  |        |             |           |           |         |        |       |
|                       |                         |            |                               |              |                  |        |             |           |           |         |        |       |
|                       |                         |            |                               |              |                  |        |             |           |           |         |        |       |
|                       |                         |            |                               |              |                  |        |             |           |           |         |        |       |
|                       |                         |            |                               |              |                  |        |             |           |           |         |        |       |
|                       |                         |            |                               |              |                  |        |             |           |           |         |        |       |
|                       |                         |            |                               |              |                  |        |             |           |           |         |        |       |
|                       |                         |            |                               |              |                  |        |             |           |           |         |        |       |
|                       |                         |            |                               |              |                  |        |             |           |           |         |        |       |
| Strg Speichern        |                         | Löschen    | Verkaufs-                     |              | Anschrift        | Bi     | ild         | Drucken   |           |         |        |       |
| Alt F1                |                         | F4         | daten<br>F5                   |              | bearbeiten<br>F7 | Det    | taíls<br>:8 | F9        |           |         |        |       |

Beachten Sie, dass mit **Löschen - F4** nun - nach einer Abfragemeldung - alle Daten aus beiden Anträgen gelöscht werden.

Wenn Sie den Antrag auf Kostenübernahme ausdrucken möchten, um ihn bei der Pflegekasse einzureichen, wählen Sie wie gewohnt **Drucken - F9** und wählen im Fenster **Druckdokument auswählen** den Eintrag **Pflegehilfsmittel Antrag auf Kostenübernahme** (Anlage 4).

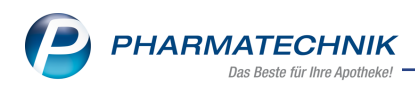

| Druck | dokument auswählen 🛛 📑 👔                                |
|-------|---------------------------------------------------------|
| A     | Pflegehilfsmittel Abrechnung (Anlage 2)                 |
| G     | Pflegehilfsmittel Antrag auf Kostenübernahme (Anlage 4) |
|       |                                                         |
|       |                                                         |
|       |                                                         |
|       |                                                         |
|       |                                                         |
|       |                                                         |
|       |                                                         |
|       |                                                         |
|       |                                                         |
|       |                                                         |
|       | OK Abbrechen                                            |
|       | F12 Esc                                                 |

Das Fenster **Druckauswahl** öffnet sich. Hier wählen Sie aus, welchen Antrag Sie ausdrucken möchten:

- Antrag auf Kostenübernahme PG 51 (Anlage 4)
- Antrag auf Kostenübernahme PG 54 (Anlage 4)
- Gemeinsamer Antrag auf Kostenübernahme (Anlage 4)

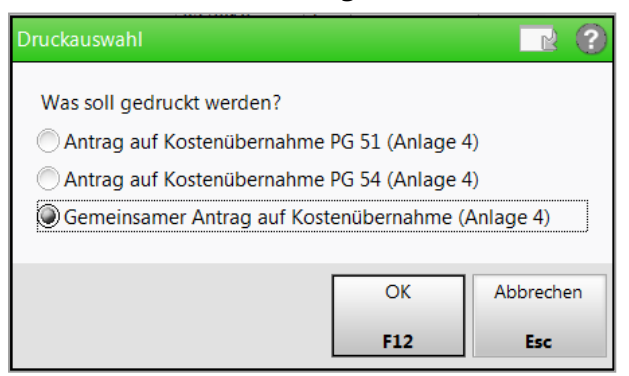

Standardmäßig ist der gemeinsame Ausdruck beider Anträge vorbelegt. Folgendes Beispiel zeigt den Ausdruck des Antrags auf Kostenübernahme für die PG 51.

| Antrag auf Kostenü                                                                                                    | ibernahme                                                                                                    |                                                                                                    |                                                                                                    |
|----------------------------------------------------------------------------------------------------|----------------------------------------------------------------------------------------------------|----------------------------------------------------------------------------------------------------|----------------------------------------------------------------------------------------------------|
| Eberhard, Suzanne                                                                                                    | e 1                                                                                                    | 0.09.1994                                                                                                    | Barmer GEK                                                                                                    |
| Nems, Vomens)                                                                                                    | (0                                                                                                    | eburtedelum)                                                                                                    | (Plognhamm)                                                                                                    |
| Basteinlatz 77                                                                                                    |                                                                                                    |                                                                                                    | Ludwigstr 40                                                                                                    |
| 57614 Oberwamba                                                                                                    | ich X                                                                                                    | 000007344                                                                                                    | 95028 Hof                                                                                                    |
| Anachril()                                                                                                    | 0                                                                                                    | ensichertennummer)                                                                                                    | (Anachriti Pflagekasac)                                                                                                    |
|                                                                                                    |                                                                                                    |                                                                                                    | die Bernard                                                                                                    |
| ch beantrage die Kost-<br>zum Verbrauch be<br>2 SGB XI / bei Bei<br>hinausgehende Ko                                                                                                    | enübernahme für:<br>stimmte Pflegehilfsmittel – Pr<br>hilfeberechtigung bis maxima<br>isten werden von mir selbst g                                                                                                    | oduktgruppe (PG 54) – bis m<br>I der Hälfte des monatlichen<br>etragen.                                                                 | iaximal des monatlichen Höchstbetrages nach § 40 Abs.<br>Höchstbetrages nach § 40 Abs. 2 SGB XI. Darüber                                                                                                    |
| zum Verbrauch besti                                                                                                    | mmte Pflegehilfsmittel                                                                                                    | zutreffende ankreuzen                                                                                                    | Pflegehilfsmittelpositionsnummer                                                                                                    |
| saugende Bettschutze                                                                                                    | inlagen Einmalgebrauch                                                                                                    |                                                                                                    | 54.45.01.0001                                                                                                    |
| Fingerlinge                                                                                                    |                                                                                                    |                                                                                                    | 54.99.01.0001                                                                                                    |
| Einmalhandschuhe                                                                                                    |                                                                                                    |                                                                                                    | 54.99.01.1001                                                                                                    |
| Mundschutz                                                                                                    |                                                                                                    |                                                                                                    | 54.99.01.2001                                                                                                    |
| Schutzschürzen - Einn                                                                                                    | naigebrauch                                                                                                    |                                                                                                    | 54.99.01.3001                                                                                                    |
| Schutzschürzen - wied                                                                                                    | lerverwendbar                                                                                                    |                                                                                                    | 54.99.01.3002                                                                                                    |
|                                                                                                    |                                                                                                    |                                                                                                    |                                                                                                    |
| Händedesinfektionsmi                                                                                                    | ttel                                                                                                    |                                                                                                    | 54.99.02.0001                                                                                                    |
| Händedesinfektionsmi<br>Flächendesinfektionsm<br>Pflegehilfsmittel zu<br>Abs. 3 Satz 5 SGB                                                                                                    | ttel<br>nittel<br>r Körperpflege/Körperhyglen<br>XI vorliegt.                                                                                                    | e (PG 51) unter Abzug eines                                                                                                    | 54.99.02.0001<br>54.99.02.0002<br>Eigenantells von 10 v. H., soweit keine Befreiung nach § 4                                                                                                    |
| Händedesinfektionsmi<br>Flächendesinfektionsm<br>Pflegehilfsmittel zu<br>Abs. 3 Satz 5 SGB<br>benötigte Stückzahl                                                                                                    | ttel<br>nittel<br>r Körperpflege/Körperhygien<br>XI vorliegt.<br>Pflegehilfsmittel zur Körp                                                                                                    | e (PG 51) unter Abzug eines<br>erpflege/Körperhyglene                                                                                   | 54.99.02.0001<br>54.99.02.0002<br>Elgenantells von 10 v. H., soweit keine Befreiung nach § 4<br>Pflegehilfsmittelpositionsnummer                                                                                                    |
| Händedesinfektionsmi<br>Flächendesinfektionsm<br>Pflegehilfsmittel zu<br>Abs. 3 Satz 5 SGB<br>benötigte Stückzahl<br>1                                                                                                    | ttel<br>rittel<br>r Körperpflege/Kórperhygien<br>XI vorliegt.<br><b>Pflegehilfsmittel zur Körp</b><br>saugende Bettschutzeinlag                                                                                                    | e (PG 51) unter Abzug eines<br>erpflege/Körperhygiene<br>en - wiederverwendbar                                                          | 54.99.02.0001<br>54.99.02.0002<br>Eigenanteils von 10 v. H., soweit keine Befreiung nach § 4<br>Pflegehilfsmittelpositionsnummer<br>51.40.01.4                                                                                                    |
| Händedesinfektionsmi<br>Plächendesinfektionsm<br>Pflegehilfsmittel zu<br>Abs. 3 Satz 5 SGB<br>benötigte Stückzahl<br>1<br>durch folgenden Lo                                                                                                    | ttel<br>nittel<br>r Körperpflege/Körperhygien<br>XI vorliegt.<br>Pflegehilfsmittel zur Körp<br>saugende Bettschutzeinlag<br>eistungsbringer                                                                                                    | e (PG 51) unter Abzug eines<br>erpflege/Körperhygiene<br>en - wiederverwendbar                                                          | 54.99.02.0001<br>54.99.02.0002<br>Elgenantells von 10 v. H., soweit keine Befreiung nach § 4<br>Pflegehilfsmittelpositionsnummer<br>51.40.01.4                                                                                                    |
| Händedesinfektionsmi<br>Plächendesinfektionsm<br>Pflegehilfsmittel zu<br>Abs. 3 Satz 5 SGB<br>benötigte Stückzahl<br>1<br>durch folgenden Lo<br>Name und Anschrift                                                                                                    | ttel<br>nittel<br>XI vorliegt.<br><b>Pflegehilfsmittel zur Körp</b><br>saugende Bettschutzelnlag<br>elstungsbringer                                                                                                    | e (PG 51) unter Abzug eines<br>arpflege/Körperhygiene<br>an - wiederverwendbar                                                          | 54.99.02.0001<br>54.99.02.0002<br>Eigenanteils von 10 v. H., soweit keine Befreiung nach § 4<br>Pflegehilfsmittelpositionsnummer<br>51.40.01.4<br>Institutionskennzeichen(sofern bekannt)                                                                                                    |
| Händedesinfektionsmi<br>Flächendesinfektionsm<br>Pflegehilfsmittel zu<br>Abs. 3 Satz 5 SGB<br>benötigte Stückzahl<br>1<br>durch folgenden Lu<br>Name und Anschrift<br>Berg Apotheke, Am St<br>filt meiner Unterschnift<br>dirt meiner Unterschnift                                                                                                    | ttel<br>nittel<br>r Körperpflege/Körperhygien<br>XI vorliegt.<br><b>Pflegehilfsmittel zur Körp</b><br>saugende Bettschutzeinlag<br>alstungsbringer<br>rand 1, 25980 Sylt<br>bestäflige ich, dass ich darüb                                                                                                    | e (PG 51) unter Abzug eines<br>arpflege/Körperhygiene<br>an - wiederverwendbar                                                          | 54.99.02.0001<br>54.99.02.0002<br>Eigenanteils von 10 v. H., soweit keine Befreiung nach § 4<br>Pflegehilfsmittelpositionsnummer<br>51.40.01.4<br>Institutionskennzeichen(sofern bekannt)<br>301234561<br>gewünschten Produkte ausnahmslos für die ambulante                                                                                                    |
| Händedesinfektionsmi<br>Flächendesinfektionsmi<br>Pflegehilfsmittel zu<br>Abs. 3 Satz 5 SGB<br>benötigte Stückzahl<br>1<br>durch folgenden Lu<br>Name und Anschrift<br>Berg Apotheke, Am SI<br>Mit meiner Unterschrift<br>offvate Pflege (und nick<br>Statem)<br>Senehmigungsverme<br>PG 54<br>bis maximal des m<br>nach § 40 Abs. 2 S<br>PG 54 Beihilfebere<br>bis maximal der Hi<br>nach § 40 Abs. 2 S<br>Staten)                                                                                                    | ttel inittel r Körperpflege/Körperhyglen XI vorliegt. Pflegehilfsmittel zur Körp saugende Bettschutzeinlag elstungsbringer rand 1, 25980 Sylt bestätige ich, dass ich darüt t durch Pflegedienste) verw (Unwednit derdse Versicheten tos- rk der Pflegekasse GB XI schligung lifte des monatlichen Höchst GB XI                                 | e (PG 51) unter Abzug eines<br>erpflege/Körperhygiene<br>en - wiederverwendbar<br>er informiert wurde, dass die<br>indet werden dürfen. |                                                                                                    |
| Händedesinfektionsmi<br>Flächendesinfektionsmi<br>Pflägehilfsmittel zu<br>Abs. 3 Satz 5 SGB<br>benötigte Stückzahl<br>1<br>durch folgenden Lu<br>Name und Anschrift<br>Berg Apotheke, Am SI<br>Mit meiner Unterschrift<br>Berg Apotheke, Am SI<br>Mit meiner Unterschrift<br>Berg Apotheke, Am SI<br>Mit meiner Unterschrift<br>Berg Apotheke, Am SI<br>Mit meiner Unterschrift<br>Berg Apotheke, Am SI<br>Mit meiner Unterschrift<br>Berg Apotheke, Am SI<br>Mit meiner Unterschrift<br>Berg Apotheke, Am SI<br>Mit meiner Unterschrift<br>Berg Apotheke, Am SI<br>Mit meiner Unterschrift<br>Berg Apotheke, Am SI<br>Mit meiner Unterschrift<br>Berg Apotheke, Am SI<br>Mit meiner Unterschrift<br>Dis maximal des m<br>nach § 40 Abs. 2 S<br>Stern)                                                                                                    | ttel iittel ir Kärperpflege/Kårperhygien I XI vorliegt.  Pflegehilfsmittel zur Körp saugende Bettschutzeinlag alstungsbringer rand 1, 25980 Sylt bestättig eich, dass ich darüb it durch Pflegedienste) verw Ummednit durcke Verscherten toe- ck der Pflegekasse onatlichen Höchstbetrages SGB XI bettigung älfte des monatlichen Höchst GGB XI | e (PG 51) unter Abzug eines<br>erpflege/Körperhygiene<br>en - wiederverwendbar<br>er informiert wurde, dass die<br>indet werden dürfen. | 54.99.02.0001         54.99.02.0002         Eigenantells von 10 v. H., soweit keine Befreiung nach § 4         Pflegehilfsmittelpositionsnummer         51.40.01.4         Institutionskennzeichen(sofern bekannt)         301234561         gewünschten Produkte ausnahmslos für die ambulante         PG 51 mit Zuzahlung         PG 51 nit Zuzahlung         PG 51 nit Zuzahlung         PG 51 nit Zuzahlung/Beihilfeberechtigter         PG 51 ohne Zuzahlung/Beihilfeberechtigter         PG 51 ohne Zuzahlung/Beihilfeberechtigter  |
| Händedesinfektionsmi<br>Flächendesinfektionsm<br>Pflegehilfsmittel zu<br>Abs. 3 Satz 5 SGE<br>benötigte Stückzahl<br>1<br>1<br>2<br>durch folgenden Li<br>Name und Anschrift<br>Berg Apotheke, Am St<br>Mit meiner Unterschrift<br>Mit meiner Unterschrift<br>Mit meiner Unterschrift<br>Mit meiner Unterschrift<br>Berg Apotheke, Am St<br>Mit meiner Unterschrift<br>Berg Apotheke, Am St<br>Berg Apotheke, Am St<br>Berg | ttel ittel ittel ittel iKarperpflege/Körperhygien IXI vorliegt.  Pflegehilfsmittel zur Körp saugende Bettschutzeinlag alstungsbringer rand 1, 25980 Sylt bestätige ich, dass ich darüb tt durch Pflegedienste) verw (Unwednit derdee Verscherten tex- rk der Pflegekasse conatlichen Höchstbetrages GB XI                                       | e (PG 51) unter Abzug eines<br>erpflege/Körperhygiene<br>en - wiederverwendbar<br>er informiert wurde, dass die<br>indet werden dürfen. | 54.99.02.0001         54.99.02.0002         Eigenanteils von 10 v. H., soweit keine Befreiung nach § 4         Pflegehilfsmittelpositionsnummer         51.40.01.4         Institutionskennzeichen(sofern bekannt)         301234561         gawünschten Produkte ausnahmslos für die ambulante         PG 51 mit Zuzahlung         PG 51 mit Zuzahlung         PG 51 nit Zuzahlung         PG 51 ohne Zuzahlung/Beihilfeberechtigter         PG 51 ohne Zuzahlung/Beihilfeberechtigter         PG 51 ohne Zuzahlung/Beihilfeberechtigter |

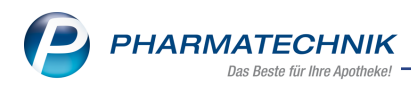

# 3 Faktura

# 3.1 Aktualisierung der Auftragsübersicht per Refresh-Button

#### Modul: Faktura

Anwendungsfall: Aktualisierung der Auftragsübersicht

# Neu/geändert:

Faktura-Aufträge können von verschiedenen Bedienern und von verschiedenen Arbeitsplätzen gespeichert, erstellt und bearbeitet werden. Damit Sie die Änderungen jederzeit zeitnah einsehen können, wurde ein Refresh-Button in die Auftragsübersicht an den rechten Rand der **Filterkriterien** integriert.

In folgenden Fällen ist dieser Refresh-Button aktiv:

- Ein Auftrag wird an einem anderen Arbeitsplatz mit **Später fortsetzen F1** gespeichert.
- Ein Auftrag wird an einem anderen Arbeitsplatz mit Lieferscheine erstellen F12 erstellt.
- Ein Auftrag wird an einem anderen Arbeitsplatz bearbeitet.
- Ein Auftrag wird an einem anderen Arbeitsplatz storniert oder ein vorerfasster Auftrag wird gelöscht.
- Eine Bearbeitung wird an einem anderen Arbeitsplatz mit Esc abgebrochen.
- Ein Wareneingang wird gebucht, der bei Aufträgen automatisch den Status verändert (Mehr dazu im Kapitel 'Optimierung der Status von Faktura-Aufträgen' auf Seite 13.)

Wählen Sie im Fall einer Änderung der Auftragsübersicht den 🖻 Refresh-Button, um die Anzeige der Aufträge zu aktualisieren.

| 4 Faktura        |                   |                          |                         |                 |                    | Å A           | ₽ ? ©             | द्ध ×    |
|------------------|-------------------|--------------------------|-------------------------|-----------------|--------------------|---------------|-------------------|----------|
| Filterkriterien  | Kunde: Alle / Auf | tragsdatum bis: 05.01.20 | 18 / Status: Geliefert+ | Aktuell in Bear | beitung+Vorerfasst | +Auf Lager+Te | ilw. auf Lager+In | 3        |
| <u>A</u> ufträge | Lieferscheine     | Rechnungen/Kredite       | <u>M</u> ahnungen       |                 |                    |               |                   |          |
| Kunde            |                   | Datum V                  | Auftragsnr. VA U        | Bearbeiter      | Auftragsstatus     | Fakturierung  | Summe             | <b>_</b> |
| Ebeling, R       | osmarie           | 05.01.2018               | 14845 🔲 🗖               | Duck            | Geliefert          |               | 35,40             |          |
| Evers, Ole       | na                | 05.01.2018               | 14844                   | Duck            | In Bestellung      |               | 5,75              |          |
| Saathoff, I      | Bastian           | 05.01.2018               | 14843                   | Hänel           | Teilw. auf Lager   |               | 13,05             |          |

# 3.2 Auftragsübersicht benutzerfreundlich optimiert

#### Modul: Faktura

Anwendungsfall: Auftragsübersicht einsehen

#### Neu/geändert:

Die Auftragsübersicht wurde mit folgenden kleinen Verbesserungen für Sie benutzerfreundlich optimiert:

• Die Filterkriterien der Auftragsübersicht werden in einem Tooltip ungekürzt dargestellt, um die Information gut lesbar zu zeigen.

| ۲               | E Statistics Statistics Statistic | berprüfen Sie in der |
|-----------------|----------------------------------------------------------------------------------------------------|----------------------|
| 🥩 Faktura       | Finderziehen:<br>Kunde: Alle<br>Auftragsdatum bis: 23.01.2018<br>Status: Geliefert-Aktuell in Bearbeitung+Vorerfasst+Auf Lager+Teilw. auf Lager+In Bestellung+Nicht fakturiert+Teilfakturiert                                                                                                    | ? © छ ×              |
| Filterkriterien | Kunde: Alle / Auftragsdáfum bis: مجمع المعالية (Kunde: Alle / Auftragsdáfum bis: مجمع المعالية (Kunde: Alle / Auftragsdáfum bis: المحمد المعالية المعالية المحمد المعالية المحمد المعالية المحمد المحمد<br>المحمد المحمد المحمد المحمد المحمد المحمد المحمد المحمد المحمد المحمد المحمد المحمد المحمد المحمد المحمد المحمد المحمد المحمد المحمد المحمد المحمد المحمد المحمد المحمد المحمد                                                                                                     | f Lager+In 🚨         |

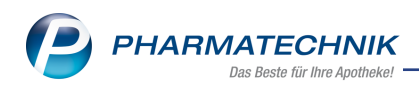

 Der Tooltip auf dem Datum zeigt die ggf. aufeinanderfolgenden Zustände des Auftrags mit dem entsprechenden Datum an. Bei Verwendung eines manuell zurückdatierten Auftrags wird das Datum der Rückdatierung angezeigt, welches gleichzeitig das Datum der manuellen Erfassung des Auftrags ist.

| Dürr, Susette     | 09.10.2015                      | 14601/2 📃 🔲 Knopp                                                                       | In Bestellung | 10,00 |  |  |  |  |
|-------------------|---------------------------------|-----------------------------------------------------------------------------------------|---------------|-------|--|--|--|--|
| Ebeling, Tiberius | 10.01.20 Datum, an<br>Manuelles | 10.01.20<br>Manuelles Datum, zu dem der Auftrag verbindlich bestätigt wurde: 10.01.2018 |               |       |  |  |  |  |
| Eberhard, Suzanne | 22.01.2018                      | 14762 📃 Maja                                                                            | Geliefert     | 2,00  |  |  |  |  |

- Die Auftragsinformationen können Sie nun auch per Klick oder Antippen des Info-Buttons in der Auftragsübersicht öffnen. Bisher war dies nur über die Funktion Infotext -Strg+ F6 möglich.
- In der Detailansicht der Auftragsdetails wurde die Spalte **Fehlmenge** in **bestellt** umbenannt, da diese Menge immer in Bestellung ist.

| Jaktura > Auftrage | sdetails       |                |                |            |           | ľ        |                 | - ? @            | ) 🛛 🗙   |
|--------------------|----------------|----------------|----------------|------------|-----------|----------|-----------------|------------------|---------|
| Kunde              |                | Datum          | Auftragsnummer | Bearbeiter | Status    |          |                 | Auftrag          | Issumme |
| Berg Apotheke      |                | 10.05.2016     | IW/9/1         | 🖹 Raabe    | Auf Lager |          |                 | 86,35            | 1       |
| Auftrag            |                |                |                |            |           |          |                 |                  |         |
|                    | Artikelbezeich | nung           | PZN            | DAR        | Einheit   | Menge    | Kunde           |                  |         |
| Lieferschein       | SANDIMMUN      | OPTORAL 25MG   | 04994670       | WKA        | 100St     | 1        | . Berg Ap       | otheke           |         |
| Rechnung           | METODURA CO    | OMP            | 04804965       | ТАВ        | 100St     | 1        | Berg Ap         | otheke           |         |
| Zahlungsinfo       |                |                |                |            |           |          |                 |                  |         |
|                    |                |                |                |            |           |          |                 |                  |         |
|                    |                |                |                |            |           |          |                 |                  |         |
|                    |                |                |                |            |           |          |                 |                  |         |
|                    |                |                |                |            |           |          |                 |                  |         |
|                    |                |                |                |            |           |          |                 |                  |         |
|                    |                |                |                |            |           |          |                 |                  |         |
|                    |                |                |                |            |           |          |                 |                  |         |
|                    |                |                |                |            |           |          |                 |                  |         |
|                    | Details zur ob | en ausgewählte | en Position:   |            |           |          |                 |                  |         |
|                    | NL             | bestellt       | Gratis         |            | Star      | ndard-VK |                 | Kundenprei       | s       |
|                    | 1              |                |                |            |           | 105,85   |                 | 78,3             | 1 🕵     |
|                    | <u>v</u>       |                |                |            |           |          |                 |                  |         |
|                    | etai           |                |                |            |           |          |                 |                  |         |
|                    |                |                |                |            |           |          |                 |                  |         |
| Strg               |                |                |                |            | Dr        | rucken V | erkaufs-        | Boten-           |         |
| Alt                |                |                |                |            |           | F9 Ve    | rwaltung<br>F10 | lieferung<br>F11 |         |

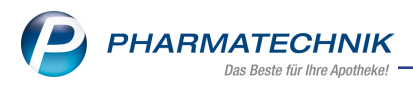

# 3.3 Auftragsarten in der Auftragsübersicht und den Auftragsdetails

#### Modul: Faktura

Anwendungsfall: Auftragsarten von Faktura-Aufträgen einsehen

#### Neu/geändert:

Um die Übersichtlichkeit der Auftragsübersicht zu verbessern, wurden die bisherigen (Checkbox-)Spalten für die Umlagerung und die Vorablieferung zu einer Spalte zusammengefasst. Diese neue Spalte stellt folgende Auftragsarten mit den entsprechenden Icons dar:

- 록 Vorablieferung
- 🗟 Umlagerung
- 🗟 Übertragene Forderung einer Filialapotheke
- <kein Icon> Standardauftrag

Sie können die Spalte mit Klick auf den Spaltenkopf sortieren. Die Aufträge erscheinen dann in der oben dargestellten Reihenfolge.

Damit haben Sie jederzeit im Blick, um welche Art von Vorgang es sich handelt.

| Ŋ       | Faktura          |                      |                  |                |                   |            |             |                 |                      | Ľ          | ) [            | ₽ ? ©           | द्ध ×        |
|---------|------------------|----------------------|------------------|----------------|-------------------|------------|-------------|-----------------|----------------------|------------|----------------|-----------------|--------------|
| Filte   | rkriterien       | Kunde: Alle /        | Auftragsda       | itum von: 21.0 | 02.2018 / Au      | ftragsdatu | ım t        | ois: 21.02.2018 | 3 / Status: Gelief   | ert+Aktuel | l in Beart     | eitung+Vorerfas | is 🚨         |
|         | <u>A</u> ufträge | Liefersche           | ine <u>R</u> ech | nungen/Kred    | lite <u>M</u> ahn | ungen      |             |                 |                      |            |                |                 |              |
|         | Kunde            |                      |                  | Datum          | Au                | ftragsnr.  | - ^         | Bearbeiter      | Auftragsstatu        | us Faktu   | rierung        | Summe           | e 🔺          |
|         | Abel, Lidija     |                      |                  | 21.02.2018     |                   | 1124/1     | -           | Wöhrle          | Geliefert            |            |                | 12,5            | 0            |
|         | Abt, Antja       |                      |                  | 21.02.2018     |                   | 1122/3     | E           | Wöhrle          | Geliefert            |            |                | 19,6            | 8            |
|         | Kaden, Gefi      | on                   |                  | 21.02.2018     |                   | 1119       | E           | Raabe           | Geliefert            |            |                | 0,0             | 0            |
|         | Berg Apoth       | eke                  |                  | 10.05.2016     |                   | IW/9/1     | Â           | Raabe           | Auf Lager            |            |                | 86,3            | 5 🚹          |
|         | Berg Apoth       | eke                  |                  | 21.02.2018     |                   | IW/11      | Â           | Raabe           | Geliefert            |            |                | 11,74           | 4            |
|         | Musterman        | n, Monika            |                  | 21.02.2018     |                   | 1113/1     | ø           | Raabe           | aabe Teilw. auf Lage |            | Vollfakturiert |                 | 6 🚹          |
|         | Musterman        | n, Monika            |                  | 21.02.2018     |                   | 1127/1     | ø           | Raabe           | Geliefert            | Vollfa     | Vollfakturiert |                 | 4 🚹          |
|         | Carl, Petra      |                      |                  | 21.02.2018     |                   |            |             | Siegert         | Vorerfasst           |            |                | 21,9            | 0            |
|         | Abt, Antja       |                      |                  | 21.02.2018     |                   | 1121       |             | Wöhrle          | Auf Lager            |            |                | 9,84            | 4            |
|         |                  |                      |                  | Doubte         |                   |            |             |                 | 010 15:46            |            | _              |                 | -            |
|         | Im V             | r<br>oraus geleiste/ | ete Zahlung      | Brutto         | €                 | Letzter Be | nue<br>earb | eiter Wöhrle    | 018 15:40<br>e       |            |                |                 |              |
|         | Artikelb         | ezeichnung           | PZN              | DAR            | Einheit           | Menge      | Abg         | erechnet NL     | Einzelpreis          | Gesamt     | preis          | Kunde           |              |
| Details | MAGNE            | SIUM VERLA BRAI      | ¥ 0490990        | 2 BTA          | 205t              | 2          |             | 2               | 6,25                 | 1          | 2,50 🕅         | Abel, Lidija    |              |
| Strg    |                  | Suchen               | Neu              | Löschen        | Bearbeiten        | Storniere  | en          | NL              | Details Dr           | ucken K    | undeninfo      | Li              | ieferscheine |
| Alt     |                  | F2                   | F3               | F4             | F5                | F6         |             | F7              | F8                   | F9         | F10            |                 | F12          |

In diesem Zusammenhang wurde die Spalte 'Status' umbenannt in **Auftragsstatus**, die Spalte 'Auftragsnummer' wurde in **Auftragsnr.** umbenannt und die Spalte, welche bisher auch schon den Fakturierungsstatus angezeigt hat, wird mit **Fakturierung** bezeichnet.

In den Auftragsdetails sind in der Kopfzeile die Kennzeichnungen für eine Vorablieferung und Umlagerung ebenfalls durch die Icons für die Auftragsart ersetzt worden; im Beispielbild das Icon für die Stellerung.

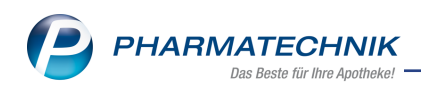

| Faktura > Auftrag | gsdeta | ils       |           |           |               |             |          | Ē         |           | - ? C            | ) 3      | × |
|-------------------|--------|-----------|-----------|-----------|---------------|-------------|----------|-----------|-----------|------------------|----------|---|
| Kunde             |        |           | D         | atum      | Auftragsnumme | r Bearbeite | r Status |           |           | Auftrag          | ssumme   | e |
| Berg Apotheke     |        |           | 1         | 0.05.2016 | IW/9/1        | 🙀 Raabe     | Auf Lage | r         |           | 86,35            |          | 6 |
| Auftrag           |        |           |           |           |               |             |          |           |           |                  |          |   |
| Autuag            |        | Artikelbe | ezeichnun | g         | PZN           | DAR         | Einheit  | Meng      | e Kunde   |                  |          |   |
| Lieferschein      | -      | SANDIM    | MUN OPT   | ORAL 25M  | G 04994670    | WKA         | 100St    |           | 1 Berg Ap | ootheke          |          |   |
| Rechnung          |        | METODU    | JRA COM   | Р         | 04804965      | TAB         | 100St    | :         | 1 Berg Ap | ootheke          |          |   |
|                   |        |           |           |           |               |             |          |           |           |                  |          |   |
| Zahlungsinfo      |        |           |           |           |               |             |          |           |           |                  |          |   |
|                   |        |           |           |           |               |             |          |           |           |                  |          |   |
|                   |        |           |           |           |               |             |          |           |           |                  |          |   |
|                   |        |           |           |           |               |             |          |           |           |                  |          |   |
|                   |        |           |           |           |               |             |          |           |           |                  |          |   |
|                   |        |           |           |           |               |             |          |           |           |                  |          |   |
|                   |        |           |           |           |               |             |          |           |           |                  |          |   |
|                   |        |           |           |           |               |             |          |           |           |                  |          |   |
|                   |        |           |           |           |               |             |          |           |           |                  |          |   |
|                   |        |           |           |           |               |             |          |           |           |                  |          |   |
|                   |        | Details 2 | zur oben  | ausgewähl | ten Position: |             |          |           |           |                  |          | _ |
|                   |        | NL<br>1   |           | bestellt  | Gratis        |             | SI       | andard-VK |           | Kundenprei:      | <u>ا</u> |   |
|                   |        | -         |           |           |               |             |          | 105,05    |           | 70,55            | 6        |   |
|                   | i:     |           |           |           |               |             |          |           |           |                  |          |   |
|                   | eta    |           |           |           |               |             |          |           |           |                  |          |   |
|                   |        |           |           |           |               |             |          |           |           |                  |          |   |
| Stra              | _      |           |           |           |               |             |          | Drucken \ | /erkaufs- | Boten-           |          |   |
| Alt               |        |           |           |           |               |             |          | F9        | F10       | lieferung<br>F11 |          |   |
|                   |        |           |           |           |               |             |          |           |           |                  |          |   |

# 3.4 Optimierung der Status von Faktura-Aufträgen

#### Modul: Faktura

**Anwendungsfall:** Status von Faktura-Aufträgen einsehen **Neu/geändert:** 

Auftragsstatus wurden optimiert, so dass am Auftragsstatus nun direkt sichtbar ist, ob man die Bestellung bereits teilweise oder vollständig packen kann.

Konkret sind nun folgende Status für einen Faktura-Auftrag möglich:

- Der ehemalige Status 'In Lieferung' wird aufgeteilt und ersetzt durch folgende differenziertere Status:
  - **In Bestellung** Der Auftrag ist verbindlich abgeschlossen; es ist keine der Nachliefermengen auf Lager-; sie sind in Bestellung. Wegen der kompletten Nachliefermengen wurde noch kein Lieferschein erstellt. Oder die Lagerartikel sind bereits mit Lieferschein geliefert und die Nachlieferartikel sind noch in Bestellung.
  - **Teilw. auf Lager** Der Auftrag ist verbindlich abgeschlossen; es sind einige Nachliefermengen auf Lager und andere in Bestellung.
  - Auf Lager Der Auftrag ist verbindlich abgeschlossen und alle Nachliefermengen sind auf Lager. Die ggf. bestellten Artikel wurden im Wareneingang erfasst.
     Sonderpositionen (Rezepturen, generische Artikel...) und Gebühren erhalten immer den Status Auf Lager.
- Der Status 'In Bearbeitung' wird in **Vorerfasst** umbenannt. D.h., der Auftrag ist noch nicht rechtsverbindlich erstellt worden, sondern zunächst nur vorgemerkt.
- Die Status **Geliefert**, **Storniert**, **Übertragen**, **Aktuell in Bearbeitung** bleiben mit der Bedeutung wie bisher bestehen.

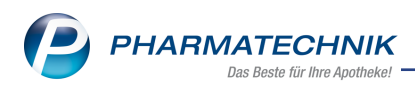

# 3.5 Suche nach Aufträgen mit neuen Status

Modul: Faktura Anwendungsfall: Faktura-Auftrag suchen Neu/geändert:

Entsprechend der neuen Status für einen Faktura-Auftrag wurde die Suche nach Aufträgen, welche Sie in der Faktura-Übersicht mit **Suche - F2** starten, angepasst. Unter **Auftragsstatus** (bisher: 'Lieferstatus') können Sie nun Aufträge mit folgenden Status suchen:

- Alle: Findet Aufträge unabhängig vom Status.
- Vorerfasst: Findet Aufträge, deren Bearbeitung noch nicht abgeschlossen ist.
- Aktuell in Bearbeitung: Findet Aufträge, die ein anderer Bearbeiter aktuell bearbeitet.
- **Auf Lager** Findet Aufträge, die abgeschlossen sind und bei denen alle Position auf Lager sind. Sie haben den Auftrag entweder **Ohne LS erstellen Strg+F12** abgeschlossen oder die Nachlieferartikel wurden im Wareneingang erfasst, so dass nun alle Artikel auf Lager sind.
- **Teilw. auf Lager** Findet Aufträge, die abgeschlossen sind; es sind einige Position auf Lager und andere in Bestellung. Der Lieferschein enthält noch Nachliefermengen.
- **In Bestellung** Findet Aufträge, die abgeschlossen sind; es ist keine Position auf Lager, sie müssen nachbestellt werden (Nachlieferpositionen). Wegen der kompletten Nachliefermengen wurde noch kein Lieferschein erstellt.
- **Geliefert**: Findet Aufträge mit Status 'Geliefert', d.h. es wurden Lieferscheine erstellt.
- Übertragen: Findet Aufträge mit Status 'Übertragen'.
- Storniert: Findet Aufträge mit Status 'Storniert'.

| Suche nach Aufträgen |                               |                |           |                                          | ?  |
|----------------------|-------------------------------|----------------|-----------|------------------------------------------|----|
| Kunde                |                               |                |           | [                                        | ]  |
| 0                    | inkl. Heimbewohr              | ner            |           | L. L. L. L. L. L. L. L. L. L. L. L. L. L |    |
|                      | auch für gesonde              | ert zu beliefe | rnde Hein | neinheiten                               |    |
| Kundengruppen        | Heime Äi                      | rzte           | Mitarbei  | ter 📃 Sonstige                           |    |
| Klassifikation       |                               | -              |           |                                          |    |
| Auftragsnummer       |                               |                |           |                                          |    |
| Auftragsdatum von    |                               | ✓ bis          | 15.01.2   | 018                                      | •  |
| Summe von            |                               | bis            |           |                                          | 1  |
| Artikel              |                               |                |           | [                                        | ]  |
| Auftragsart          | Alle                          |                |           |                                          | •  |
|                      |                               |                |           |                                          |    |
| Lieferscheinnummer   |                               |                |           |                                          |    |
| Lieferdatum von      |                               | ▼ bis          |           |                                          | •  |
| Lieferadressat       |                               |                |           |                                          |    |
|                      |                               |                |           |                                          |    |
| Auftragsstatus       | ✓ Alle                        |                |           |                                          |    |
|                      | ✓ Vorerfasst                  | ✓ Aktuell I    | n Bearbei | tung                                     |    |
|                      | ✓ Auf Lager                   | ✓ Teilw. au    | if Lager  | ✓ In Bestellun                           | g  |
|                      | <ul> <li>Geliefert</li> </ul> | ✓ Ubertrage    | jen       | <ul> <li>Storniert</li> </ul>            |    |
| E-14                 |                               |                |           |                                          |    |
| Fakturierungsstatus  | Alle                          | T .: 16 . 1    |           | ■ \ / =    f =   d =                     |    |
|                      |                               |                | inen      | ✓ voinakturier                           | ι  |
| Eingaben             |                               |                | OK        | Abbrech                                  | en |
| löschen<br>F4        |                               |                | F12       | Esc                                      |    |

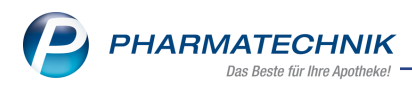

# 3.6 Beleghistorie zeigt neue Auftrags-Status

Modul: Faktura Anwendungsfall: Faktura-Auftrag suchen Neu/geändert:

Auch die Beleghistorie zeigt die neuen Auftragsstatus. Der Status 'In Bearbeitung' wurde in **Status 'Vorerfasst'** geändert. Wenn der Auftrag bestätigt wird und ggf. Lieferscheine erzeugt werden, dann geht er über **Auftrag bestätigt** in **Auftrag in Lieferung** (bisher: Lieferstatus 'In Lieferung') über. Auf eine Splittung dieses Status wurde hier verzichtet, da diese Information zur Packbarkeit an dieser Stelle nicht relevant ist.

| Aι | uftragshistorie                  |            |            |         |                         |           | ? |
|----|----------------------------------|------------|------------|---------|-------------------------|-----------|---|
|    | Auftragsnummer                   | 14765      |            |         |                         |           |   |
|    | Vorgang                          | Bearbeiter | Datum      | Uhrzeit | Bemerkung               |           |   |
|    | Manuelles Datum, Quelle = Faktur | ≀Hänel     | 12.01.2018 | 15:29   | Neues Datum: 01.01.2018 |           |   |
|    | Ersterstellung, Quelle = Faktura | Hänel      | 12.01.2018 | 15:29   | Status 'Vorerfasst'     |           |   |
|    | Statusänderung, Quelle = Faktura | Hänel      | 12.01.2018 | 15:30   | Auftrag in Lieferung    |           |   |
|    |                                  |            |            |         |                         |           |   |
|    |                                  |            |            |         |                         |           |   |
|    |                                  |            |            |         |                         |           |   |
|    |                                  |            |            |         |                         |           | _ |
|    |                                  |            |            |         | 2                       | Schließer | ۱ |
|    |                                  |            |            |         |                         | F12       |   |
|    |                                  |            |            |         |                         |           |   |

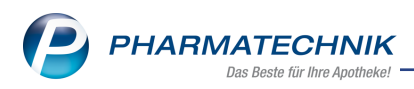

# 3.7 Anpassung von Meldungen beim Auflösen von Aufträgen

#### Modul: Faktura Anwendungsfall: Aufträge bearbeiten Neu/geändert:

Im Zusammenhang mit der Umstellung auf die differenzierteren Auftragsstatus in der Faktura wurden auch Meldungen beim Auflösen von Aufträgen optimiert. Das ist möglich, indem nun auch die bereits von der Warenlogistik bereitgestellten Mengen in den Bestand einbezogen werden. Mit der Optimierung soll erreicht werden, dass Sie gezielte und eindeutige Informationen im Arbeitsprozess erhalten. Im Einzelnen gibt es folgende Änderungen:

#### Lieferscheine erstellen

 Bei Aufträgen im Status Teilw. auf Lager, die Sie mit Lieferschein erstellen - F12 weiterbearbeiten, erscheint folgende Meldung, die Ihnen die Möglichkeit gibt, den Lieferschein über alle Artikel zu erstellen (Alle Nachliefermengen) und alle Nachliefermengen aufzulösen oder nur über die derzeit im Bestand der Apotheke befindlichen Mengen (Nur verfügbare Mengen).

| 1 | Die nachzuliefernden Mengen sind nur teilweise auf Lager und für eine<br>Lieferung verfügbar, die restlichen Nachliefermengen sind noch in Bestellung.<br>Möchten Sie einen Lieferschein erstellen über alle Nachliefermengen oder<br>nur über die verfügbaren Mengen? |
|---|----------------------------------------------------------------------------------------------------|
|   | Alle Nachliefermengen Nur verfügbare Mengen Abbrechen                                                                                                    |

 Bei Aufträgen im den Status In Bestellung, die Sie mit Lieferschein erstellen - F12 weiterbearbeiten, erscheint folgende Meldung, die Ihnen die Möglichkeit gibt zu entscheiden, ob Sie einen Lieferschein erstellen möchten oder nicht. Wenn Sie einen Lieferschein erstellen, werden auch alle Nachliefermengen aufgelöst.

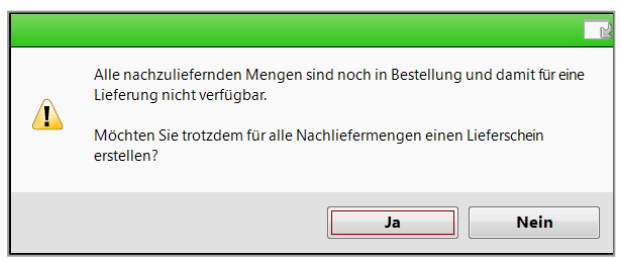

alle Artikel sind auf Lager (Status Auf Lager)
 Die Lieferscheine werden sofort erstellt und ggf. zum Ausdruck angeboten.

#### Nachlieferungen auflösen

Wenn Sie für Aufträge **NL auflösen - F7** wählen, und im Modul **Offene Posten** mit **Übernehmen - F12** fortfahren, dann können Sie im Fenster **Nachlieferungen auflösen** (bisher: 'Abholschein auflösen') immer den Abholschein mit den Nachlieferungen auflösen und außerdem entweder den Lieferschein erstellen (**A**) oder den Auftrag bearbeiten (**B**). Je nach Status des Auftrags hat das folgende Auswirkungen:

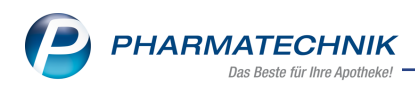

• **In Bestellung**: In beiden Fällen wird der Abholschein aufgelöst, obwohl die Artikel in der Warenlogistik noch nicht im Wareneingang erfasst wurden. Bei Fall **A** wird ein Lieferschein erstellt und in Fall **B** wird der Auftrag zur Bearbeitung geöffnet, wobei die Nachliefermengen entfernt sind.

| Nachlie         | ferungen auflösen 🛛 📄 🕐                                                                      |
|-----------------|----------------------------------------------------------------------------------------------|
| Alle r<br>Liefe | nachzuliefernden Mengen sind noch <b>in Bestellung</b> und für eine<br>rung nicht verfügbar. |
| A               | Abholschein auflösen und Lieferschein erstellen                                              |
| В               | Abholschein auflösen und Auftrag bearbeiten                                                  |
|                 |                                                                                              |
|                 |                                                                                              |
|                 |                                                                                              |
|                 | OK Abbrechen                                                                                 |
|                 | F12 Esc                                                                                      |

• **Auf Lager**: In beiden Fällen wird der Abholschein aufgelöst. Bei Fall **A** wird außerdem ein Lieferschein erstellt und in Fall **B** wird der Auftrag zur Bearbeitung geöffnet.

| Nachlieferung              | gen auflösen                                                                                 |                 | ?  |
|----------------------------|----------------------------------------------------------------------------------------------|-----------------|----|
| Alle nachzu<br>Lieferung v | uliefernden Mengen sind <b>auf Lager</b> und damit für eine<br>rerfügbar.                    |                 |    |
| A Ab<br>B Ab               | pholschein auflösen und Lieferschein erstellen<br>pholschein auflösen und Auftrag bearbeiten |                 |    |
|                            |                                                                                              |                 |    |
|                            |                                                                                              |                 | _  |
|                            | ОК<br><b>F12</b>                                                                             | Abbreche<br>Esc | en |

- Teilw. auf Lager: Sie müssen entscheiden, ob Sie die folgenden Aktionen für Alle Nachliefermengen oder Nur für verfügbare Mengen ausführen möchten. Standardmäßig werden nur die verfügbaren Mengen betrachtet.
  - Nur für verfügbare Mengen: In beiden Fällen wird der Abholschein aufgelöst. Bei Fall A wird außerdem der Lieferschein erstellt und Nachliefermengen, die noch in Bestellung sind, bleiben erhalten. Der Auftragsstatus ändert sich auf In Bestellung, da nur noch die Nachliefermengen betrachtet werden, die bestellt werden mussten.

Bei Fall **B** wird der Auftrag außerdem zur Bearbeitung geöffnet; bestellte Nachliefermengen bleiben erhalten und es wird nur der Lieferschein für die verfügbaren Mengen erstellt.

 Alle Nachliefermengen: In beiden Fällen wird der Abholschein aufgelöst. Bei Fall A wird außerdem der Lieferschein erstellt, obwohl die Nachliefermengen noch in Bestellung sind und noch keinen Bestand haben. Bei Fall B wird der Auftrag außerdem zur Bearbeitung geöffnet, es werden alle Nachliefermengen aufgelöst und anschließend wird der Lieferschein für alle Artikel erstellt.

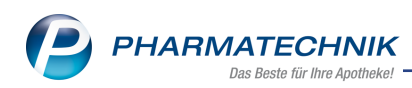

| Nachlief        | ferungen auflösen                                           | 2                                                                                             |
|-----------------|-------------------------------------------------------------|-----------------------------------------------------------------------------------------------|
| Die n<br>Liefer | achzuliefernden Mengen sir<br>rung verfügbar, die restliche | nd nur <b>teilweise auf Lager</b> und für eine<br>n Nachliefermengen sind noch in Bestellung. |
|                 | e Nachliefermengen                                          | Nur verfügbare Mengen                                                                         |
| A               | Abholschein auflösen un                                     | d Lieferschein erstellen                                                                      |
| В               | Abholschein auflösen un                                     | d Auftrag bearbeiten                                                                          |
|                 |                                                             |                                                                                               |
|                 |                                                             |                                                                                               |
|                 |                                                             |                                                                                               |
|                 |                                                             | OK Abbrechen                                                                                  |
|                 |                                                             | F12 Esc                                                                                       |

#### Weitere Neuerungen

Außerdem können Sie Aufträge im Status **Vorerfasst** nun in der Auftragsübersicht mit **Auftrag erstellen - F12** (statt wie bisher mit 'Lieferscheine erstellen - F12') weiter bearbeiten. Mit dieser Funktion wird der Auftrag zu einem verbindlich bestätigten Auftrag.

| Ş       | Faktura          |                    |                    |                |                  |              |            |              |                  |             | å L          | ₽?@            | ) & ×                |
|---------|------------------|--------------------|--------------------|----------------|------------------|--------------|------------|--------------|------------------|-------------|--------------|----------------|----------------------|
| Filter  | rkriterien       | Kunde: Alle ,      | / Auftragsda       | tum bis: 05.03 | 3.2018 / Stati   | us: Geliefer | +Aktu      | ell in Bear  | rbeitung+V       | orerfasst+/ | Auf Lager+Te | ilw. auf Lager | +In                  |
|         | <u>A</u> ufträge | <u>L</u> iefersche | eine <u>R</u> echr | nungen/Kred    | ite <u>M</u> ahn | ungen        |            |              |                  |             |              |                |                      |
|         | Kunde            |                    |                    | Datum          | Au               | ftragsnr.    | Bea        | rbeiter      | Auftrags         | status F    | akturierung  | Sum            | nme 📤                |
|         | Bruhn, Hilgru    | ın                 |                    | 18.09.2015     |                  |              | The        | isen         | Vorerfass        | t           |              | 1              | 7,00                 |
|         | Gassner, Lau     | ra                 |                    | 18.09.2015     |                  |              | The        | isen         | Vorerfass        | t           |              | 9              | 3,00                 |
|         | Tal Apotheke     | ē                  |                    | 06.05.2016     |                  | 14729 🛓      | 🔥 Kno      | рр           | Auf Lage         | r           |              | 4              | 5,83 🚹               |
|         | Maaß, Burgh      | art                |                    | 04.05.2016     |                  | 14719        | Kno        | рр           | Teilw. au        | f Lager     |              | 1              | 5,48                 |
|         | Seeschiff        |                    |                    | 02.05.2016     |                  | 14709        | Kno        | рр           | Teilw. au        | f Lager     |              | 2              | 8,75                 |
|         | Faber, Anna      |                    |                    | 28.04.2016     |                  | 14701        | Kno        | рр           | Teilw. au        | f Lager     |              | 1              | 0,00                 |
|         | Faber, Anna      |                    |                    | 28.04.2016     |                  | 14690        | Kno        | рр           | Teilw. au        | f Lager     |              | -              | 8,63                 |
|         | Niggemann,       | Dorlinde           |                    | 09.10.2015     |                  | 14611/1      | Kno        | рр           | Teilw. au        | f Lager     |              | 1              | 5,00                 |
|         | Heinrich, Ula    |                    |                    | 09.10.2015     |                  | 14612/1      | Kno        | рр           | Teilw. auf Lager |             |              | 1              | 5,00                 |
|         |                  |                    | Rechenbasis        | Brutto         |                  | Letzte Än    | <br>ieruno | 28.04.20     | 016 10:12        |             |              |                | ••••                 |
|         | Im Vo            | oraus geleist      | ete Zahlung        |                | €                | Letzter Bea  | rbeiter    | Knopp        |                  |             |              |                |                      |
|         | Artikelbe        | zeichnung          | PZN                | DAR            | Einheit          | Menge        | Gratis     | NL           | Einzelpreis      | Gesar       | mtpreis      | Kunde          |                      |
| Details | FERRLECI         | IT 40MG            | 030753             | 46 AMP         | 6X3.2ml          | 1            |            |              | 34,00            | )           | 17,00        | Bruhn, Hilgru  | n                    |
| Strg    |                  | Suchen             | Neu                | Löschen        | Bearbeiten       | Stornieren   | au         | NL<br>flösen | Details          | Drucken     | Kundeninfo   |                | Auftrag<br>erstellen |
| Alt     |                  | F2                 | F3                 | F4             | F5               | F6           |            | F7           | F8               | F9          | F10          |                | F12                  |

Die Funktion **Vollständige LS erstellen - Strg+F12** wird in der Auftragsübersicht nicht mehr unterstützt.

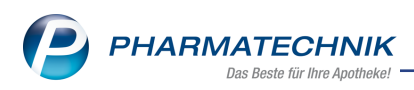

# 3.8 Anpassung von Meldungen bei Lieferung von Ersatzartikeln

Modul: Faktura

Anwendungsfall: Aufträge bearbeiten

### Neu/geändert:

Im Zusammenhang mit der Umstellung auf die differenzierteren Auftragsstatus in der Faktura wurde es nötig, bei der Lieferung von Ersatzartikeln, sei es durch einen vom Großhandel gelieferten Ersatz, einen Austausch von Kleinpackungen oder durch einen Austausch durch Importe, angepasste Meldungen in den Arbeitsablauf zu integrieren.

Zunächst wird ein Austausch durch einen Ersatzartikel in der Auftragsübersicht im Detail-

bereich nun immer mit einem 🔔 gelben Warndreieck gekennzeichnet. Der im Wareneingang erfasste Artikel wird im Tooltip ausgewiesen.

| Ş      | Faktura          |                             |                 |                 |                        |                |                |                               |                    | ð 4           | ₽ ? ©              | ₿ ×              |
|--------|------------------|-----------------------------|-----------------|-----------------|------------------------|----------------|----------------|-------------------------------|--------------------|---------------|--------------------|------------------|
| Filte  | kriterien        | Kunde: Alle /               | Auftragsda      | tum bis: 12.03  | .2018 / State          | us: Geliefert+ | Aktuell in B   | earbeitung+                   | Vorerfasst         | t+Auf Lager+T | eilw. auf Lager+Ir | 3                |
|        | <u>A</u> ufträge | Lieferschei                 | ne <u>R</u> ech | nungen/Kred     | te <u>M</u> ahn        | ungen          |                |                               |                    |               |                    |                  |
|        | Kunde            |                             |                 | Datum           | Au                     | ftragsnr.      | Bearbeiter     | Auftrag                       | sstatus            | Fakturierung  | Summ               | e 🔺              |
|        | Bruhn, Hilgr     | un                          |                 | 18.09.2015      |                        |                | Theisen        | Vorerfa                       | sst                |               | 17,0               | D                |
|        | Gassner, Lau     | ıra                         |                 | 18.09.2015      |                        |                | Theisen        | Vorerfa                       | sst                |               | 93,0               | o                |
|        | Ebeling, Ros     | smarie                      |                 | 12.03.2018      |                        | 14739          | Duck           | Auf Lag                       | er                 |               | 16,8               | D                |
|        | Tal Apothek      | æ                           |                 | 12.03.2018      |                        | IW/13 🕎        |                | Auf Lag                       | er                 |               | 1,6                | 5                |
|        | Tal Apothek      | æ                           |                 | 06.05.2016      |                        | 14729 素        | Knopp          | Auf Lag                       | er                 |               | 45,8               | 3 🚯              |
|        | Maaß, Burgh      | nart                        |                 | 04.05.2016      |                        | 14719          | Knopp          | Teilw. a                      | uf Lager           |               | 5,4                | в                |
|        | Seeschiff        |                             |                 | 02.05.2016      |                        | 14709          | Knopp          | Teilw. a                      | uf Lager           |               | 28,7               | 5                |
|        | Faber, Anna      |                             |                 | 28.04.2016      |                        | 14701          | Knopp          | Teilw. a                      | uf Lager           |               | 10,0               | b                |
|        | Faber, Anna      |                             |                 | 28.04.2016      |                        | 14690          | Knopp          | Teilw. a                      | uf Lager           |               | 8,6                | 3                |
|        |                  |                             |                 |                 |                        |                |                |                               |                    |               |                    |                  |
|        |                  | R                           | echenbasis      | Brutto          |                        | Letzte Ände    | erung 12.03    | 3.2018 10:22                  |                    |               |                    |                  |
|        | Im V             | oraus geleiste              | te Zahlung      |                 | €                      | Letzter Bearl  | beiter Duck    | ¢                             |                    |               |                    |                  |
|        | Artikelbo        | ezeichnung<br>FEN ABZ 400MG | Für c           | iesen Artikel v | Finheit<br>vurde im Wa | Areneingang    | folgender Er   | Finzelore<br>rsatzartikel: IE | ie Ge<br>3U 400 1A | PHARMA ang    | enommen. osmarie   |                  |
| ,<br>, | BRONCH           | HICUM                       | 01852           | 107 TRO         | 50ml                   | 1              | -              | 11,                           | 80                 | 11,80 🔩       | Ebeling, Rosmari   | 2                |
| tail   |                  |                             |                 |                 |                        |                |                |                               |                    |               |                    |                  |
| Ď      |                  |                             |                 |                 |                        |                |                |                               |                    |               |                    |                  |
| Church |                  | Suchen                      | Neu             | Löschen         | Bearbeiten             | Stornieren     | NL             | Details                       | Drucke             | n Kundeninf   | o Li               | eferscheine      |
| Alt    |                  | F2                          | F3              | F4              | F5                     | F6             | auflösen<br>F7 | F8                            | F9                 | F10           |                    | erstellen<br>F12 |

Je nachdem, ob Sie die Nachlieferung auflösen oder Lieferscheine erstellen möchten, ist das Vorgehen wie folgt:

 Wenn Sie die Nachlieferung mit NL auflösen - F7 in den Offenen Posten angezeigt bekommen, wird auch hier im Detailbereich mit einem Lieferung des Ersatzartikels hingewiesen, wobei der Tooltip ebenfalls den Ersatzartikel ausweist.

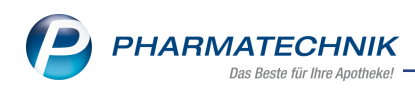

| Faktura > Of        | fene Posten      |                             |                  |                 |                                     |                                |                                   |                  | 2 ? C       | ।<br>द्य ×        | I   |
|---------------------|------------------|-----------------------------|------------------|-----------------|-------------------------------------|--------------------------------|-----------------------------------|------------------|-------------|-------------------|-----|
| Kunde               |                  |                             |                  |                 | Datu                                | m von 12.03                    | 3.2017 👻                          | bis 12.03.201    | 8 • 🔍       |                   | ŝ   |
|                     | Inkl. Heimbew    | ohner                       |                  |                 |                                     |                                |                                   |                  |             |                   | 1   |
| Filterkriterien     | Kunde: Alle / Da | tum: von 12.03.             | 2017 bis 12.03.2 | 018             |                                     |                                |                                   |                  |             |                   | ł   |
| Nachlieferungen (2) |                  |                             |                  |                 |                                     |                                |                                   |                  |             |                   | l   |
| Alle (2)            | Abholung (0)     | 🔘 Bote (0)                  | OPost (0)        | 🔘 Faktura-E     | lestellung (                        | 2)                             | 54202                             | 0                | Artikel/PZN | <b>Q</b>          |     |
| Belegdatum          | Abhol-Nr.        | Kunde                       |                  |                 |                                     |                                | Liefera                           | art              | Offene      | r Betrag          |     |
| 12.03.2018 10:22    | 0000054202 E     | Ebeling, Rosmari            |                  |                 |                                     |                                | Abholu                            | ung 🚦            | 1           |                   |     |
|                     |                  |                             |                  |                 |                                     | 1                              |                                   |                  |             |                   |     |
| Artikelb            | ezeichnung       |                             | Für diesen       | Artikel wurde i | m Wareneir                          | it Mono                        | der Ersatza                       | artikel: IBU 400 | 1A PHARMA   | angenomm          | en. |
| Details             | FENTABZ 400MG    |                             | 101010018        | FIA.            | 00                                  | 31                             | 1                                 | 1                | 12,11       |                   |     |
| Strg<br>Alt         | Suchen           | Abholung<br>bereinige<br>F4 | g<br>n           | ,               | Artikelinfo<br>ABDA-DB<br><b>F7</b> | Inkl.<br>Heimbew.<br><b>F8</b> | Übersicht<br>drucken<br><b>F9</b> |                  |             | Übernehmen<br>F12 |     |

Mit **Übernehmen - F12** erhalten Sie im Fenster **Nachlieferungen auflösen** den Hinweis, dass Ersatzartikel geliefert wurden und deshalb für eine Ersetzung des Ursprungsartikels der Auftrag bearbeitet werden muss.

Wählen Sie Abholschein auflösen und Auftrag bearbeiten.

|                            | ing verrugbar.                                                                                                    |
|----------------------------|----------------------------------------------------------------------------------------------------|
| A                          | Abholschein auflösen und Lieferschein erstellen                                                                                                    |
| В                          | Abholschein auflösen und Auftrag bearbeiten                                                                                                    |
| Laut W<br>Möcht<br>ersetze | /arenlogistik wurden <b>Ersatzartikel</b> geliefert.<br>æn Sie diese übernehmen und damit die Ursprungsartikel<br>en, müssen Sie den Auftrag bearbeiten. |
|                            |                                                                                                    |

Im sich öffnenden Fenster **Ersatzartikel geliefert** wird der gelieferte Ersatzartikel angezeigt.

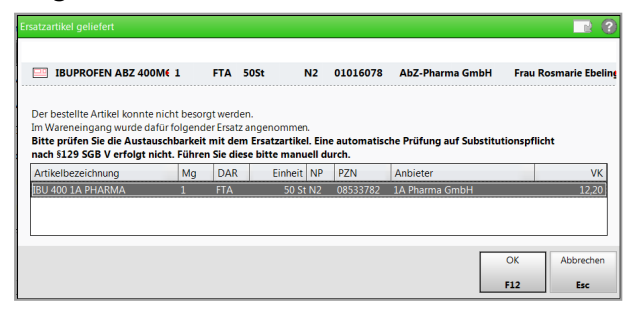

Sie werden darauf hingewiesen, dass eine Prüfung auf Substitutionspflicht entsprechend der Rabattverträge für den Ersatzartikel nicht durchgeführt wird.

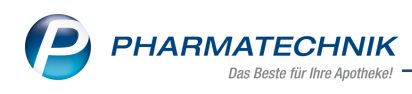

<sup>1</sup> Prüfen Sie bei GKV-Rezeptverkäufen die Substitutionspflicht gemäß §129 SGB V nun selbständig, bspw. mit **Vergleichsartikel - Alt+F11** und starten einer **Rabatt- vertragssuche**.

Entscheiden Sie, ob dieser tatsächlich abgegeben werden soll.

Wenn Sie **OK - F12** wählen, dann wird der Artikel in der angegebenen Menge in den Verkauf und mit **Lieferscheine erstellen - F12** auf den Lieferschein übernommen.

• Wenn Sie mit **Lieferscheine erstellen - F12** den Lieferschein erstellen möchten, dann erfolgt zunächst eine Abfrage, ob Sie den Ersatzartikel übernehmen möchten oder den Lieferschein mit dem bestellten Artikel drucken möchten.

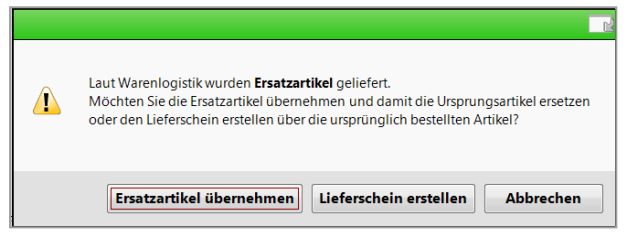

Mit **Ersatzartikel übernehmen** wird der gelieferte Ersatzartikel zunächst im Fenster **Ersatzartikel geliefert** angezeigt.

| Er | satzartikel geliefert                                                                                                    |                                     |                                                 |                                                   |                  |                       |                            |             | 2                |
|----|----------------------------------------------------------------------------------------------------|-------------------------------------|-------------------------------------------------|---------------------------------------------------|------------------|-----------------------|----------------------------|-------------|------------------|
|    | IBUPROFEN ABZ 400M€ 1                                                                                                    |                                     | FTA 5                                           | 50St                                              | N2               | 01016078              | AbZ-Pharma GmbH            | Frau R      | osmarie Ebeling  |
|    | Der bestellte Artikel konnte nicht<br>Im Wareneingang wurde dafür fo<br>Bitte prüfen Sie die Austauschb<br>nach §129 SGB V erfolgt nicht. F | besorg<br>Igende<br>arkeit<br>ührer | gt werder<br>er Ersatz a<br>mit dem<br>Sie dies | n.<br>angenommer<br>Ersatzartike<br>se bitte manu | I. Ein<br>Iell d | e automatiso<br>urch. | che Prüfung auf Substitu   | utionspflic | ht               |
|    | Artikelbezeichnung<br>IBU 400 1A PHARMA                                                                                                    | Mg<br>1                             | FTA                                             | Einheit<br>50 St                                  | NP<br>N2         | 08533782              | Anbieter<br>1A Pharma GmbH |             | VK<br>12,20      |
|    |                                                                                                    |                                     |                                                 |                                                   |                  |                       |                            |             |                  |
|    |                                                                                                    |                                     |                                                 |                                                   |                  |                       |                            | ОК<br>F12   | Abbrechen<br>Esc |

Sie werden darauf hingewiesen, dass eine Prüfung auf Substitutionspflicht entsprechend der Rabattverträge für den Ersatzartikel nicht durchgeführt wird.

Prüfen Sie bei GKV-Rezeptverkäufen die Substitutionspflicht gemäß §129 SGB V nun selbständig, bspw. mit Vergleichsartikel - Alt+F11 und starten einer Rabattvertragssuche.

Entscheiden Sie, ob dieser tatsächlich abgegeben werden soll.

Wenn Sie **OK - F12** wählen, dann wird der Artikel in der angegebenen Menge in den Verkauf und mit **Lieferscheine erstellen - F12** auf den Lieferschein übernommen.

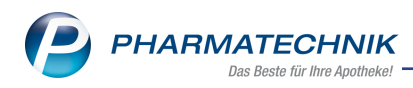

# 4 Artikelverwaltung

### 4.1 Bevorzugte Ansicht bei Artikelsuche mit Anbieterkriterium

Modul: Artikelverwaltung, Kasse, Faktura

Anwendungsfall: Artikelsuche mit Anbieterkriterium ausführen

Neu/geändert:

Wenn Sie im Konfigurationsparameter **Bevorzugte Ansicht** eine der drei freien Ansichten konfiguriert haben, dann wurden bisher bei einer Artikelsuche die Treffer trotzdem in der Ansicht **2 Anbieter** angezeigt.

Dies wurde nun geändert, so dass bei einer Artikelsuche mit Anbieterkriterium, d.h. **Erwei**terten Suche - Artikelsuche für einen speziellen Anbieter oder bei Eingabe eines Suchbegriffs in der einfachen Artikelsuche mit < und dem Anbieternamen, die Treffer in der von Ihnen gewünschten freien Ansicht (5 Frei oder 6 Frei oder 7 Frei) erscheinen.

Falls eine der Ansichten **1 Standard**, **2 Anbieter**, **3 Lagerort**, **4 Langname** oder **Filialen & Partner** als bevorzugte Ansicht konfiguriert ist, bleibt das bisherige Verhalten bestehen; d.h. bei einer Artikelsuche mit Anbieterkriterium werden - wie bisher - die Treffer in Ansicht **2 Anbieter** angezeigt.

Falls Sie nach einer Artikelsuche mit Anbieterkriterium in eine beliebige Ansicht (z.B. 3) wechseln, den Fokus mit der Maus ins Feld **Artikelbezeichnung** setzen, ggf. den Suchbegriff ändern und die Eingabe mit **Enter** bestätigen, bleibt die bisherige Ansicht bestehen, auch wenn der Suchbegriff "<"+Anbieter enthält.

Nur falls zuvor mit **Suchen - F2** der Fokus ins Feld **Artikelbezeichnung** gesetzt wird, wird auf die Bevorzugte Ansicht gewechselt.

Zur Erinnerung: Den Konfigurationsparameter **Bevorzugte Ansicht** stellen Sie in den **Systemeinstellungen** der **Artikelverwaltung**, Gültigkeitsbereich 'Arbeitsplatz' auf der Seite **Trefferliste** ein.

### 4.2 Neue Felder im ABDA-Artikelstamm zum 01.04.2018

Modul: Artikelverwaltung Anwendungsfall: ABDA-Lagerinfo einsehen Neu/geändert:

Zum 01.04.2018 werden in den Artikeldetails auf der Seite **ABDA-Lagerinfo** folgende neuen Felder eingeführt:

• UN-Nr.

Jedes Sicherheitsdatenblatt ist mit einer sog. UN-Nr. versehen. Die UN-Nr. beschreibt das Gut, von dem ein Gefährdungspotential ausgeht.

#### CRM-Gefahrstoff

Kennzeichen, ob der Artikel (auch Fertigarzneimittel) einen oder mehrere Inhaltsstoffe (auch Wirkstoffe) enthält, die einzeln oder in Kombination karzinogen, keimzellmutagen oder reproduktionstoxisch sind.

### • Medizinprod. (§31 (1) SGB V)

Kennzeichen, ob es sich um ein Medizinprodukt gemäß § 31 Abs. 1 Satz 2 SGB V handelt. Es handelt sich um eine vom Anbieter gemeldete Information. Unplausible Konstellationen zu den Verordnungsvorgaben des Typs "Anl. V AM-RL (verordnungsfähige Medizinprodukte)" sind nicht auszuschließen.

### • Verbandm. (§31 (1a) SGB V)

Kennzeichen, ob es sich um ein Verbandmittel gemäß § 31 Abs. 1a SGB V handelt. Es handelt sich um eine vom Anbieter gemeldete Information. Unplausible Konstellationen zu den Informationen in der A+V Hilfsmittelvertragsdatenbank sind möglich.

| N.               | Artikelsuche          | > Artikelo  | laten          |               |                   |         |         |          |              | ð 4       | ₽? @      | 2     |          |
|------------------|-----------------------|-------------|----------------|---------------|-------------------|---------|---------|----------|--------------|-----------|-----------|-------|----------|
| A                | Artikelbezeich        | inung       |                | DA            | R Einh            | neit NP | PZN     | Status   | Verfall      | Bestand   | d Res.Mg  |       | 1        |
| ١                | AGIFLOR V             | aginalzäpfo | hen            | VS            | U 6St             | nb      | 0032578 | 8 POS    | 03.2016      | 1         |           |       | 2        |
| <u>A</u> BDA-    | Basisinfo             | ABE         | DA-Lageri      | nfo           |                   |         |         |          |              |           |           |       |          |
| A <u>B</u> DA-   | Abgabeinfo            |             | Angaben a      | ur Lagerung   |                   |         |         |          | Ver          | packung   |           |       |          |
| ABDA-            | Vertriebsinfo         | 1           | .agertempera   | tur: Min/Max  | 2                 | ? °C    | 8 °C    |          |              | Höhe      | 1,5       | cm    |          |
|                  |                       |             |                | Zerbrechlich  | Nein              |         |         | -        |              | Breite    | 5,7       | cm    |          |
| ABDA-            | Lagerinfo             |             |                | Licht         | Nein              |         |         | -        |              | Länge     | 11,5      | cm    |          |
|                  | Lage                  |             |                |               | Nein              |         |         | -        | Gewic        | ht brutto | 22        | g     |          |
|                  | <u>A</u> nacrangsin   |             | Kühlkette      |               |                   |         |         | -        | Verpac       | kungsart  | Schachtel |       |          |
| E <u>i</u> nkaut | kauf / Retoure Feucht |             |                | Feuchte       | Nein              |         |         |          |              |           |           |       |          |
| Einkaut          | f / An <u>g</u> ebote |             |                | Verfall       | Ja                |         | 12 Mona | te       |              |           |           |       |          |
| Verkau           | f                     |             |                | Sonstiges     |                   |         |         |          |              |           |           |       |          |
| Terrara          |                       |             |                | MGDA-Kz.      | _                 |         |         |          | Sicherheitsd | atenblatt | Nein      |       | -        |
| Bedarfs          | s <u>s</u> tatistik   |             | Eich           | nung/Laufzeit | Nein              | ×       | Mona    | te       |              | UN-Nr.    |           |       |          |
|                  |                       |             | CRM            | A-Gefahrstoff | Keine Ar          | ngabe 🔄 |         |          |              |           |           |       |          |
| Bestell          | optimierung           | M           | edizinprod. (§ | 31 (1) SGB V) | Keine Ar          | ngabe 🔄 |         |          |              |           |           |       |          |
| Preisne          | staltung              | v           | erbandm. (§3   | 1 (1a) SGB V) | Keine Ar          | ngabe 🔄 |         |          |              |           |           |       |          |
| Trensge          | startung              |             | Vorrätig (§15  | (1) ApBetrO)  | nicht be          | troffen |         |          |              |           |           |       | <b>T</b> |
| Lagerd           | aten                  | Be          | eschaffb. (§15 | (2) ApBetrO)  | ) nicht betroffen |         |         |          |              |           |           |       |          |
|                  |                       |             |                |               |                   |         |         |          |              |           |           |       |          |
| Lagerin          | to F&P                |             |                |               |                   |         |         |          |              |           |           |       |          |
| <u>R</u> abattv  | vereinbarung          | en          |                |               |                   |         |         |          |              |           |           |       |          |
| Strg             | Speichern             | Suchen      | Neu            | Löschen       | Warenkor          | b Info  | ABDA-DB | Anbieter | Etiketten    | Status    |           | Übern | ehmen    |
| Alt              | F1                    | F2          | F3             | F4            | F5                | F6      | F7      | F8       | F9           | F10       | F11       | FI    |          |

# 4.3 Artikelsuche - Wirkstoffsuche bei Angabe von Salzen/Derivaten ausgeweitet

**Modul:** Artikelverwaltung, Kasse, Faktura, Rezeptscan **Anwendungsfall:** Artikelsuche - Wirkstoffsuche ausführen **Neu/geändert:** 

Die Artikelsuche - Wirkstoffsuche wurde ausgeweitet, um auch bei Angabe von Salzen/Derivaten Rabattvertragsartikel zu finden, bei denen ein anderer Wirkstoff (als Salz/Derivat) angegeben ist.

Dafür wird in einer Wirkstoffsuche zu jedem der gefundenen preisgünstigen (aut idem oder 15/15-Regel (Import)) Treffer (nach dem üblichem Verfahren, d.h. aut idem bei G-BA-geregeltem Treffer bzw. über Wirkstoffvergleich bei nicht G-BA geregeltem Treffer) nach Rabattartikeln gesucht und diese - falls noch nicht vorhanden - in der Trefferliste ergänzt.

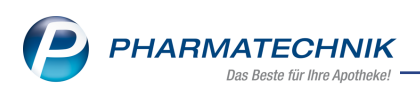

So werden Rabattvertragstreffer in der Wirkstoffsuche jetzt auch bei abweichendem Salz/Derivat wie der Ausgangswirkstoff angezeigt. Ein <sup>1</sup> Hinweis-Icon mit folgendem Tooltip signalisiert Ihnen diesen Umstand: Wirkstoff beachten! Der Rabattartikel enthält ein abweichendes Salz/Derivat des Ausgangswirkstoffs.

| Intikelsuche                        |                |                |              |               |                                |               |               | å l                 | ₽?(                                       | e 🛛 🗙 🗙        |
|-------------------------------------|----------------|----------------|--------------|---------------|--------------------------------|---------------|---------------|---------------------|-------------------------------------------|----------------|
| Artikelbezeichnun                   | g              |                | •            | 1             |                                |               |               |                     |                                           |                |
| Filterkriterie                      | n Typ: Alle A  | rtikel /Suche: | Wirkstoff /I | K: 1074155    | 18 /nur Mon                    | opräparate    |               |                     |                                           |                |
| 1 Chan david 2 Ambieter             |                |                |              | E E           | -                              | C Farri       | 7.5           | Elli-1-             | - 0: D+                                   | I              |
| <u>I</u> Standard <u>Z</u> Andieter | <u>3</u> Lager | οπ <u>4</u> La | ngname       | <u>o</u> Frei |                                | <u>o</u> Frei | <u>7</u> Frei | Elliale             | n & Partner                               |                |
| Artikelbezeichnung                  | D4             | AR Einheit     | NP PZ        | N A           | nbieter Z                      | u+MK          | VK            |                     | Status                                    |                |
| Rabattartikel                       |                |                |              |               |                                |               |               |                     | _                                         | -              |
| 🔶 📟 ATORVASTATIN RATI               | 10 10 FTA FT.  | A 30St         | N1 092       | 292760 ra     | tiopharn                       | 5,00 📠        | 12,02         | 1                   | 7 <table-of-contents></table-of-contents> | •              |
| ATORVASTATIN RATIO                  | 10 FTA FTA     | 4 50St         | N2 092       | 29277 Der I   | stoff beachte<br>Rabattartikel | enthält ein a | bweichendes   | Salz/Deriva         | it des Ausga                              | ngswirkstoffs. |
| 🔶 🛄 ATORVASTATIN RATIO              | 20 FTA FTA     | 4 30St         | N1 092       | 292808 ra     | tiopharn                       | 5,00 💼        | 12,89         | 5                   | +                                         | 쑲 🤨            |
| E ATORVASTATIN RATIO                | 30 FTA FT      | 4 30St         | N1 092       | 292837 ra     | tiopharn                       | 5,00 <b>m</b> | 13,93         | 5                   |                                           |                |
| ATORVASTATIN RATIO                  | 20 FTA FTA     | 4 50St         | N2 092       | 292814 ra     | tiopharm                       | 5,00 <b>m</b> | 14,28         | 5                   | +                                         | θ              |
| ATORVASTATIN RATIO                  | 40 FTA FT      | A 30St         | N1 092       | 292872 ra     | tiopharn                       | 5,00 m        | 14,73         | 5                   | +                                         | θ              |
|                                     | 10 10 FTA FT   | A 1005t        | N3 092       | 292783 ra     | tiophar                        | 5,00 💼        | 14,95         | § 1                 | 7 💫                                       | θ              |
| ATORVASTATIN RATIO                  | 30 FTA FT      | 4 50St         | N2 092       | 292843 ra     | tiopharn                       | 5,00 <b>m</b> | 16,16         | 5                   |                                           |                |
| ATORVASTATIN RATIO                  | 60 FTA FT      | A 30St         | N1 092       | 292903 ra     | tiopharm                       | 5,00 m        | 16,85         | 5                   |                                           |                |
| ATORVASTATIN RATIO                  | 40 FTA FTA     | 4 50St         | N2 092       | 292889 ra     | tiopharm                       | 5,00 💼        | 17,53         | 5                   |                                           |                |
| ATORVASTATIN RAT                    | 0 20 FTA FT    | A 100St        | N3 092       | 292820 ra     | tiophar                        | 5,00          | 18,03         | 5 34                | 4 🛼                                       | <b>* 0</b>     |
| ATORVASTATIN RATIO                  | 80 FTA FTA     | A 30St         | N1 092       | 292949 ra     | tiopharm                       | 5.00          | 18.69         | S                   | ~ .                                       | 0              |
|                                     | 60 FTA FT      | 50St           | N2 092       | 292926 ra     | tionharm                       | 5.00 m        | 21.23         | 51                  |                                           | •              |
|                                     | 00 FTA FT      | 1000           | N2 052       | 202020 10     |                                | 5,00          | 21,23         | 8:1                 |                                           |                |
|                                     | SUFIA FI       | 4 100St        | IN3 092      | 292806 ra     | luopnarn                       | 5,00          | 21,99         |                     | +                                         | -              |
| Strg Speichern Suchen               | Neu            | Löschen W      | arenkorb     | Info          | ABDA-DB                        | Details       | Drucken       | Nur                 | Vergleichs-                               | Idem           |
| Alt F1 F2                           | F3             | F4             | F5           | F6            | F7                             | F8            | F9            | Lagerartikel<br>F10 | artikel<br>F11                            | F12            |

Falls im Rezeptscan die Angaben der Wirkstoffsuche manuell spezifisch genug vorgegeben wurden, so dass ein Rabattartikel gefunden werden konnte, wird der Treffer übernommen und grün hinterlegt angezeigt.

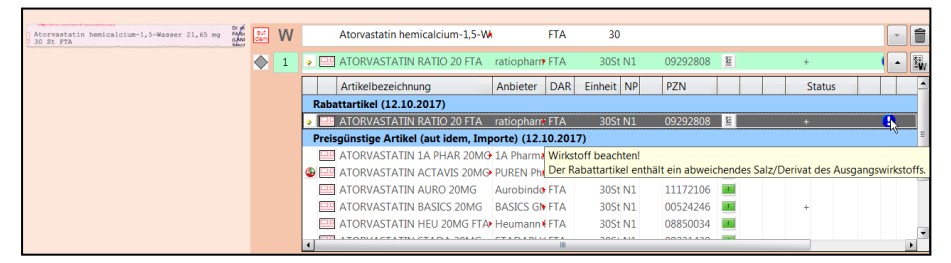

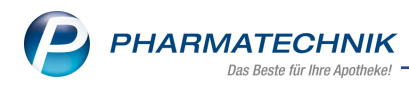

# 5 Warenlogistik

### 5.1 Warenkörbe automatisch an Partnerapotheke übertragen

Modul: Warenlogistik

**Anwendungsfall:** Warenkörbe automatisch an Partnerapotheke übertragen **Neu/geändert:** 

In den Lieferanten-Kontakten, auf der Seite Einstellungen war die Option Aufträge auto-

**matisch sendebereit stellen** bei Lieferanten, welche Mitglied eines Filialverbunds sind, aktivierbar, aber ohne Funktion, da Aufträge ausschließlich im Zuge einer MSV3-Übertragung sendebereit gestellt werden.

Diese Option ist jetzt in **Aufträge automatisch übertragen** umbenannt, wenn es sich um einen Lieferanten handelt, welcher Mitglied eines IXOS-Filialverbunds ist.

| I Kontakte > Lief        | ferant        |                |                 |              |              |         |         | ß       | <u> </u> | ? | © 3 | × |
|--------------------------|---------------|----------------|-----------------|--------------|--------------|---------|---------|---------|----------|---|-----|---|
| Name                     |               |                |                 |              | PLZ          | Ort     | Te      | elefonn | ummer    |   |     | 1 |
| Tal Apotheke             |               |                |                 |              | 03253        | Trebbus |         |         |          |   |     | 1 |
| <u>S</u> tammdaten       | Einstellungen |                |                 |              |              |         |         |         |          |   |     |   |
| Sendeparameter           |               | Automatisc     | ne Warenkörbe   | anlegen 🗸    |              |         |         |         |          |   |     |   |
|                          |               | Aufträge       | automatisch üb  | ertragen 📃   |              |         |         |         |          |   |     |   |
| Lieferparameter          | Liefera       | nt bei Warenko | rbermittlung ig | norieren 📃   |              |         |         |         |          |   |     |   |
|                          |               |                | Retour          | enschein gru | ippiert ·    | •       |         |         |          |   |     |   |
| <u>V</u> ertragsdaten    | Unteraufträge |                |                 |              |              |         |         |         |          |   |     |   |
| Konditionen              |               |                | Betäubur        | ngsmittel 📃  |              |         |         |         |          |   |     |   |
| <u>.</u>                 |               |                | Blutp           | orodukte 📃   |              |         |         |         |          |   |     |   |
| A <u>n</u> gebotslisten  |               |                | Ki              | ühlartikel 📃 |              |         |         |         |          |   |     |   |
|                          |               |                | Abh             | nolungen     |              |         |         |         |          |   |     |   |
| Einstellungen            |               |                | Kommis          | sionierer 📃  |              |         |         |         |          |   |     |   |
| Zahlungsverkehr          |               |                | Haupt           | alphabet 📃   |              |         |         |         |          |   |     |   |
|                          |               |                | 5               | Sichtwahl    |              |         |         |         |          |   |     |   |
| <u>A</u> nschriften      |               |                |                 | Freiwahl     |              |         |         |         |          |   |     |   |
|                          |               |                |                 |              |              |         |         |         |          |   |     |   |
| <u>K</u> lassifikationen |               |                |                 |              |              |         |         |         |          |   |     |   |
|                          |               |                |                 |              |              |         |         |         |          |   |     |   |
|                          |               |                |                 |              |              |         |         |         |          |   |     |   |
|                          |               |                |                 |              |              |         |         |         |          |   |     |   |
|                          |               |                |                 |              |              |         |         |         |          |   |     |   |
|                          |               |                |                 |              |              |         |         |         |          |   |     |   |
|                          |               |                |                 |              |              |         |         |         |          |   |     |   |
|                          |               |                |                 |              |              |         |         |         |          |   |     |   |
| Strg Speichern St        | uchen Neu     | Löschen        |                 | Info         | Kontaktrolle |         | Drucken |         |          |   |     |   |
| Alt F1                   | F2 F3         |                |                 | F6           | andern<br>F7 |         | F9      |         |          |   |     |   |

Aktivieren Sie die Einstellung **Aufträge automatisch übertragen** per Checkbox **I**, dann werden Ihre Bestellungen automatisch zur hinterlegten Bestellzeit an die Partnerapotheke übertragen, der Auftrag automatisch auf 'bestellt' gesetzt und die Umlagerung angestoßen. Da sich die Funktionalität dieser Einstellung geändert hat, wurden aktive Checkboxen zurückgesetzt. Standardmäßig ist die Checkbox ab dieser Version deaktiviert.

# 5.2 Umbenennung des KP 'Minuteneinstellung autom. Übertragung Warenkorb'

Modul: Warenlogistik

Anwendungsfall: Bereitstellung von Warenkörben

#### Neu/geändert:

Der Konfigurationsparameter **Minuteneinstellung autom. Übertragung Warenkorb** wurde in **Minuteneinstellung autom. Bereitstellung Warenkorb** umbenannt. Sie steuern hiermit, wieviel Minuten vor der eingetragenen Bestellzeit ein Warenkorb sendebereit gestellt wird.

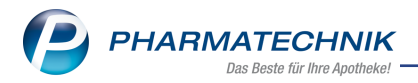

Sie finden diesen in den Systemeinstellungen der **Warenlogistik**, Gültigkeitsbereich **Systemparameter** auf der Seite **Bestellung senden**.

#### 5.3 Neue MSV3-Dienstanbieter hinzugekommen

Modul: Kontakte, Warenlogistik

Anwendungsfall: MSV3-Anbieter auf der Seite Sendeparameter einrichten

#### Neu/geändert:

Folgende Lieferanten bieten nun auch die Bestellung per MSV3 an, so dass Sie diese in IXOS als MSV3-Lieferanten nutzen können:

• Europharm GmbH

Wenn Sie bei diesen Lieferanten bestellen, dann können Sie in der Kontaktverwaltung auf der Seite **Sendeparameter** die entsprechenden Zugangsdaten einrichten.

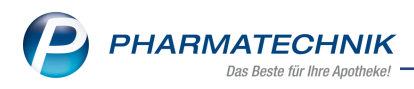

# 6 RX 4.0 Sortimentssteuerung

### 6.1 Bevorzugtes Sortiment der Kooperation "GEHE - gesund leben"

Modul: RX 4.0 Sortimentssteuerung

**Anwendungsfall:** Bevorzugtes Sortiment der Kooperation "GEHE - gesund leben" nutzen **Neu/geändert:** 

In der **RX 4.0 Sortimentssteuerung** kann zum 01.04.2018 das bevorzugte Sortiment der Kooperation *GEHE - gesund leben* als bevorzugtes Sortiment gekennzeichnet werden. Wenn Sie Ihr Sortiment bevorzugt auf Artikel von 'GEHE - gesund leben' ausrichten möchten

- ggf. zusätzlich zu anderen bevorzugten Sortimenten, nehmen Sie zunächst Kontakt zur Firma GEHE auf und beantragen Sie telefonisch die kostenfreie und unverbindliche Aktivierung der Sortimentssteuerung. Über ein von Ihnen unterzeichnetes Beauftragungsfax übermittelt GEHE an *PHARMATECHNIK* Ihren Serviceauftrag, der innerhalb weniger Tage von *PHARMATECHNIK* ausgeführt wird.

Die Aktivierung bzw. Deaktivierung des Sortiments von 'GEHE - gesund leben' übernimmt der **PHARMATECHNIK**-Service.

Im Unterschied zu den anderen bevorzugten Sortimenten stellen Sie die Artikelselektion nicht ein, sondern die *GEHE - gesund leben*-Artikel werden durch GEHE einmal monatlich als CSV-Datei geliefert und von *PHARMATECHNIK* in Ihr System eingespielt.

Wenn das Sortiment von *GEHE - gesund leben* als bevorzugtes Sortiment angelegt wurde, wird an diesen Artikeln an der Kasse und in Artikeltrefferlisten **1 Standard - 4 Langname** die

**9** / **9** Icons angezeigt, so dass Sie an der Kasse und im Rezeptscan auf einen Blick sehen, welche Artikel von *GEHE - gesund leben* unterstützt werden.

Die Artikel werden keiner Lageroptimierung unterzogen und deshalb in der **RX 4.0 Sortimentssteuerung** nicht in der **Analyseübersicht** bzw. zur Bearbeitung angeboten. Falls Sie mindestens ein weiteres bevorzugtes Sortiment eingestellt haben oder die Lizenz

"MMR Sortimentssteuerung" (RX 4.0) vorliegt, dann werden die *gesund leben*-Artikel bei der Analyse wie "normale" Artikel, d.h. nicht bevorzugt gewertet.

Falls ein Artikel gleichzeitig von einem bevorzugten Anbieter oder Importeur stammt und auch im bevorzugten Sortiment von GEHE - gesund leben aufgeführt ist, wird der Artikel

durch die bereits bekannten Icons  $rac{1}{2}$  / $rac{1}{2}$  zur Kennzeichnung der Artikel des bevorzugten Sortiments gekennzeichnet.

Im Modul **RX 4.0 Sortimentssteuerung** wird nach Ihrer Beauftragung in den Einstellungen auf der Seite **Bevorz. Sortiment** im Feld **Bevorzugte Kooperation** das Sortiment von **GEHE** - gesund leben von Ihrem *PHARMATECHNIK*-Service eingestellt.

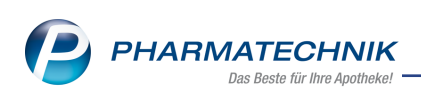

| I RX              | 4.0 Sortiments | steuerung > Einstellungen     |                                                                  | Ů L 및 ? © ₫ × |
|-------------------|----------------|-------------------------------|------------------------------------------------------------------|---------------|
| <u>B</u> evorz. S | Sortiment      | Bevorzugtes Sortiment         |                                                                  |               |
| Lageropt          | imierung       | Bevorzugter Anbieter          |                                                                  |               |
| Weiterve          | rarbeitung     | Bevorzugter Importeur         | - i                                                              |               |
| Unterstüt         | tzung          | Bevorzugte Kooperation        | GEHE - gesund leben                                              |               |
| onterstat         | izung          | Eigenes Sortiment             | - 1                                                              |               |
| Über <u>p</u> rüf | ung            | Ausschlüsse                   | außer Vertrieb, zurückgezogen, nicht verkehrsf 🖷 🔳               |               |
|                   |                | Rangfolge innerhalb Ihres bev | orzugten Sortiments                                              |               |
|                   |                |                               | Rang Name                                                        |               |
|                   |                |                               | <ol> <li>Bevorzugte Kooperation - GEHE - gesund leben</li> </ol> |               |
|                   |                |                               |                                                                  |               |
|                   |                |                               |                                                                  |               |
|                   |                |                               |                                                                  |               |
|                   |                |                               |                                                                  |               |
|                   |                |                               |                                                                  |               |
|                   |                |                               |                                                                  |               |
|                   |                |                               |                                                                  |               |
|                   |                | Beim Start der Sortimentsster | erung Anzeige der Analyseübersicht für                           |               |
|                   |                |                               | Bevorzügtes Sortiment     Ry 4.0                                 |               |
|                   |                |                               |                                                                  |               |
|                   |                |                               |                                                                  |               |
| Strg              | Speichern      |                               | Aktualisieren                                                    |               |
| Alt               | F1             |                               | F5                                                               |               |

Wenn Sie in den Einstellungen der Rx 4.0 Sortimentssteuerung auf der Seite Unterstützung unter Aktivierung der Sortimentssteuerung die Checkbox Spalte zur Kennzeichnung in Trefferlisten Ansicht 1 bis 4 der Standard-Artikelsuche einfügen aktiviert haben, dann werden zur Unterstützung in Verkaufsvorgängen folgende Icons angezeigt:

• **Vorschlagsliste:** Kennzeichnung von Non-Rx-Artikeln des bevorzugten Sortiments mit den Icons **9** / **9** in der Spalte 'Vertriebsinformation':

| I Kasse      |        |           |            |        |        |        |       |        | ľ        | 8   | 2 ?      | e  | द्य ×  |      |
|--------------|--------|-----------|------------|--------|--------|--------|-------|--------|----------|-----|----------|----|--------|------|
| Normal       | 0,00 € | Rezept    | 0,00 €     | Privat | 0,00 € | grüne  | es Rp | . 0,00 | e 💙      | То  | tal      |    | 0,00 € |      |
| Att Int      | 2      | %         |            | 8      |        |        |       |        |          |     |          |    |        |      |
| Kunde        |        |           |            |        |        |        |       |        |          |     |          |    |        |      |
| Status       |        |           |            |        |        |        |       |        |          |     |          |    |        | Ver  |
| ********     | NL Be  | Artikelbe | ezeichnung |        | DA     | R Ei   | nheit | Mg A   | bg       | V   | (        |    | Gesamt | -    |
| 0,00         | 20     | ass       |            |        | •      |        |       |        |          |     |          |    |        | unb  |
|              |        | ASS 100   | - 1A PHARM | A T    | AB     |        |       | 1A Pha | rma Gm   | b 3 | 0 🍕      | 2  | 3      | 1,64 |
|              |        | ASS 100   | - 1A PHARM | A T    | AB     |        |       | 1A Pha | rma Gm   | b 6 | 1 🍕      |    | 2      | 2,86 |
|              |        | ASS 100   | HEXAL      | Т      | AB 10  | OSt N3 | gl    | HEXAL  | AG       | 5   | 1 💠      |    | 4      | 4,05 |
|              |        | ASS 100   | NG HEUMANN | I T/   | AB 5   | OSt N3 |       | Heuma  | nn Pharr | n + | 0        |    |        | 2,14 |
|              |        | ASS 100   | NG HEUMANN | I T/   | AB 10  | 0St nt |       | Heuma  | nn Pharr | n + | 0        |    |        | 3,43 |
|              |        | ASS 500   | 1A PHARMA  | T/     | AB 3   | OSt N2 | gl    | 1A Pha | rma Gmb  | + ( | 0        |    |        | 2,46 |
|              |        | ASS 500   | 1A PHARMA  | T      | AB 10  | 0St nt | gl    | 1A Pha | rma Gm   | b 1 | 0        |    | :      | 5,25 |
|              |        | ASS 500   | HEXAL      | T/     | AB 3   | OSt N2 | gl    | HEXAL  | AG       | +   |          |    |        | 4,26 |
| ▼ 1/0 Art. ▲ |        | 2         |            |        |        |        |       |        |          | Re  | servieru | ng | -      | Fins |

- **Standard-Artikelsuche:** Kennzeichnung von Non-Rx-Artikeln des bevorzugten Sortiments mit den Icons **9**/**9**:
  - In den Ansichten 1 4 ist die Spalte nur sichtbar, wenn die oben erwähnte Checkbox ✓ aktiviert ist.
  - In den Ansichten 5 7 kann mit **Einstellungen F12** die Icon-Spalte "Bevorzugter Artikel (Icon)" hinzukonfiguriert werden.

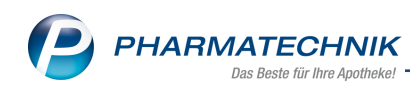

| Q.           | Artikelsuche                           |       |         |                   |               |               |               |         | ß       | ₽₽? @           | 政<br>× |
|--------------|----------------------------------------|-------|---------|-------------------|---------------|---------------|---------------|---------|---------|-----------------|--------|
| 0            | Artikelbezeichnung ASS                 |       |         | - C               | L             |               |               |         |         |                 |        |
|              | Filterkriterien Typ: Alle              | Artik | æl /Sud | :he: Standard /o  | ohne Groß-    | / Bündelpa    | ckungen       |         |         |                 |        |
|              |                                        |       |         |                   |               |               |               |         |         |                 |        |
| <u>1</u> Sta | andard <u>2</u> Anbieter <u>3</u> Lage | erort | 4       | <u>4</u> Langname | <u>5</u> Frei |               | <u>6</u> Frei | ZI      | Frei    |                 |        |
|              | Artikelbezeichnung                     |       | DAR     | Einheit NP        | Info          |               | EK            | VK      |         | Status          | E      |
|              | ASS 1A PHARMA PROTECT100MG             | gl    | TMR     | 50St N2           | j             | 1             | ,45           | 2,80    | # f I   |                 |        |
|              | ASS 1A PHARMA PROTECT100MG             | gl    | TMR     | 100St N3          | i             | 2             | ,08           | 4,01    | # f I   | 1               |        |
| 4            | ASS 100 - 1A PHARMA                    |       | ТАВ     |                   |               | 0,            | 74 *          | 1,64    |         | 3 🏹             |        |
| <b>e</b>     | ASS 100 - 1A PHARMA                    |       | ТАВ     |                   |               | 1,            | 32 *          | 2,86    |         | 6 💽 1           | 6¢     |
|              | ASS 100 1A PHARMA TAH                  | gl    | TAB     | 50St N2           | i             | 3             | ,05           | 2,09    | # f I   |                 |        |
|              | ASS 100 1A PHARMA TAH                  | gl    | TAB     | 100St N3          | i             | 3             | ,66           | 3,20    | # f I   |                 |        |
|              | ASS 100 FAIR-MED                       |       | ТАВ     | 100St N3          | i             | 1             | ,85           | 3,57    | FI      |                 |        |
|              | ASS 100 HEXAL                          | gl    | ТАВ     | 50St N2           | i             | 3             | ,49           | 2,87    | FI      |                 |        |
| <b>\$</b>    | ASS 100 HEXAL                          | gl    | ТАВ     | 100St N3          | i             | 🤧 1,          | 95 *          | 4,05    | FI      | 5 🖏 1           |        |
| Av           | ASS 100MG ELAC TAH TABL                |       | ТАВ     | 100St N3          | i             | <b>Lui</b> 1  | ,66           | 3,20    | # f I   |                 |        |
|              | ASS 100MG HEUMANN                      |       | TAB     | 50St N3           | i             | 1             | ,07           | 2,14    | # f I   | +               |        |
|              | ASS 100MG HEUMANN                      |       | TAB     | 100St nt          | i             | 1             | ,78           | 3,43    | #       | +               |        |
|              | ASS 500 1A PHARMA                      | gl    | TAB     | 20St kA           | i.            | 1             | ,06           | 2,12    | # f I   | ( ) ( )         |        |
|              | ASS 500 1A PHARMA                      | gl    | TAB     | 30St N2           | j.            | <b>&gt;</b> 0 | ,79 *         | 2,46    | # f I   | +               |        |
|              | ASS 500 1A PHARMA                      | gl    | ТАВ     | 100St nt          | j             | 1,            | .84 *         | 5,25    | #       | 1 🌄             |        |
|              |                                        |       |         |                   |               |               |               |         |         | ,               | -      |
| Strg         | Speichern Suchen Neu                   | Lös   | schen   | Warenkorb         | Info          | ABDA-DB       | Detail        | s Druck | en lage | Nur Vergleichs- | Idem   |
| Alt          | F1 F2 F3                               |       | F4      | F5                | F6            | F7            | F8            | F9      | l       | F10 F11         | F12    |

 Vergleichssuchen: Für Non-Rx- und Rx-Artikel werden in der Ansicht "2 Anbieter" immer die Icons 9 / 9 (für *GEHE - gesund leben*) für Artikel des bevorzugten Sortiments in der Spalte "Bevorzugter Artikel (Icon)" angezeigt.

| Kasse > Artikelsuche ><br>Artikelbezeichnung<br>Filterkriterien | /ergleichssue<br>Typ: Alle Ar | tikel /Suche  | f<br>• Wirkstoff | ्<br>/DAR: TAB | /Einheit 100 | )St /nur Mono | prăparate     | ? @    | ) <b>(3</b> × |
|-----------------------------------------------------------------|-------------------------------|---------------|------------------|----------------|--------------|---------------|---------------|--------|---------------|
| Ausgangsartikel                                                 | DAF                           | R Einheit     | NP               | PZN            | Apo-VK       | Status        | NachLMenge    |        |               |
| ASS 100 FAIR-MED                                                | TAI                           | 3 100St       | N3               | 12472313       | 3,57         | k.A.          |               |        |               |
| <u>1</u> Standard <u>2</u> Anbieter                             | <u>3</u> Lagero               | rt <u>4</u> L | ingname          | <u>5</u> Fr    | ei           | <u>6</u> Frei | <u>7</u> Frei |        |               |
| Artikelbezeichnung                                              | C                             | AR Einhe      | t NP             | PZN            | Anbieter     | Zu+MK         | VK            | Status |               |
| ASS 100 FAIR-MED                                                | T.                            | AB 100        | St N3            | 12472313       | Fair-Med 🕨   | 3,57          | 3,57 🗾        |        |               |
| Preisgünstige Artikel (aut iden                                 | n, Importe)                   |               |                  |                |              |               |               |        | -             |
| ASS 100MG HEUMANN                                               | T.                            | AB 50         | St N3            | 07688092       | Heumann      | 2,14          | 2,14 #        | +      |               |
| ASS AL 100 TAH                                                  | gIт                           | AB 100        | St N3            | 03024202       | ALIUD PH     | 2,87          | 2,87          | 2 🏹    |               |
| ASS ABZ 100MG TAH TA                                            | BL T.                         | AB 100        | St N3            | 11481830       | ABZ-PHAR     | 3,20          | 3,20 # 1      |        | -             |

Wenn Sie im Normalverkauf nach einer **Vergleichssuche Bevorzugtes Sortiment** einen Artikel in den Verkauf übernehmen, welcher nicht zum bevorzugten Sortiment gehört oder zwar dazu gehört, aber niederrangig ist, dann wird dieser Artikel im Verkauf mit dem Button (ebenso wie für Artikel von anderen bevorzugten Sortimenten) gekennzeichnet. PHARMATECHNIK Das Beste für Ihre Apotheke!

|                                            | 1100000                                                                                                    |                                                          |                                            |                                                        | -                                                                                                    |                                          | -                                                         |                                                                 |                                     |            |                 |                                                                     |                                                                                 |
|--------------------------------------------|----------------------------------------------------------------------------------------------------|----------------------------------------------------------|--------------------------------------------|--------------------------------------------------------|----------------------------------------------------------------------------------------------------|------------------------------------------|-----------------------------------------------------------|-----------------------------------------------------------------|-------------------------------------|------------|-----------------|---------------------------------------------------------------------|---------------------------------------------------------------------------------|
| •                                          | Ar                                                                                                    | tikelbezeichnun                                          | g                                          |                                                        | •                                                                                                    | Q,                                       |                                                           |                                                                 |                                     |            |                 | G-BA-ger                                                            | egelt                                                                           |
| 2                                          |                                                                                                    | Filterkriterie                                           | n Typ: Alle                                | Artikel /Suc                                           | he: Bevorzu                                                                                                    | gtes Sortir                              | ment                                                      |                                                                 |                                     |            |                 |                                                                     |                                                                                 |
|                                            |                                                                                                    |                                                          |                                            |                                                        |                                                                                                    |                                          |                                                           |                                                                 |                                     |            |                 |                                                                     |                                                                                 |
| Aus                                        | nangsartike                                                                                                    |                                                          | D                                          | AR Finhei                                              | t NP                                                                                                    | P7N                                      | Status                                                    | Verfall                                                         | Bestand                             | Nachl M    | lenge           |                                                                     |                                                                                 |
| PAR                                        |                                                                                                    | RATIO 75MG                                               | SUP S                                      | IP 105t                                                | NI                                                                                                    | 092639                                   | 13 6                                                      |                                                                 | 6                                   | n          | lenge           |                                                                     |                                                                                 |
|                                            |                                                                                                    |                                                          |                                            |                                                        |                                                                                                    | 052055                                   |                                                           |                                                                 |                                     |            |                 |                                                                     |                                                                                 |
| <u>1</u> S                                 | tandard                                                                                                    | 2 Anbieter                                               | <u>3</u> Lage                              | rort <u>4</u>                                          | Langname                                                                                                    | 5                                        | Frei                                                      | <u>6</u> Frei                                                   | <u>7</u> Fr                         | ei         | <u>F</u> iliale | n & Partner                                                         |                                                                                 |
|                                            | Artike                                                                                                    | lbezeichnung                                             |                                            | DAR                                                    | Einheit                                                                                                    | NP                                       | PZN                                                       | Anbieter                                                        | VK                                  |            |                 | Status                                                              |                                                                                 |
|                                            | BEN-                                                                                                    | U-RON 75MG Z                                             | AEPFCHEN                                   | SUP                                                    | 105                                                                                                    | t N1                                     | 02684876                                                  | bene Arzne                                                      | 1,98                                | ••• F      | I               | 1 🌄                                                                 |                                                                                 |
|                                            | PARA                                                                                                    | CETAMOL RAT                                              | 10 75MG SU                                 | P G SUP                                                | 105                                                                                                    | t N1                                     | 09263913                                                  | ratiopharm                                                      | 1.98                                |            | I               | 6 👾                                                                 | <u> </u>                                                                        |
|                                            |                                                                                                    |                                                          |                                            |                                                        | 200                                                                                                    |                                          |                                                           |                                                                 |                                     |            |                 |                                                                     |                                                                                 |
|                                            |                                                                                                    |                                                          |                                            |                                                        |                                                                                                    |                                          |                                                           |                                                                 |                                     |            |                 |                                                                     |                                                                                 |
|                                            |                                                                                                    |                                                          |                                            |                                                        |                                                                                                    |                                          |                                                           |                                                                 |                                     |            |                 |                                                                     |                                                                                 |
|                                            |                                                                                                    |                                                          |                                            |                                                        |                                                                                                    |                                          |                                                           |                                                                 |                                     |            |                 |                                                                     |                                                                                 |
|                                            |                                                                                                    |                                                          |                                            |                                                        |                                                                                                    |                                          |                                                           |                                                                 |                                     |            |                 |                                                                     |                                                                                 |
| Inhal                                      | testoffa D                                                                                                    | ocionuna out ic                                          | lom Indikativ                              | 7                                                      | trinformativ                                                                                                    | onon Cor                                 | donannlikat                                               | ion Droisinfo                                                   | rmation                             |            |                 |                                                                     |                                                                                 |
| fina                                       |                                                                                                    | ut it                                                    |                                            |                                                        | 12111101111atio                                                                                                    | onen <u>3</u> 01                         | иепаррикат                                                | ION Eleisinio                                                   | innation                            |            |                 |                                                                     |                                                                                 |
| PAR                                        | ACETAMO                                                                                                    | L RATIO 75MG                                             | SUP                                        | SUP                                                    | 10St                                                                                                    |                                          |                                                           |                                                                 |                                     |            |                 |                                                                     |                                                                                 |
| 1 S<br>Par                                 | upp. enthält<br>acetamol                                                                                                    | :                                                        |                                            |                                                        |                                                                                                    |                                          |                                                           |                                                                 |                                     |            |                 |                                                                     |                                                                                 |
|                                            |                                                                                                    |                                                          |                                            |                                                        |                                                                                                    | 75 mg                                    | Ausgangsar                                                | tikel ist selektier                                             | t.                                  |            |                 |                                                                     | ^                                                                               |
| (H)                                        | Hartfett                                                                                                    |                                                          |                                            |                                                        |                                                                                                    | 75 mg                                    | Ausgangsar                                                | tikel ist selektier                                             | t.                                  |            |                 |                                                                     | Â                                                                               |
| (H)<br>(H)                                 | Hartfett<br>Polyoxyethyle                                                                                                    | en (40) monosteara                                       | аt Тур I                                   |                                                        |                                                                                                    | 75 mg<br>+<br>+                          | Ausgangsar                                                | tikel ist selektier                                             | t.                                  |            |                 |                                                                     | <u>^</u>                                                                        |
| (H)<br>(H)                                 | Hartfett<br>Polyoxyethyle                                                                                                    | en (40) monosteara                                       | at Typ I                                   |                                                        |                                                                                                    | 75 mg<br>+<br>+                          | Ausgangsar                                                | tikel ist selektier                                             | t.                                  |            |                 |                                                                     | *                                                                               |
| (H)<br>(H)                                 | Hartfett<br>Polyoxyethyle                                                                                                    | en (40) monosteara                                       | at Typ I                                   |                                                        |                                                                                                    | 75 mg<br>+<br>+                          | Ausgangsar                                                | tikel ist selektier                                             | t.                                  |            |                 |                                                                     |                                                                                 |
| (H)<br>(H)                                 | Hartfett<br>Polyoxyethyle                                                                                                    | en (40) monosteara                                       | at Typ I                                   |                                                        |                                                                                                    | 75 mg<br>+<br>+                          | Ausgangsar                                                | tikel ist selektier                                             | t                                   |            |                 |                                                                     |                                                                                 |
| (H)<br>(H)                                 | Hartfett<br>Polyoxyethyle                                                                                                    | en (40) monosteara                                       | at Typ I                                   |                                                        |                                                                                                    | 75 mg<br>+<br>+                          | Ausgangsar                                                | tikel ist selektier                                             | t.                                  |            |                 |                                                                     |                                                                                 |
| (H)<br>(H)                                 | Hartfett<br>Polyoxyethyle                                                                                                    | en (40) monosteara                                       | at Typ I                                   |                                                        |                                                                                                    | 75 mg<br>+<br>+                          | Ausgangsar                                                | tikel ist selektier                                             | t.                                  |            |                 |                                                                     | 4                                                                               |
| (H)<br>(H)                                 | Hartfett<br>Polyoxyethyle<br>Speicherr                                                                                                    | en (40) monosteara                                       | at Typ I<br>Neu                            | Löschen                                                | Warenkorb                                                                                                    | 75 mg<br>+<br>+<br>1<br>Info             | Ausgangsar<br>ABDA-D                                      | tikel ist selektier                                             | t.<br>Drucker                       | 1          |                 | Vergleichs-                                                         | Idem                                                                            |
| (H)<br>(H)<br>Strg                         | Hartfett<br>Polyoxyethyle<br>Speicherr<br>F1                                                                                                    | en (40) monosteara                                       | at Typ I<br>Neu<br>F3                      | Löschen<br>F4                                          | Warenkorb<br>F5                                                                                                    | 75 mg<br>+<br>+<br>Info<br>F6            | Ausgangsar<br>ABDA-D                                      | 1)B Details                                                     | t.<br>Drucker<br><b>F9</b>          | 1          | F10             | Vergleichs-<br>artikel<br><b>F11</b>                                | Idem<br>F12                                                                     |
| (H)<br>(H)<br>Strg<br>Alt                  | Hartfett<br>Polyoxyethyle<br>Speicherr<br>F1                                                                                                    | n (40) monosteara                                        | Neu<br>F3                                  | Löschen<br>F4                                          | Warenkorb<br>F5                                                                                                    | 75 mg<br>+<br>+<br>H<br>Info<br>F6       | Ausgangsar<br>ABDA-C<br>F7                                | DB Details<br>F8                                                | t.<br>Drucker<br>F9                 | 1          | F10             | Vergleichs-<br>artikel<br>F11                                       | -<br>Idem<br>F12                                                                |
| (H)<br>(H)<br>Strg<br>Alt                  | Hartfett<br>Polyoxyethyle<br>Speicherr<br>F1<br>Kasse                                                                                                    | n (40) monosteara                                        | Neu<br>F3                                  | Löschen<br>F4                                          | Warenkorb<br>F5                                                                                                    | 75 mg<br>+<br>+<br>Info<br>F6            | Ausgangsan<br>ABDA-D<br>F7                                | tikel ist selektier<br>)B Details<br>F8                         | t.<br>Drucker<br>F9                 |            | F10             | Vergleichs-<br>artikel<br>F11                                       | Idem<br>F12                                                                     |
| (H)<br>(H)<br>Strg<br>Alt                  | Hartfett<br>Polyoxyethyle<br>Speicherr<br>F1<br>Kasse                                                                                                    | n Suchen F2                                              | Neu<br>F3                                  | Löschen<br>F4                                          | Warenkorb<br>F5                                                                                                    | 75 mg<br>+<br>+<br>Info<br>F6            | Ausgangsar<br>ABDA-C<br>F7                                | tikel ist selektier<br>DB Details<br><b>F8</b>                  | t.<br>Drucker<br>F9                 |            | F10             | Vergleichs-<br>artikel<br>F11                                       | -<br>Idem<br>F12                                                                |
| (H)<br>(H)<br>Strg<br>Alt                  | Hartfett<br>Polyoxyethyle<br>Speicherr<br>F1<br>Kasse                                                                                                    | n Suchen <b>F2</b><br>2,28 €                             | Neu<br>F3<br>Rezept                        | Löschen<br>F4<br>0,00 €                                | Warenkorb<br>F5<br>Priva                                                                                                | 75 mg<br>+<br>+<br>Info<br>F6            | Ausgangsar<br>ABDA-C<br>F7<br>0,00 €                      | <ul> <li>Details</li> <li>F8</li> <li>grünes Rp.</li> </ul>     | t.<br>Druckes<br>F9<br>0,00 €       |            | F10             | Vergleichs-<br>artikel<br>F11<br>P (<br>otal                        | Idem<br>F12<br>2,28 €                                                           |
| (H)<br>(H)<br>Strg<br>Alt<br>Nc            | Hartfett<br>Polyoxyethyle<br>Speicherr<br>F1<br>Kasse                                                                                                    | an (40) monosteara                                       | Neu<br>F3<br>Rezept                        | Löschen<br>F4<br>0,00 €                                | Warenkorb<br>F5<br>Priva                                                                                                | 75 mg<br>+<br>+<br>Info<br>F6            | Ausgangsar<br>ABDA-C<br>F7<br>0,00 €                      | 3B Details<br>F8<br>grünes Rp.                                  | t.<br>Drucker<br>F9<br>0,00 €       |            | F10             | Vergleichs-<br>artikel<br>F11<br>P ? @                              | Idem           F12           Q         Q           Q         Q           2,28 € |
| (H)<br>(H)<br>Strg<br>Alt                  | Hartfett<br>Polyoxyethyle<br>Speicherr<br>F1<br>Kasse<br>ermal                                                                                               | en (40) monosteara<br>Suchen<br>F2<br>2,28 €             | Neu<br>F3<br>Rezept                        | Löschen<br>F4<br>0,00 €                                | Warenkorb<br>F5<br>Priva                                                                                                | 75 mg<br>+<br>+<br>H<br>Info<br>F6       | Ausgangsar<br>ABDA-C<br>F7<br>0,00 €                      | B Details<br>F8<br>grünes Rp.                                   | t.<br>Druckei<br>F9<br>0,00 €       |            | F10             | Vergleichs-<br>artikel<br>F11<br>P ? (o<br>otal                     | idem<br>F12<br>2,28 €                                                           |
| (H)<br>(H)<br>Strg<br>Alt<br>Nc<br>K       | Hartfett<br>Polyoxyethyle<br>Speicherr<br>F1<br>Kasse<br>ormal                                                                                               | en (40) monosteara<br>h Suchen<br>F2<br>2,28 €<br>2,28 € | Neu<br>F3<br>Rezept                        | Löschen<br>F4<br>0,00 €                                | Warenkorb<br>F5<br>Priva                                                                                                | 75 mg<br>+<br>+<br>+<br>Info<br>F6       | Ausgangsar<br>ABDA-C<br>F7<br>0,00 €                      | 18 Details<br>F8<br>grünes Rp.                                  | t.<br>Drucker<br>F9<br>0,00 €       | 7          | F10             | Vergleichs-<br>artikel<br>F11<br>Pa ? @                             | Idem<br>F12<br>2,28 €                                                           |
| (H)<br>(H)<br>(H)<br>Alt<br>Nc<br>K        | Hartfett<br>Polyoxyethyle<br>Speicherr<br>F1<br>Kasse<br>ormal<br>: Contemport<br>tatus                                                                      | n (40) monosteara                                        | Neu<br>F3<br>Rezept                        | Löschen<br>F4<br>0,00 €                                | Warenkorb<br>F5<br>Priva                                                                                                | 75 mg<br>+<br>+<br>H<br>Info<br>F6       | Ausgangsar<br>ABDA-C<br>F7<br>0,00 €                      | 08 Details<br>F8<br>grünes Rp.                                  | t.<br>Drucker<br>F9<br>0,00 €       |            | F10             | Vergleichs-<br>artikel<br>F11<br>L ? @                              | idem<br>F12<br>2,28 €                                                           |
| (H)<br>(H)<br>Strg<br>Alt<br>K<br>S        | Hartfett<br>Polyoxyethyle<br>Speicherr<br>F1<br>Kasse<br>trmal<br>tatus                                                                                      | en (40) monosteara                                       | Neu<br>F3<br>Rezept                        | Löschen<br>F4<br>0,00 €                                | Warenkorb<br>F5<br>Priva                                                                                                | 75 mg<br>+<br>+<br>+<br>Info<br>F6       | Ausgangsar<br>ABDA-C<br>F7<br>0,00 €                      | B Details<br>F8<br>grünes Rp.                                   | t.<br>Drucker<br>F9<br>0,00 €       | VK         | FIO<br>T        | Vergleichs-<br>artikel<br>F11<br>•••••••••••••••••••••••••••••••••• | idem<br><b>F12</b><br>2,28 €<br>Gesamt                                          |
| (H)<br>(H)<br>Alt<br>Nc<br>Strg            | Aartfett<br>Polyoxyethyle<br>Speicherr<br>F1<br>Kasse<br>rmal<br>Unde<br>tatus<br>2,28                                                                       | an (40) monosteara                                       | Neu<br>F3<br>Rezept<br>Artikelb<br>BEN-U-F | Löschen<br>F4<br>0,00 €<br>E2<br>ezeichnur<br>RON 125M | Warenkorb<br>F5<br>Priva                                                                                                | 75 mg<br>+<br>+<br>+<br>Info<br>F6       | Ausgangsar<br>ABDA-C<br>F7<br>0,00 €                      | 1 bitel ist selektier<br>bitel ist selektier<br>prünes Rp.<br>1 | t.<br>Druckee<br>F9<br>0,00 €       | VK<br>28 F | F10             | Vergleichs-<br>artikel<br>F11<br>Cotal<br>Einzel<br>2,28            | idem<br><b>F12</b><br>2,28 €<br>Gesamt<br>2,28                                  |
| (H)<br>(H)<br>Strg<br>Alt<br>K             | Aartfett<br>Polyoxyethyla<br>Speicherr<br>F1<br>Kasse<br>rmal<br>i www.<br>tatus<br>2,28                                                                     | n (40) monosteara                                        | Rezept Artikelb BEN-U-F                    | Löschen<br>F4<br>0,00 €<br>E2Eichnur<br>RON 125M       | Warenkorb<br>F5<br>Priva                                                                                                | 75 mg<br>+<br>+<br>Info<br>F6            | Ausgangsar<br>ABDA-C<br>F7<br>0,00 €                      | B Details<br>F8<br>grünes Rp.<br>Mg Abg 1                       | t.<br>Druckee<br>F9<br>0,00 €<br>2, | VK<br>28 F | FIO<br>T        | Vergleichs-<br>artikel<br>F11<br>©otal<br>Einzel<br>2,28            | idem<br><b>F12</b><br>2,28 €<br>Gesamt<br>2,28                                  |
| (H)<br>(H)<br>(H)<br>Strg<br>Alt<br>K<br>S | Hartfett<br>Polyoxyethyle<br>Speicherr<br>F1<br>Kasse<br>rmal<br>:<br>:<br>:<br>:<br>:<br>:<br>:<br>:<br>:<br>:<br>:<br>:<br>:<br>:<br>:<br>:<br>:<br>:<br>: | en (40) monosteara                                       | Rezept Artikelb BEN-U-F                    | Löschen<br>F4<br>0,00 €<br>E2Eichnur<br>RON 125M       | Warenkorb<br>F5<br>Priva<br>S<br>I<br>I<br>I<br>I<br>I<br>I<br>I<br>I<br>I<br>I<br>I<br>I<br>I<br>I<br>I<br>I<br>I<br>I | 75 mg<br>+<br>+<br>+<br>Info<br>F6<br>tt | Ausgangsar<br>ABDA-C<br>F7<br>0,00 €<br>Einheit 1<br>10St | 18 Details<br>grünes Rp.<br>Mg Abg 1                            | t.<br>Drucker<br>F9<br>0,00 €       | VK<br>28 F | F10             | Vergleichs-<br>artikel<br>F11<br>Cotal<br>Einzel<br>2,28            | Idem<br>F12<br>2,28 €<br>Gesamt<br>2,28                                         |

Mit Auswahl des Z Buttons öffnet sich wieder die Vergleichssuche Bevorzugtes Sortiment.

- Rezeptscan:
  - Sobald ein bevorzugtes Sortiment konfiguriert ist, wird in der Rezeptscan-Trefferliste die Spalte zur Kennzeichnung von 9<sup>1</sup>/9<sup>1</sup> bevorzugten Artikeln automatisch angezeigt.
  - Mit dem Icon sewerden Austauschartikel gekennzeichnet, um zu verdeutlichen, dass es unter den möglichen Treffern einen Artikel des bevorzugten Sortiments gegeben hätte.

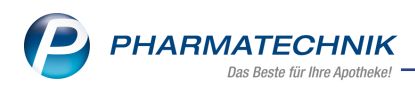

| aut A | 😐 SIMVASTATIN 1A PHARMA 1            | 1A Pharma FTA | 30St N1    | 01970002 | E.       |        | - <b>1</b> |
|-------|--------------------------------------|---------------|------------|----------|----------|--------|------------|
| ♦ 1   | 😐 SIMVASTATIN 1A PHARMA I 🥵          | LA Pharma FTA | 30St N1    | 01970002 |          |        | ▲ §        |
|       | Artikelbezeichnung                   | Anbieter DAR  | Einheit NP | PZN      |          | Status |            |
|       | Rabattartikel (01.02.2016)           |               |            |          |          |        |            |
|       | 🔜 SIMVASTATIN 1A PHARMA 🎗            | 1A Pharma FTA | 30St N1    | 01970002 | <b>E</b> |        | 1          |
|       | SIMVA BASICS 10MG                    | BASICS GN FTA | 30St N1    | 00232176 | 1 1      |        | 11         |
|       | 🔉 🛄 SIMVASTATIN RATIO 10MG 🕨 g       | RATIOPHA FTA  | 30St N1    | 03508578 | 1.1      |        | 11         |
|       | Rabattartikel, ohne Indikationen (01 | .02.2016)     |            |          |          |        |            |
|       | kein Treffer gefunden                |               |            |          |          |        |            |
|       |                                      |               |            |          |          |        |            |
|       |                                      |               |            |          |          |        |            |
|       | •                                    |               |            |          |          |        | ×          |

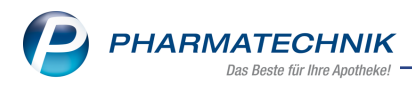

# 7 Medikationsmanagement

# 7.1 Umgang mit Medikationsabbruch in Zukunft

Modul: Kasse, Medikationsmanagement

Anwendungsfall: Abverkauf bei Medikationsabbruch in Zukunft

#### Neu/geändert:

Haben Sie für einen Artikel einen Medikationsabbruch mit Datum in Zukunft angelegt und geben diesen Artikel an der Kasse ein, dann erhielten Sie folgende Hinweismeldung:

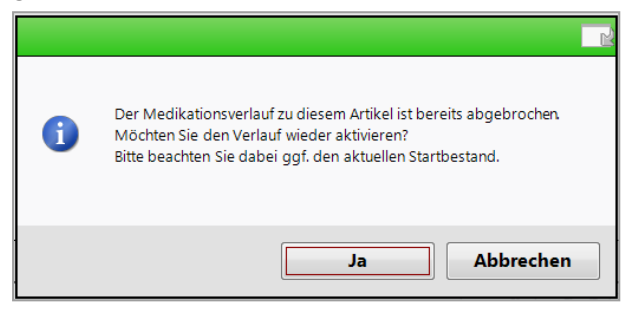

Bei Bestätigung der Meldung mit **Ja** wurde bisher der Verlauf wieder aktiviert und der angelegte Abbruch gelöscht. Diese Hinweismeldung erhalten Sie jetzt nur in dem Fall, wenn das Startdatum des Medikationsabbruchs in der Vergangenheit liegt.

Bei in Zukunft startenden Medikationsabbrüchen erhalten Sie jetzt eine Hinweismeldung, in der Sie entscheiden können, ob Sie den in Zukunft startenden Medikationsabbruch beibehalten oder löschen möchten.

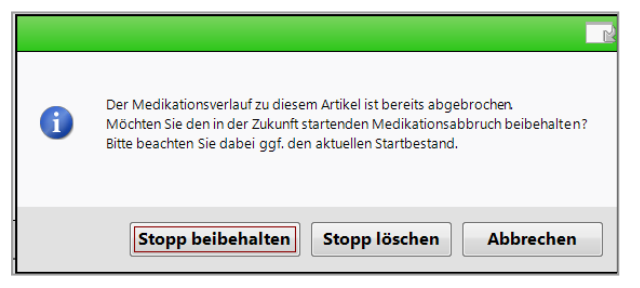

# 7.2 Erweiterung der Änderungshistorie

**Modul:** Medikationsmanagement

Anwendungsfall: detailliertere Informationen in der Änderungshistorie für Nach-

vollziehbarkeit der Änderungen

In der Änderungshistorie erhalten Sie nun detailliertere Informationen bspw. zu Bestandsänderungen, Medikationsstopps, Gültigkeitszeiträume zu Dosierungseingaben usw., um Änderungen komfortabel nachvollziehen zu können.

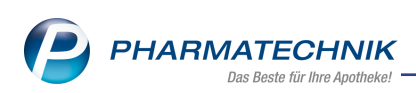

| Bezug     Anderung     Alter Wert     Unterschied     Geändert von       1.03.18 15:37<br>mg TAB     Medikationsstopp (neu)     Medikationsstopp (neu)     Pause 09.318 15:37<br>16.03.18 00:00 Grund:     Pause 09.318 15:37<br>16.03.18 00:00 Grund:     Pause 09.318 15:37<br>16.03.18 00:00 Grund:       1.03.18 15:37<br>Acetylsalicylsaure 100     Finnahme     zum Essen     nach dem Essen       1.03.18 15:26<br>Acetylsalicylsaure 100     Dosierung (geändert)<br>indikation     1-0 0-0 St (täglich)<br>(gutig ab: 22.09.2015     13 00:00 Grund:       1.03.18 15:26<br>Acetylsalicylsaure 100     Indikation     infotext/Hinweis     mit reichlich Wasser<br>einnehmen     Image 100 000000000000000000000000000000000                                                                                                    | 10.0          | 12.02.2010 = his             | 00.02.2010 -           | l                                                    |                                                      | nit Kommentaren |              |
|----------------------------------------------------------------------------------------------------|---------------|------------------------------|------------------------|------------------------------------------------------|------------------------------------------------------|-----------------|--------------|
| atum     Bezug     Anderung     Alter Wert     Neuer Wert     Unterschied     Geändert von       A03.18 15:37<br>mg TAB     Medikationsstopp (neu)     Medikationsstopp (neu)     Pause 09.318 15:37<br>16.03.18 00:00 Grund:     Pause 09.318 15:37<br>16.03.18 00:00 Grund:     Pause 09.318 15:37<br>10.03.18 15:26 Acetylsalicylsaure 100     Pause 09.318 15:37<br>10.03.18 15:26 Acetylsalicylsaure 100     Pause 09.318 15:37<br>10.03.18 15:26 Acetylsalicylsaure 100     Pause 09.318 15:37<br>10.03.18 15:26 Acetylsalicylsaure 100     Pause 09.318 15:37<br>10.03.18 15:26 Acetylsalicylsaure 100     Pause 09.318 15:37<br>10.03.18 15:26 Acetylsalicylsaure 100     Pause 09.318 15:37<br>10.03.18 15:26 Acetylsalicylsaure 100     Pause 09.318 15:37<br>10.03.18 15:26 Acetylsalicylsaure 100     Pause 09.318 15:36<br>10.03.18 15:26 Acetylsalicylsaure 100     Pause 09.318 15:36<br>10.03.18 15:26 Acetylsalicylsaure 100     Pause 09.318 15:36<br>10.03.18 15:26 Acetylsalicylsaure 100     Pause 09. | von           | .5.02.2016 • DIS             | 09.05.2018             | J                                                    | ×                                                    | I Kommentaren   |              |
| 103.18 15:27       Acetylsalicylsaure 100       • Medikationsstopp (neu)       103.18 15:27         103.18 15:26       Acetylsalicylsaure 100       • Therapiearzt       Dr.med. Karsten Wiese;       • Dr. Inken Beermann         103.18 15:26       Acetylsalicylsaure 100       • Einnahme       zum Essen       nach dem Essen         103.18 15:26       Acetylsalicylsaure 100       • Dosierung (geändert)       1 - 0 - 0 - 0 St (täglich)       1 - 0 - 1 - 0 St (täglich)         103.18 15:26       Acetylsalicylsaure 100       • Infotext/Hinweis       • Infotext/Hinweis       • Wetterthilisket                                                                                                    | atum          | Bezug                        | Änderung               | Alter Wert                                           | Neuer Wert                                           | Unterschied     | Geändert von |
| 1.03.18       15:37       Acety/salicy/saure 100       • Therapiearzt       Dr.med. Karsten Wiese;       Dr. Inken Beermann         1.03.18       15:36       Acety/salicy/saure 100       • Einnahme       zum Essen       nach dem Essen         1.03.18       15:26       Acety/salicy/saure 100       • Dosierung (geändert)       I - 0 - 0 - 0 St (täglich)       I - 0 - 1 - 0 St (täglich)         1.03.18       15:26       Acety/salicy/saure 100       • Indikation       • Wetterfühligkeit         1.03.18       15:26       Acety/salicy/saure 100       • Infotext/+linweis       • Infotext/+linweis                                                                                                    | 0.03.18 15:37 | mg TAB                       | Medikationsstopp (neu) |                                                      | 16.03.18 00:00 Grund:                                | •               |              |
| 20.3.18 15:36       Acetylsalicylsaure 100       + Einnahme       zum Essen       nach dem Essen         20.3.18 15:26       Acetylsalicylsaure 100       > Dosierung (geändert)       1 - 0 - 0 - 0 St (täglich)       (gultig ab: 22.09.2015)         20.3.18 15:26       Acetylsalicylsaure 100       Indikation       Wetterfuhligkeit         0.03.18 15:26       Acetylsalicylsaure 100       Infotext/Hinweis       mit reichlich Wasser         0.03.18 15:26       Acetylsalicylsaure 100       Infotext/Hinweis       mit reichlich Wasser                                                                                                    | 9.03.18 15:37 | Acetylsalicylsäure 100<br>mg | Therapiearzt           | Dr.med. Karsten Wiese;<br>1511                       | Dr. Inken Beermann                                   |                 |              |
| 0.03.18 15:26       Acety/salicy/saure 100       Dosierung (geändert)         0.03.18 15:26       Acety/salicy/saure 100       Indikation         0.03.18 15:26       Acety/salicy/saure 100       Infotext/Hinweis                                                                                                    | 9.03.18 15:36 | Acetylsalicylsäure 100       | ▶ Einnahme             | zum Essen                                            | nach dem Essen                                       |                 |              |
| 0.03.18 15:26       Acetylsalicylsaure 100       Infotext/Hinweis         0.03.18 15:26       Acetylsalicylsaure 100       Infotext/Hinweis                                                                                                    | 9.03.18 15:26 | Acetylsalicylsäure 100       | Dosierung (geändert)   | 1 - 0 - 0 - 0 St (täglich)<br>[gültig ab: 22.09.2015 | 1 - 0 - 1 - 0 St (täglich)<br>[gültig ab: 22.09.2015 | •               |              |
| 0.03.18 15:26 Acety/salicy/saure 100 → Infotext/Hinweis<br>einnehmen                                                                                                    | 9.03.18 15:26 | Acetylsalicylsäure 100<br>mg | Indikation             |                                                      | Wetterfühligkeit                                     |                 |              |
|                                                                                                    | 9.03.18 15:26 | Acetylsalicylsäure 100       | Infotext/Hinweis       |                                                      | mit reichlich Wasser<br>einnehmen                    | •               |              |
|                                                                                                    |               |                              |                        |                                                      |                                                      |                 |              |

Die Änderungshistorie zeigt folgende Informationen:

#### • Dosierung:

In den Spalten **Alter Wert** und **Neuer Wert** ist die Dosierungsgültigkeit der Neuanlage/ Änderung angegeben

#### Dauermedikationskennzeichen:

In den Spalten **Alter Wert** und **Neuer Wert** wird das gesetzte bzw. geänderte Dauermedikationskennzeichen angegeben.

#### • Bestandsänderungen:

In der Spalte **Bezug** wird im Tooltip die Artikelkurzbezeichnung, Menge, Einheit und die Zeit der Buchung angegeben.

In der Spalte **Änderung** sehen Sie in Klammern die Art der Bestandsänderung (Verkauf, Mustereintrag, Korrektur, Medikationslöschung, Auftrennung, Restbestand wird nicht verwendet)

In der Spalte **Neuer Wert** sehen Sie in Klammern den Grund für eine Bestandskorrektur (Verlust, Auftrennung, Verwurf oder Vorschuss bei Verblisterung usw.)

#### • Medikationsstopp:

In der Spalte **Änderung** wird in Klammern angegeben, ob es sich um einen neuen oder geänderten Stopp handelt.

• Einnahme:

In den Spalten **Alter Wert** und **Neuer Wert** sehen Sie die Änderungen der Einnahmezeitpunkte (Vor dem, Zum, oder Nach dem Essen)

#### • Indikation:

In den Spalten **Alter Wert** und **Neuer Wert** sehen Sie den ursprünglichen, sowie den aktuellen Eintrag.

#### • Infotext/Hinweis:

In den Spalten **Alter Wert** und **Neuer Wert** sehen Sie den ursprünglichen, sowie den aktuellen Eintrag.

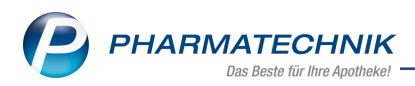

### • Verlauf:

In der Spalte **Änderung** sehen Sie in Klammern den Hinweis, dass ein bestehender Verlauf aufgetrennt oder gelöscht wurde.

### • BMP:

Wurde ein neuer BMP eingelesen, dann ist dieser als PDF-Datei in der letzten Spalte hin-

terlegt und über das Icon 🚈 aufrufbar.

### • Therapiearzt:

In der Spalte **Änderung** sehen Sie den Hinweis, dass der Therapiearzt geändert wurde. In den Spalten **Alter Wert** und **Neuer Wert** sehen Sie den ursprünglich eingetragenen Arzt und den aktuellen Therapiearzt. Über den Tooltip sind die Adressdaten ersichtlich.

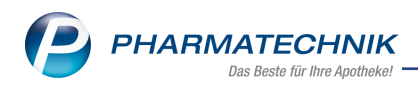

# 8 Blistermanagement

# 8.1 Erweiterung der Änderungshistorie

Modul: Blistermanagement, Medikationsmanagement

Anwendungsfall:Detaillierte Informationen in der Änderungshistorie einsehen Neu/geändert:

In der Änderungshistorie erhalten Sie nun u.a. auch detaillierte verblisterungsspezifische Informationen bezüglich Produktionsbestände und Produktionsbestandsänderungen:

• Produktionsbestände und Produktionsbestandsänderungen:

In der Spalte **Bezug** wird im Tooltip die Artikelkurzbezeichnung, Menge, Einheit und die Zeit der Buchung angegeben.

In der Spalte **Änderung** sehen Sie zur Angabe der Änderung des Produktionsbestandes in Klammern die Art der Bestandsänderung **Blisterherstellung**, **Blisterauftrag gelöscht**,

### Nachproduktion mit Bestandsabbuchung.

In der Spalte Alter Wert sehen Sie den Bestand mit Datumsangabe.

In der Spalte **Neuer Wert** sehen Sie den aktuellen Wert mit Datumsangabe der Werteänderung.

Allgemeine Änderungen in der Änderungshistorie sind im Thema Medikationsmanagement beschrieben.

### 8.2 Bezeichnung des Kommentarfelds in den Auftragsdetails ergänzt

Modul: Blistermanagement

Anwendungsfall:Kommentareingabe in den Auftragsdetails

#### Neu/geändert:

In den Auftragsdetails, welche Sie in allen Reitern (**Erstellt, In Produktion, In Kontrolle, Archiv**) über den Button **Anzeigen** aufrufen können, wurde die Bezeichnung des Kommentarfeldes mit (**pro Person**) ergänzt, um den Bezug dieses Kommentars eindeutiger darzustellen.

| Blister                               | management               |           |               |      |                 |              |                      |               | ß            |         | ? ©    | ) (상 |
|---------------------------------------|--------------------------|-----------|---------------|------|-----------------|--------------|----------------------|---------------|--------------|---------|--------|------|
| Nam                                   | e 🏾 🔼 Heim               | ×         | Geb.Datum     |      | Datum           | Zeit         | Arzneimittel         |               |              | Menge   |        |      |
| •                                     | Pflegeheim               | Baumann   | 03.10.1968    | •    | 26.03.18        | 08:00        | Simvastatin-1A Phar  | ma 20mg       |              | 1,00    |        | ^    |
| •                                     | Pflegeheim I             | Baumann   | 17.11.1954    | •    |                 | 08:00        | Pantoprazol-ratiopha | rm 40mg       |              | 1,00    | -      |      |
|                                       | Pflegeheim I             | Baumann   | 07.07.1988    | •    |                 | 18:00        | Simvastatin-1A Pharm | na 20mg       |              | 1,00    |        |      |
|                                       | Pflegeheim I             | Baumann   | 15.11.1988    | 0    | 27.03.18        | 08:00        | Simvastatin-1A Phar  | ma 20mg       |              | 1,00    |        |      |
| I I I I I I I I I I I I I I I I I I I | Pflegeheim I             | Baumann   | 20.01.1952    | 0    |                 | 08:00        | Pantoprazol-ratiopha | rm 40mg       |              | 1,00    | -      |      |
| •                                     | Pflegeheim I             | Baumann   | 16.10.1926    | •    |                 | 18:00        | Simvastatin-1A Pharr | na 20mg       |              | 1,00    |        |      |
|                                       |                          |           |               | •    | 28.03.18        | 08:00        | Simvastatin-1A Phar  | ma 20mg       |              | 1,00    |        |      |
|                                       |                          |           |               | •    |                 | 08:00        | Pantoprazol-ratiopha | rm 40mg       |              | 1,00    | -      |      |
|                                       |                          |           |               | •    |                 | 18:00        | Simvastatin-1A Pharr | na 20mg       |              | 1,00    |        |      |
|                                       |                          |           |               | •    | 29.03.18        | 08:00        | Simvastatin-1A Phar  | ma 20mg       |              | 1,00    |        |      |
|                                       |                          |           |               | •    |                 | 08:00        | Pantoprazol-ratiopha | rm 40mg       |              | 1,00    | -      |      |
|                                       |                          |           |               | •    |                 | 18:00        | Simvastatin-1A Pharr | na 20mg       |              | 1,00    |        |      |
|                                       |                          |           |               | •    | 30.03.18        | 08:00        | Simvastatin-1A Phar  | ma 20mg       |              | 1,00    |        |      |
|                                       |                          |           |               | •    |                 | 08:00        | Pantoprazol-ratiopha | rm 40mg       |              | 1,00    | -      |      |
|                                       |                          |           |               | •    |                 | 18:00        | Simvastatin-1A Pharr | na 20mg       |              | 1,00    |        |      |
|                                       |                          |           |               | 0    | 31.03.18        | 08:00        | Simvastatin-1A Phar  | ma 20mg       |              | 1,00    |        | *    |
| Kommenta                              | r (pro Person)           |           |               | 5    |                 | l.<br>O ma   | Farbe                | beige         |              | Durchm. |        | mm   |
|                                       |                          |           |               |      |                 |              | Form                 | oval          |              | Höhe    |        | mm   |
|                                       |                          |           |               |      |                 |              | Präg.V               |               |              | Länge   | 10,70  | mm   |
|                                       |                          |           |               |      |                 |              | Präg.R               |               |              | Breite  | 5,90   | mm   |
|                                       |                          |           |               |      | UAS             | IDMINE'  DOS | Teilbar              | Nicht teilbar | $\checkmark$ | Gewicht | 201,00 | mg   |
| Schließen                             | Packungsbeilage anzeigen | Tabletten | bild anzeigen | Blis | terplan erstell | en A         | tikel tauschen Bli   | ster löschen  |              |         |        |      |

Auch in der Wareneingangskontrolle steht Ihnen ein solches Kommentarfeld zur Verfügung. Dessen Bezeichnung wurde ebenfalls ergänzt.

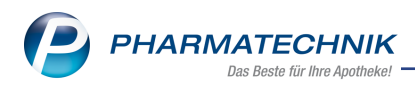

# 9 Reports

# 9.1 Neue vordefinierte Abfragen, Felder und Optionen der Ergeb-

### nisverarbeitung

Modul: Reports

Anwendungsfall: Abfragen aufrufen, bearbeiten und verarbeiten

#### Neu/geändert:

Im Modul **Reports** stehen Ihnen folgende neue vordefinierte Abfragen, Felder oder Optionen der Ergebnisverarbeitung zur Verfügung:

- Ergebniskategorie Artikel
  - neue Felder unter **ABDA-Datenbank**:
    - **ATC-Code (WHO) (Schlüssel)** ATC-Code (WHO) des zugeordneten Fertigarzneimittels in der ABDA-Datenbank ggf. inkl. untergeordneter Stufen.

| edingung für das Feld "ATC-Code (WHO) (Schlüssel  | I)" |           |
|---------------------------------------------------|-----|-----------|
| Suchen                                            |     | V         |
| alle auswählen                                    |     |           |
| A Alimentäres System und Stoffwechsel             |     | <b>A</b>  |
| ▼ ■ B Blut und blutbildende Organe                |     |           |
| <ul> <li>B01 Antithrombotische Mittel</li> </ul>  |     |           |
| <ul> <li>B01A Antithrombotische Mittel</li> </ul> |     |           |
| <ul> <li>B01AA Vitamin-K-Antagonisten</li> </ul>  |     |           |
| B01AA01 Dicoumarol                                |     |           |
| B01AA02 Phenindion                                |     |           |
| B01AA03 Warfarin                                  |     |           |
| B01AA04 Phenprocoumon                             |     |           |
| B01AA07 Acenocoumarol                             |     |           |
| B01AA08 Ethylbiscoumacetat                        |     |           |
| B01AA09 Clorindion                                |     |           |
| B01AA10 Diphenadion                               |     |           |
| B01AA11 Tioclomarol                               |     |           |
| B01AA12 Fluindion                                 |     | *         |
| Fraebnisse ohne Wert anzeigen                     |     |           |
| Cia bab as falsas da Warta avas subliti           |     |           |
| Sie naben folgende werte ausgewanit:              |     |           |
| Entspricht B01AA01 Dicoumarol                     |     |           |
|                                                   |     |           |
|                                                   | OK  | Abbrechen |

• Indikation (Schlüssel) - Haupt- oder Nebenindikation des zugeordneten Fer-

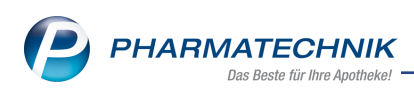

tigarzneimittels in der ABDA-Datenbank ggf. inkl. untergeordneter Stufen

| Bedingung für das Feld "Indikation (Schlüssel)"                |           |
|----------------------------------------------------------------|-----------|
| Suchen                                                         | V         |
| alle auswählen                                                 | v         |
| 00 Veterinärpräparat                                           | <b>A</b>  |
| <ul> <li>01 Anästhetika / Narkotika</li> </ul>                 |           |
| <ul> <li>02 Analgetika/ Antipyretika</li> </ul>                |           |
| O2A Opioide                                                    |           |
| <ul> <li>02B Antipyretisch wirkende Analgetika</li> </ul>      |           |
| <ul> <li>02C Analgetika mit anderen Wirkmechanismen</li> </ul> |           |
| <ul> <li>02D Neuropathie-Analgetika</li> </ul>                 |           |
| 02D01 Tricyclische Antidepressiva                              |           |
| 02D02 Serotonin-/ Noradrenalin-Wiederaufnahme-Hemmer           |           |
| 02D03 Antiepileptika                                           |           |
| 02D04 Sonstige                                                 |           |
| 02W Anthroposophika                                            |           |
| 02X Homöopathika                                               |           |
| 02Y Organe/Mikroorganismen                                     |           |
| 02Z Phytopharmaka                                              | -         |
| Ergebnisse ohne Wert anzeigen                                  |           |
| Sie haben folgende Werte ausgewählt:                           |           |
| Noch auszuwählen                                               |           |
|                                                                |           |
|                                                                |           |
| ОК                                                             | Abbrechen |
|                                                                |           |

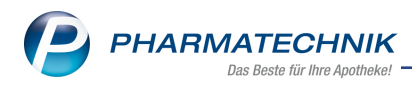

# **10 Dokumentationsverwaltung**

### 10.1 Anpassung der Inventurliste

Modul: Warenlogistik

Anwendungsfall: Anpassung der Inventurliste

Neu/geändert:

Die Inventurliste wurde optimiert und beinhaltet nun die neue Spalte **Anbieter**. Die Spalte **BtM-Bezeichnung** wurde umbenannt in **Artikelbezeichnung**.

Für eine optimierte Lesbarkeit der Liste stellen sich nun die Zeilen in einem neuen Farbschema (weiß und grau) dar.

|                              |                              |     |          | Uhrze   | it: 08:05  |
|------------------------------|------------------------------|-----|----------|---------|------------|
| Inventurliste der Betäubungs | smitteldatei                 |     |          |         | Seite: 1/1 |
| Artikelbezeichnung           | Anbieter                     | DAR | PZN      | Einheit | Bestand    |
| ACTIQ 200UG                  | Teva GmbH                    | LUT | 01525905 | 3St     | 35         |
| FENTANYL HEXAL MAT 37.5UG    | HEXAL AG                     | PFT | 05988890 | 10St    | 100S       |
| FENTANYL HEXAL MAT 50UG/H    | HEXAL AG                     | PFT | 04432647 | 5St     | 100S       |
| L-POLAFLUX 5MG/ML            | HEXAL AG                     | LSE | 10980005 | 100ml   | 100m       |
| MEDIKINET 5MG TABLETTEN      | Medice Arzneimittel Pütter G | TAB | 01208694 | 50St    | 50S        |
| PALEXIA 20MG/ML              | GRÜNENTHAL GmbH              | LSE | 10032969 | 100ml   | 100m       |
|                              | Indivior Eu Ltd.             | SUT | 00583007 | 28St    | 28S        |

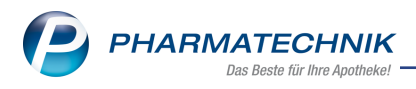

# 11 Webshop

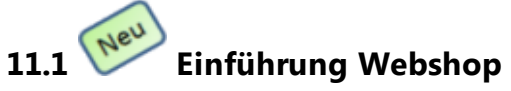

#### Modul:

Anwendungsfall: Arbeiten mit dem Webshop

#### Neu/geändert:

Mit der Anbindung eines Webshops an IXOS stellen wir Ihnen die Funktion zur Vorbestellung einer Abholung zur Verfügung. Die Vorbestellung kann für alle nicht-verschreibungspflichtigen Artikel erfolgen; zur Zeit noch ausgeschlossen ist die Belieferung von Rezepten oder verschreibungspflichtigen Artikeln.

Die Anbindung des Webshops an IXOS ist derzeit freigegeben für folgende Webshop-Lösungen:

• 'Mauve<sup>®</sup> Aposhop Regional'

Die prinzipielle Funktionsweise ist wie folgt:

 IXOS exportiert die Artikeldaten und die Einkaufs- und Verkaufspreise zum Webshop. Es werden Daten aller Artikel exportiert, die Lager-, Bestands- oder Preisinformationen haben.

(Selbst angelegte Artikel mit Ausnahme von Wertgutscheinen werden ebenfalls exportiert, aber im Webshop muss entschieden werden, ob diese für den Endanwender sichtbar sein sollen.)

- Ein Kunde bestellt über den Webshop die gewünschten Artikel in Ihrer Apotheke, entweder zur Selbstabholung oder zur Lieferung per Bote.
   Für die Belieferung per Bote ist es zweckmäßig, den Webshop so einzustellen, dass der Kunde per Vorauskasse online bezahlen muss.
- 3. Der Kunde erhält eine Bestätigung aus dem Webshop. Dies können Sie im Webshop konfigurieren.
- 4. In der Webshop-Applikation 'System 3' sehen Sie die bestellten Artikel, prüfen diese und starten die Übertragung zu IXOS.
- 5. In IXOS wird daraufhin für die Abholungsvorbestellung ein Kassenvorgang angelegt wie bei "Reservierung, Kunde nicht anwesend" - und ggf. eine Bestellung der Nachlieferartikel ausgelöst.

Außerdem kann automatisch eine Packliste ausgedruckt werden. Bei Abholungsvorbestellung wird diese mit **Vorbestellung** gekennzeichnet. Auf die Packliste wird zudem der Zusatz **für Webshop-Bestellung** gedruckt zur eindeutigen Kennzeichnung, dass dies ein Vorgang aus dem Webshop ist.

Ein Neukunde wird je nach Einstellung als Stammkunde oder als Laufkunde (falls er in IXOS nicht eindeutig als Stammkunde identifiziert werden) angelegt. Laufkundendaten unterliegen der konfigurierten Löschroutine und können auch manuell gelöscht werden. Die Anlage als Stammkunde ist über die AGBs des Webshops geregelt; dies ist die Standardeinstellung.

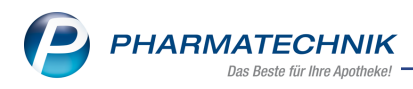

- 6. Abhängig von der Lieferart ist das Verfahren wie folgt:
  - Wenn der Kunde zur Selbstabholung in die Apotheke kommt, erhält er die zusammengestellte Ware und bezahlt diese. D.h. der weitere Ablauf ist der einer normalen telefonischen Reservierung.
  - Falls der Kunde die Ware per Bote, d.h. mit dem Modul **Botendienst** geliefert bekommt, wird die Lieferung der nächsten Standardtour zugeordnet. Falls per Vorkasse bezahlt wurde, ist auf dem Kassenbon eine online-Zahlung vermerkt.

Die Anbindung des Webshops mit der Abholungsvorbestellung ohne Rezeptbelieferung wird als **kostenpflichtige Zusatzfunktion** mit der Lizenz 'Click&Collect' angeboten.

Wenden Sie sich bei Interesse bitte an Ihre **PHARMATECHNIK**-Hotline.

Informationen zur Firma Mauve<sup>®</sup> finden Sie auf der <u>Mauve<sup>®</sup>-Homepage</u>. Diese übernimmt die Installation und Einweisung zur Bedienung des Webshops.

# 11.2 Voraussetzung: Eintragen des Webshops im Firmenstamm

Modul: Firmenstamm

**Anwendungsfall:** Anlegen und einstellen des Webshops im Firmenstamm **Neu/geändert:** 

Im Modul **Firmenstamm** auf der Seite **Webshop** werden die eingerichteten Webshops aufgelistet. Im Detailbereich sehen Sie Informationen zu den Druckoptionen der Packliste, zum verarbeitenden Arbeitsplatz und zum angewendeten Preisschema.

| 🥩 Firmenstamm              |                                                               | ŮĿŢ?©₫;                         | × |
|----------------------------|---------------------------------------------------------------|---------------------------------|---|
| Name                       |                                                               |                                 |   |
| Firma Tal Apotheke         |                                                               |                                 |   |
| Secur <u>P</u> harm        | Einstellungen                                                 |                                 |   |
| Logos                      | Webshop-Bezeichnung                                           | Kürzel                          |   |
|                            | Webshop-1                                                     | W_1                             |   |
| Offnungszeiten             |                                                               |                                 |   |
| <u>A</u> nschriften        |                                                               |                                 |   |
| K <u>u</u> ndendisplay     |                                                               |                                 |   |
| Kommunikation              |                                                               |                                 |   |
| Communication              |                                                               |                                 |   |
| MMR-Daten                  |                                                               |                                 |   |
| Connect- <u>I</u> mpressum |                                                               |                                 |   |
| Laufende Nummern           |                                                               |                                 |   |
|                            | Allgemeine Finstellungen Vorbestellung                        | (Click & Collect)               | 1 |
| MEP24web                   | Druckereinstellungen von Arbeitsplatz: APL001 Packliste Druck | optionen: Nicht drucken         |   |
| DMS                        | Angewendetes Preisschema: Standard-VK Versand (E-Co           | mmerce)                         |   |
|                            | Neukunden als Stammkunden anlegen Packliste Druck             | optionen: Bon                   |   |
| <u>W</u> ebshop            | Automatische B                                                | Bestandsbuchung                 |   |
| ApoTune                    | م Automatische B                                              | Bestandsbuchung im Wareneingang |   |
|                            | Fester Lieferant                                              | :: Nicht zugeordnet             |   |
| Externe Dienste            | ۵                                                             |                                 |   |
| Strg Speichern             | Neu Löschen Bearbeiten                                        |                                 |   |
| Alt F1                     | F3 F4 F5                                                      |                                 |   |

Mit **Neu - F3** bzw. **Bearbeiten - F5** nehmen Sie im Fenster **Webshop bearbeiten** die Einstellungen für die Anbindung eines Webshops an IXOS vor bzw. passen diese an.

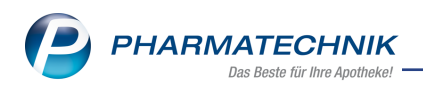

Hier legen Sie folgendes fest:

- Allgemeine Einstellungen wie die Bezeichnung des Webshops und dessen Kürzel (3stellig)
- Verarbeitender Arbeitsplatz Arbeitsplatz, an den die Verkäufe über den Webshop importiert werden

Beachten Sie, dass Sie als verarbeitenden Arbeitsplatz einen Arbeitsplatz auswählen, an welchem Sie auch einen Z-Bon ziehen, um die Verkäufe im Abschlussbon mit zu betrachten.

• Preisschema - zu verwendendes Preisschema

Mit einem Webshop werden aus IXOS heraus Preise abgeglichen. Das umfasst neben Einkaufspreisen auch einen Verkaufspreis, der über ein Preisschema ermittelt wird. Standardmäßig wird der **Standard-VK** entsprechend diesem Preisschema verwendet. Falls Sie im Webshop Verkaufspreise entsprechend eines anderen Preisschemas verwenden möchten, müssen Sie ein entsprechendes Preisschema anlegen. In der Webshop-Software können Sie einstellen, dass die von IXOS übertragenen Preise im Webshop angezeigt werden.

Yreislisten mit einer Einschränkung nach Uhrzeit, z.B. Happy Hour-Preise, werden für den Preisabgleich mit einem Webshop nicht beachtet.

- **Neukunden als Laufkunden anlegen** Aktivieren Sie die Option, um Neukunden als Laufkunden anzulegen. Ansonsten werden die Kunden als Stammkunden angelegt.
- Vorbestellung (Click Collect)
  - Im Feld **Packliste Druckoptionen** stehen der Druck auf **Bon**, im Format **DIN A4** bzw. **Nicht drucken** zur Verfügung, wobei **Nicht drucken** der Standardeintrag ist.
  - Mit der Option **Feste Webshop Preise** entscheiden Sie, ob bei unterschiedlichen Preisen im Webshop und der Offizin das Fenster **Differenz zum aktuellen VK** aufgeblendet werden soll, damit Sie sich für einen der Preise entscheiden können, oder ob der Preis aus dem Webshop als Preis übernommen werden soll.

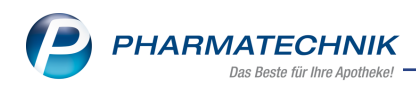

| Webshop bearbeiten               |           | 2         |
|----------------------------------|-----------|-----------|
| Allgemeine Einstellungen         |           |           |
| Bezeichnung*                     | Webshop-1 |           |
| Kürzel*                          | W-1       |           |
| Verarbeitender Arbeitsplatz*     | KAS001    | •         |
| Preisschema                      |           | -         |
| Neukunden als Laufkunden anlegen | ✓         |           |
| Vorbestellung (Click & Collect)  |           |           |
| Packliste Druckoptionen*         | Bon       | •         |
| Feste Webshop Preise             |           |           |
|                                  |           |           |
|                                  |           |           |
|                                  |           |           |
|                                  |           |           |
|                                  |           |           |
|                                  |           |           |
|                                  |           |           |
|                                  | ОК        | Abbrechen |
|                                  | F12       | Esc       |

Nachdem diese Einstellungen im **Firmenstamm** vorgenommen wurden, richtet ein Servicemitarbeiter von **PHARMATECHNIK** die Anbindung des Webshops an IXOS über eine Connect-Instanz ein. Dazu wird in IXOS im Menü **Büro** das Modul **Connect-Benut-zerverwaltung** aufgerufen. In der Connect-Instanz wird ins Menü Auftrag-Partner gewechselt und der eingerichtete Webshop wird angeklickt. Halten Sie für Ihre Identifikation bitte Ihre von der Firma Mauve erhaltene Zugangskennung (Server-URL) samt Passwort (Login) bereit.

Für den Datenabgleich mit dem Mauve-Webshop sind digitale Schlüssel erforderlich. Der öffentliche Schlüssel (Public Key) kann auf Knopfdruck als Datei exportiert und an Mauve geschickt werden. Falls noch kein Schlüssel vorlag, wird er dabei zusammen mit dem passenden privaten Schlüssel erzeugt.

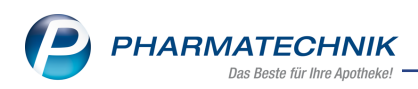

| Medipla               | n.connect  |          | Ron<br>+49/2024/38 | my Hänel | Abmelden |
|-----------------------|------------|----------|--------------------|----------|----------|
|                       |            |          | Impressum          |          |          |
|                       |            | Benutzer | Auftrag-Pa         | rtner    |          |
| Auftrag-Partner       |            |          |                    |          |          |
| Shop1                 |            |          |                    |          |          |
| Datenkanal konfigurie | eren       |          |                    |          |          |
| Mapping               | Mauve      |          | *                  |          |          |
| Intervall             | 1-Minute   |          | ¥                  |          |          |
| Eingang(Auftrag)      | OrderIn    |          |                    |          |          |
| Ausgang(Auftrag)      | OrderOut   |          |                    |          |          |
| Ausgang(Artikel)      | ArtikelOut |          |                    |          |          |
| Protokoll             | SFTP       |          | ~                  |          |          |
| Server-URL            |            |          |                    |          |          |
| Login                 |            |          |                    |          |          |
| Private-Key           | Public-Key |          |                    |          |          |
|                       |            |          |                    |          |          |
|                       |            |          |                    |          |          |
| OK Abbrechen          |            |          |                    |          |          |
|                       |            |          |                    |          |          |

### 11.3 Bearbeiten einer Abholungsvorbestellung aus dem Webshop in IXOS

Modul: Kasse, Verkaufsverwaltung, Offene Posten

**Anwendungsfall:** Bearbeiten der Abholungsvorbestellung aus dem Webshop in IXOS **Neu/geändert:** 

Überprüfen Sie die Daten des Verkaufs in der Webshop-Software 'System 3' der Firma Mauve $^{\ensuremath{\mathbb{R}}}$ .

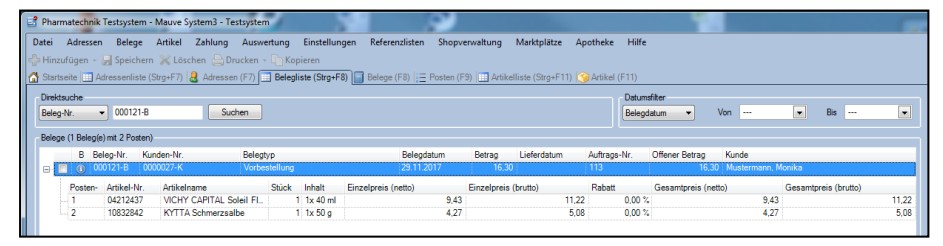

Wenn Sie den Verkauf aus dem Webshop nach IXOS übertragen haben, wird in IXOS ein Verkauf am verarbeitenden Arbeitsplatz importiert.

Bei entsprechender Konfiguration im **Firmenstamm** auf der Seite **Webshop** wird automatisch eine Packliste für die vom Kunden vorbestellten Artikel ausgedruckt. Die Packliste enthält im unteren Bereich auch den Infotext, den der Kunde ggf. im Webshop eingegeben hat.

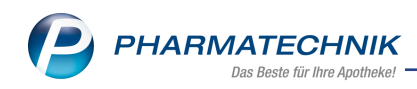

| Packliste<br>für Webshop-Bestellung Nr: 54204                                                                                                    |
|----------------------------------------------------------------------------------------------------|
| Für Nonika Mustermann<br>Starnberger Niese 25<br>82319 Starnberg<br>Tel.: 06912312399                                                                                                    |
| - Normal<br>+ VIDMY OWFITAL SOL BO FLUID 40ml<br>0x212437 UFDM Deutschland Dabh Gesch<br>davon 1 * in Bestellung<br>(nicht bezahlt)<br>1 * KYTTA SOMERZSAUE DRE SOG<br>10832942 Merck Salbstundikalten Dabh<br>(nicht bezahlt) |
| Zu zahien<br>EUR 16,30                                                                                                    |
| 29.11.2017 14:32 System KAS100                                                                                                    |
| Abholung erst nach 16:00 Uhr.                                                                                                    |
| Enthält Lagerware.                                                                                                    |
| Vorbestellung 54204                                                                                                    |

Im Modul **Offene Posten** sehen Sie im Reiter **Nachlieferungen** die **Abholung** aus dem **P** Webshop.

| I Offene Posten     |                        |                              |                |                                   |       |                                     |                                |                                   | ß        | 1 -      | ? @       | ) <b>3</b> ×      |
|---------------------|------------------------|------------------------------|----------------|-----------------------------------|-------|-------------------------------------|--------------------------------|-----------------------------------|----------|----------|-----------|-------------------|
| Kunde               |                        |                              |                |                                   |       | Datun                               | n von 29.11                    | 2016 🕶                            | bis 29.1 | 1.2017 - |           | ]                 |
|                     | Inkl. Heimbe           | wohner                       |                |                                   |       |                                     |                                |                                   |          |          |           |                   |
| Filterkriterien     | Kunde: Alle / I        | Datum: von 29.11.20          | 16 bis 29.11.2 | 2017                              |       |                                     |                                |                                   |          |          |           |                   |
| Vorablieferungen    | 68,05                  | € Abh                        | olungen        | 140,23                            | €     | Faktura-L                           | ieferungen                     | 14                                | 1,50 €   |          |           |                   |
| Fehlende Rezepte    | 121,62                 | € Botenlief                  | erungen        | 53,05                             | €     |                                     | Kredite                        | 19                                | 9,00 €   |          |           |                   |
| (nur GKV-Rezepte)   |                        | Postlief                     | erungen        | 0,00                              | €     | R                                   | echnungen                      | (                                 | ),00 €   |          |           |                   |
|                     |                        | Faktura-Beste                | llungen        | 0,00                              | €     | N                                   | lahnungen                      | (                                 | 0,00 €   |          |           |                   |
| Σ Rezeptschuld      | 189,67                 | € Σ Nachlief                 | erungen        | 193,28                            | €     | Σ Fakt                              | tura-Belege                    | 33                                | 8,50 €   |          |           |                   |
| Vorablieferungen (S | 5) Fehlende <u>R</u> e | zepte (9) <u>N</u> achlief   | erungen (14)   | Faktura-L                         | iefe  | rungen (4)                          | <u>F</u> orderunge             | n (2)                             |          |          |           |                   |
| Alle (14)           | Abholung (9)           | () Bote (2)                  | ) Post (0)     | Faktu                             | ıra-B | estellung (3                        | ) ©                            | Abhol-N                           | r.       | Artil    | el/PZN    | Q                 |
| Belegdatum          | Abhol-Nr.              | Kunde                        |                |                                   |       |                                     |                                | Lieferart                         |          |          | Offener I | Betrag 📤          |
| 29.11.2017 14:53    | 0000054223             | Gast, Giesela                |                |                                   |       |                                     |                                | Bote                              |          | 8        |           | 0,00 ≡            |
| 29.11.2017 14:32    | 0000054222             | Mustermann, Moni             | ka             |                                   |       |                                     |                                | Abholung                          |          | 1        |           | 16,30             |
| 29.11.2017 13:55    | 0000054221             | Abt, Antja                   |                |                                   |       |                                     |                                | Abholung                          |          | *        |           | 13,65             |
| 29.11.2017 12:12    | 0000054219             |                              |                |                                   |       |                                     |                                | Abholung                          |          | A        |           | 9,50              |
| 29.11.2017 11:37    | 0000054215             | Käfer, Aloisia               |                |                                   |       |                                     |                                | Abholung                          |          | 2        |           | 33,50             |
| Artikelt            | ezeichnung             |                              | PZN            | DA                                | R     | Einhei                              | t Menae                        | Gratis                            | NL       | Einz     | elpreis   |                   |
|                     | APITAL SOL 60          | FLUID                        | 04212437       |                                   |       | 40m                                 | าไ 1                           |                                   | 1        |          | 11,22     |                   |
| Cetails Details     | SCHMERZSALBE           |                              | 10832842       | CRE                               | Ξ     | 50                                  | g 1                            |                                   | 1        |          | 5,08      |                   |
| Strg<br>Alt         | Suchen                 | Abholung<br>bereinigen<br>F4 |                | Summen<br>ausblender<br><b>F6</b> | n A   | Artikelinfo<br>ABDA-DB<br><b>F7</b> | Inkl.<br>Heimbew.<br><b>F8</b> | Übersicht<br>drucken<br><b>F9</b> |          |          |           | Übernehmer<br>F12 |

Wenn der Kunde in die Apotheke kommt, um die Ware abzuholen, lösen Sie die Abholung an der Kasse mit **Abholung - F5** und anschließender Übernahme des Vorgangs aus den offenen Posten wie gewohnt auf.

Falls sich der Preis aus dem Webshop vom Preis in der Offizin unterscheidet, wird je nach der Einstellung im Modul **Firmenstamm** auf der Seite **Webshop** entweder der Preis an der Kasse als manueller Preis gekennzeichnet oder das Fenster **Differenz zum aktuellen VK** wird aufgeblendet, damit Sie sich für einen der Preise entscheiden können.

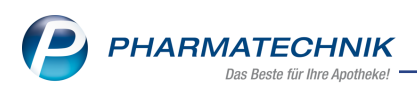

Dann wickeln Sie die Bezahlung ab und händigen die Ware und den Kassenbon aus, der automatisch bei Abholungsauflösung mit allen verkauften Artikeln gedruckt wird. Falls Sie den Verkauf vorher noch bearbeiten, wird der Kassenbon mit Abschluss der Bearbeitung gedruckt.

Falls der Kunde die Ware geliefert bekommt, erfolgt die Abwicklung über das Modul **Botendienst** mit automatischer Tourzuordnung, falls Sie dieses nutzen. Der Packstatus einer Verkaufsposition wird dabei immer aktuell ermittelt, entsprechend der Nachliefer- bzw. Fehlmenge bzw. der Menge im Wareneingang, bis die Position vollständig packbar und nach der Lieferung abgeschlossen ist. Wenn der Kunde die Ware bereits im Webshop per Vorauskasse bezahlt hat, wird auf dem **Kassenbon** die **Online**-Zahlung vermerkt.

Als Bediener wird bei Verkäufen über den Webshop auf dem **Kassenbon** immer **System** ausgewiesen, d.h. die Verkäufe wurden importiert.

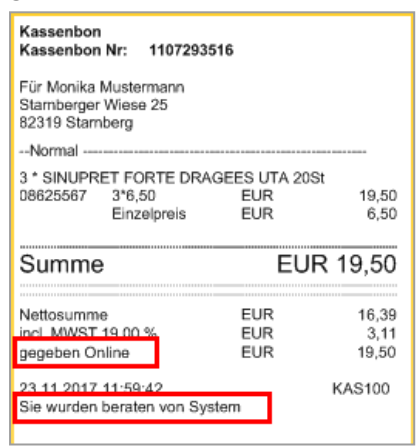

In der **Verkaufsverwaltung** werden die Verkäufe aus dem Webshop ebenfalls mit dem Bediener **System** wie folgt angezeigt:

| Verkaufsve         | rwaltung   |             |             |            |               |            |         |         |            | Ď                            | <u> </u>                 | ? @               |         | × |
|--------------------|------------|-------------|-------------|------------|---------------|------------|---------|---------|------------|------------------------------|--------------------------|-------------------|---------|---|
| Datum von 2        | 9.11.2017  | • 00:00     | Kunde       |            | Verl          | aufsart A  | le      | -       | v          | organg Ka                    | ssenbon                  | •                 |         |   |
| Datum bis 2        | 9.11.2017  | ▼ 23:59     | Artikel     |            | - Absc        | hlussart A | le      | •       | N          | lummer                       |                          |                   | - C4    |   |
| Filterkriterien V  | /organg: K | assenbon    |             |            |               |            |         |         |            |                              |                          |                   |         |   |
| Vorgänge           |            |             |             |            |               |            |         |         |            |                              |                          |                   |         |   |
| Datum              | Apl        | Bediener    | Kunde       |            | Vorgang       | Summe      | Abh-Nr. | Krd-Nr. | -          | <u>B</u> on                  | E                        | <u>h</u> bholsche | ein     |   |
| 29.11.2017 15:10   | KAS100     | Duck        |             |            | Kassenbon     | -9,50      |         |         | <b>%</b> = | Kassenbon<br>Kassenbon       | Nr: 1107293              | 524               |         | 1 |
| 29.11.2017 15:07   | KAS100     | Duck        |             |            | Kassenbon     | 9,50       |         |         | B          |                              |                          |                   |         |   |
| 29.11.2017 14:53   | KAS100     | System      | Gast, Giese | la         | Kassenbon     | 18,86      | 54223   |         |            | Summe                        |                          | E                 | UR 0,00 |   |
| 29.11.2017 14:32   | KAS100     | System      | Mustermar   | nn, Monika | Kassenbon     | 0,00       | 54222   |         |            | 29.11.2017 1<br>Sie wurden b | 4:32:58<br>eraten von Sy | stem              | KAS100  |   |
| 29.11.2017 13:55   | KAS102     | Beagle      | Abt, Antja  |            | Kassenbon     | 0,00       | 54221   |         |            |                              |                          |                   |         |   |
| 29.11.2017 13:17   | KAS100     | Duck        |             |            | Kassenbon     | 9,50       |         |         |            |                              |                          |                   |         |   |
| 29.11.2017 12:22   | KAS100     | Duck        |             |            | Kassenbon     | 9,50       |         |         | <b>%</b> . |                              |                          |                   |         |   |
| Subtotal (nur für  | Verkäufe   | )           |             |            |               |            |         |         |            |                              |                          |                   |         |   |
| Nr. Verkaufsar     | t/-status  |             | Kunde       | Rezept     | -Nr.          | RückN      | r. Reze | ptsumm  | e          |                              |                          |                   |         |   |
| 1 Normal           |            |             | Mustermann, | Monik      |               |            |         |         |            |                              |                          |                   |         |   |
|                    |            |             |             |            |               |            |         |         |            |                              |                          |                   |         |   |
|                    |            |             |             |            |               |            |         |         |            |                              |                          |                   |         |   |
| Artikel (nur für V | /erkäufe)  |             |             |            |               |            |         |         |            |                              |                          |                   |         |   |
| PZN                | Artikelbe  | zeichnung   | DAR         | Einheit    | Anbieter      | Stckl      |         | Mg N    | IL-Mg      |                              |                          |                   |         |   |
| 04212437           | VICHY CA   | PITAL SOL 6 | 50 FLU      | 40ml       | L'Oreal Deuts | chlaŧ      |         | 1       | 1          |                              |                          |                   |         |   |
| 10832842           | KYTTA SC   | HMERZSAL    | BE CRE      | 50g        | Merck Selbstr | nedi       |         | 1       | 1          |                              |                          |                   |         |   |
|                    |            |             |             |            |               |            |         |         |            |                              |                          |                   |         |   |
| Strg               | Suche      | n           |             | Bearbeit   | ten           | Storr      | no D    | etails  | Druck      | en Kur                       | ide )                    | /erlauf           |         |   |
| Alt                | F2         |             |             | F5         |               | F7         |         | F8      | F9         | FI                           | .0                       | F11               |         |   |

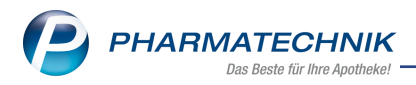

Mit **Erweiterte Suche - Strg+F2** können Sie die Übersicht gezielt nach Vorgängen durchsuchen, die **Automatisch vom System erstellt** wurden, die aus dem **Verkaufskanal Webshop**kamen oder mit der **Abschlussart Online** abgeschlossen wurden.

| Erweiterte Suche                                                                                                    |                                                                                                    |              |
|----------------------------------------------------------------------------------------------------|----------------------------------------------------------------------------------------------------|--------------|
| Datum von 13.12.2017 •<br>Datum bis 13.12.2017 •                                                                    | Uhrzeit 0<br>Uhrzeit 2                                                                                   | 0:00<br>3:59 |
| Arbeitsplatz Alle                                                                                                   | Vorgang Ka                                                                                               | assenbon 🔹   |
| Automatisch vom System erstellt 📃                                                                                   | Belegnr.                                                                                                 |              |
| Kunde                                                                                                    | Chargennr.                                                                                               |              |
| Artikel                                                                                                    | Hilfsmittelnr.                                                                                           |              |
| Verkaufsart Alle                                                                                                    | Kreditnr.                                                                                                |              |
| Abschlussart Online                                                                                                 | Rezeptnr.                                                                                                |              |
| Positionstyp Alle                                                                                                   | Abhol-/Bestellscheinnr.                                                                                  |              |
| MwStSatz Alle 👻                                                                                                    | Rückstellnr.                                                                                             |              |
|                                                                                                    | nur unbearbeitete                                                                                        |              |
| Nur Weiterverarbeitung<br>Nur Storno<br>Nur bereinigte Abholungen<br>Mit Rabatt<br>Nur Begleichung von Rechnungen - | Mit Notdienstgebühr<br>Mit BtM-Gebühr<br>Mit Beschaffungskosten<br>Mit T-Rezept-Gebühr<br>Mit Stückelung |              |
|                                                                                                    | ОК                                                                                                    | Abbrechen    |
|                                                                                                    | F12                                                                                                    | Esc          |

In den Details zum Subtotal, welche Sie mit ausgewähltem Subtotal und der Funktion **Details - F8** aufrufen, wird im Reiter **Allgemein** als **Verkaufskanal** der **Webshop** ausgewiesen.

| ailangaben Subtotal    |                   | E         |
|------------------------|-------------------|-----------|
| Allgemein Webshop      |                   |           |
|                        |                   |           |
| Turn                   | Vorkauf           |           |
| Verkaufskanal          | Webshop           |           |
| Verkaufsart            | Normalverkauf     |           |
| Verkaulsalt            | Normaliverkaur    |           |
| Status                 | Monika Mustermann |           |
| Kundennr               | 1028056           |           |
| Remessungsgrundlage    | Brutto            |           |
| Bruttosumme            | 0.00              |           |
| Bruttosumme volle Mwst | 0,00              |           |
| Bruttosumme verm Mwst  | 0,00              |           |
|                        |                   |           |
|                        |                   |           |
|                        |                   |           |
|                        |                   |           |
|                        |                   |           |
|                        |                   |           |
|                        |                   |           |
|                        |                   |           |
|                        |                   |           |
|                        |                   |           |
|                        |                   |           |
|                        |                   | Schließer |
|                        |                   |           |
|                        |                   | F12       |

Im Reiter **Webshop** sehen Sie die Bezeichnung und das Kürzel des benutzten Webshops, die **externe Beleg-Nr.** und die **externe Kunden-Nr.**, mit welchen Sie den Verkauf im Webshop finden, sowie den **Infotext**, den der Kunde im Webshop mitgegeben hat.

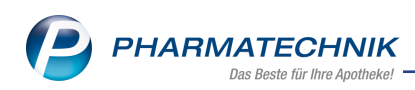

| ailangaben Subtotal |                              |           |
|---------------------|------------------------------|-----------|
| Allgemein Webshop   |                              |           |
|                     |                              |           |
| Webshop             | Webshop_1                    |           |
| Kürzel              | W_1                          |           |
| externe Beleg-Nr.   | 000121                       |           |
| externe Kunden-Nr.  | 0000027                      |           |
| infotext            | Abholung erst nach 1000 Unr. |           |
|                     |                              |           |
|                     |                              |           |
|                     |                              |           |
|                     |                              |           |
|                     |                              |           |
|                     |                              |           |
|                     |                              |           |
|                     |                              | Schließen |
|                     |                              | F12       |

Falls Sie den Verkauf aus der **Verkaufsverwaltung** mit **Bearbeiten - F5** bearbeiten müssen, wird dieser an der Kasse geöffnet. Hier sehen Sie an der Kennzeichnung für das Subtotal, dass es aus dem Webshop stammt.

Drag&Drop aus einem Webshop-Subtotal heraus in ein anderes Subtotal ist nicht möglich. Drag&Drop hinein in ein Webshop-Subtotal ist möglich.

| 🧳 к    | asse     |              |              |            |            |            |             |            |          |                 | ß L    | ₽ ?         | © 🛱 🗙   |
|--------|----------|--------------|--------------|------------|------------|------------|-------------|------------|----------|-----------------|--------|-------------|---------|
| Norm   | nal      | 16,30 €      | Rezept       | 0,00 €     | Privat     | : 0,0      | 0 € 🔰 g     | jrünes l   | Rp. 0,0  | 00 E            | Т      | otal        | 16,30 € |
| A      | 1 Stan   |              | %            | <b>B</b>   | E 🔐        |            |             |            |          |                 |        | Z           | Ve Ee   |
| Kun    | de Mo    | nika Mustern | nann, Starnb | erg        | 2          |            |             |            |          |                 |        |             |         |
| Stat   | us       |              |              |            | 1          |            |             |            |          |                 |        |             |         |
| 1111   | *****    | NL           | Artik        | elbezeichn | ung        | DAR        | Einh        | eit N      | lg Abg   |                 | VK     |             | Gesamt  |
|        | 0,00     | 1            | VICH         | ( CAPITAL  | SOL 60 FL  |            | 40          | Dml        | 1        |                 | 11,22  |             | 11,22   |
|        | ···•     | 1            | кутт         | A SCHMER   | ZSALBE     | CRE        | ,           | 50a        | 1        |                 | 5.08   |             | 5.08    |
|        | 16,30    | 1 - C        |              |            |            |            |             |            | -        |                 | -,     |             | -,      |
|        |          | •            |              |            |            |            |             |            |          |                 |        |             |         |
|        |          |              |              |            |            |            |             |            |          |                 |        |             |         |
|        |          |              |              |            |            |            |             |            |          |                 |        |             |         |
|        |          |              |              |            |            |            |             |            |          |                 |        |             |         |
|        | _        |              |              |            |            |            |             |            |          |                 |        |             |         |
| ▼ 2/2  | Art.     |              | !            |            |            |            |             |            |          | <u> </u>        |        | Reservierur |         |
| ZUfrei | ZUpfl.   |              |              |            |            |            |             |            | S (2,*   |                 | with M |             |         |
| Bon    | Gebühr   |              |              |            |            |            |             | <b>_</b> + | <u>_</u> |                 | _ (    |             |         |
|        |          |              |              |            |            |            |             |            |          |                 |        |             |         |
| Lade   | Menge    |              |              |            |            |            |             |            |          |                 |        |             |         |
| Storno | Sonder   |              |              |            |            |            |             |            |          |                 |        |             |         |
|        | Position | Anbieter:    | Merck Selbs  | tmedik P   | ZN: 108328 | 42         | Lage        | ermeng     | e: 17    |                 | Normp  | ackung: N   | 11      |
| Strg   |          | Suchen       | aut idem     | Löschen    | Warenkorb  | Stückelung | Artikelinfo | Risiko-C   | heck V   | orab-<br>ferung | Rabatt | Packungs -  | Kredit/ |
| Alt    | F1       | F2           | F3           | F4         | F5         | F6         | F7          | F8         | lie      | F9              | F10    | F11         | F12     |

Stückeln von Positionen eines Webshop-Subtotals ist nicht möglich.

Beachten Sie, dass Stornierungen aus der **Verkaufsverwaltung**, welche bereits online bezahlt wurden, nicht aus IXOS im Webshop storniert werden können. Wählen Sie daher die Art der Auszahlung - **Online** oder **Bar** - und sorgen Sie bei Online-Auszahlung dafür, dass der Verkauf im Webshop storniert und korrekturgebucht wird.

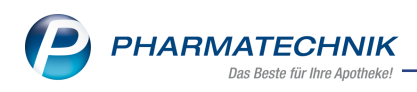

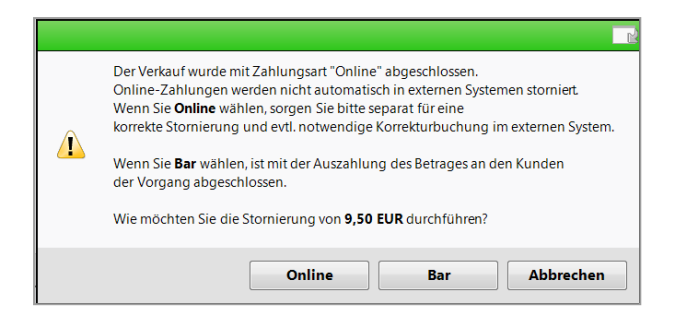

# 11.4 Einlösen von Webshop-Gutscheinen im Webshop

#### Modul: Kasse

Anwendungsfall: Einlösen vonWebshop-Gutscheinen im Webshop Neu/geändert:

Webshop-Gutscheine (Coupons), die im Webshop ausgestellt und verwaltet werden, können in der Abholungsvorbestellung im Webshop eingelöst werden. Im Verkauf in IXOS werden sie als Rabatt nach Total berechnet.

<sup>1</sup> Auch ohne die Lizenz für das kostenpflichtige Modul **Couponverwaltung** können von einer Webshop-Bestellung eingelöste Gutscheine als Coupon / Rabatt nach IXOS importiert werden.

Wurde im Webshop ein Webshop-Gutschein (Coupon) gelöst, so kann in IXOS bei Abholungsauflösung kein IXOS-Wertgutschein eingelöst werden. Sie erhalten ggf. eine entsprechende Hinweismeldung.

Auf dem Kassenbon werden die Höhe des Rabatts und der Name des Webshop-Gutscheins bzw. die Couponnummer, die der Kunde im Webshop eingetippt hat, ausgewiesen. Bei Selbstabholung wird die ausstehende Summe als Kredit ausgewiesen, bei Botenlieferung mit Vorauskasse wird die Online-Zahlung auf dem Kassenbon vermerkt.

| Kassenbon<br>Kassenbon Nr: 1107293519                          |                      | Kassenbon<br>Kassenbon Nr: 11072934                            | 71                |                        |
|----------------------------------------------------------------|----------------------|----------------------------------------------------------------|-------------------|------------------------|
| Für Monika Mustermann<br>Stamberger Wiese 25<br>82319 Stamberg |                      | Für Manfred Mustermann<br>Hauptstraße 12<br>12345 Musterhausen |                   |                        |
| Normal                                                         | D 40ml               | 1 * BAMBUSA D 1 GLO 10g<br>00000313 Einzelpreis                | EUR               | 6,15                   |
| 04212437 3*11,22 E<br>Einzelpreis E                            | UR 33,66<br>UR 11,22 | 1 * AURUM JODAT D 8 DIL 5<br>00000299 Einzelpreis              | i0ml<br>EUR       | 2,45                   |
| 1 * KYTTA SCHMERZSALBE CRE<br>10832842 Einzelpreis E           | E 50g<br>UR 5,08     | 1 * ABSINTHIUM D12 GLO 1<br>00000106 Einzelpreis               | <sup>0g</sup> EUR | 6,00                   |
| Rabatt nach Total E                                            | UR -5,00             | 3 * ACIDUM NITR C100 GLO<br>00000135 3*10,99<br>Einzelpreis    | EUR<br>EUR        | 32,97<br>10,99         |
| Summe                                                          | EUR 33,74            | Rabatt nach Total                                              | EUR               | -5,00                  |
| Nettosumme E                                                   | UR 28,35             | Summe                                                          | EL                | JR 42,57               |
| incl. MWST 19,00 % E<br>gegeben Kredit E                       | UR 5,39<br>UR 33,74  | Nettosumme<br>incl. MWST 19,00 %                               | EUR<br>EUR<br>EUR | 35,77<br>6,80<br>42,57 |
| Eingelöste Rabatt-Coupons:<br>Coupon: 12345678 (13.12.2017)    |                      | Eingelöste Rabatt-Coupons:                                     | Lon               | 12,01                  |
| 13.12.2017 12:13:36                                            | KAS100               | Neukundengutschein                                             |                   | 144.0400               |
| Sie wurden beraten von System                                  |                      | 13.12.2017 09:11:35<br>Sie wurden beraten von Syst             | em                | KAS100                 |

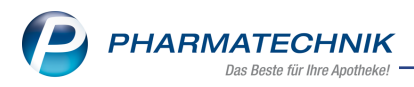

In der **Verkaufsverwaltung** wird in den **Detailangaben Total**, welche Sie mit **Details - F8** aufrufen, im Reiter **Rabatt nach Total** der Gutschein mit Detailangaben aufgeführt.

| Allgemein  | Rabatt nach Total       | Abholterminal |        |   |   |   |    |
|------------|-------------------------|---------------|--------|---|---|---|----|
|            |                         |               |        |   |   |   |    |
| Manuel     | ler Rabatt nach Total a | us Verlauf:   |        | € |   |   |    |
|            | Manueller Rabatt nach   | Total neu:    |        | € | % |   |    |
| Fingelärte | Coupons für Pahatt n    | ach Total     |        |   |   |   |    |
| Bezeichnu  | ing                     |               | Betrag |   |   |   |    |
| Coupon: 1  | 2345678 (13.12.2017)    |               | 5,00   | ۵ | _ |   |    |
|            |                         |               |        |   |   |   |    |
|            |                         |               |        |   |   |   |    |
|            |                         |               |        |   |   |   |    |
|            | Summe aller Rabatte i   | hach Total:   | 5,00   | € |   |   |    |
|            |                         |               |        |   |   |   |    |
|            |                         |               |        |   |   |   |    |
|            |                         |               |        |   |   |   |    |
|            |                         |               |        |   |   |   |    |
|            |                         |               |        |   |   |   |    |
|            |                         |               |        |   |   |   |    |
|            |                         |               |        |   |   |   |    |
|            |                         |               |        |   |   | _ | _  |
|            |                         |               |        |   |   |   | OK |
|            |                         |               |        |   |   |   |    |

Bei Abholungsauflösung können Sie im **Total**-Fenster mit **Rabatt - F10** im Fenster **Rabatt nach Total vergeben** den Gutscheinwert ggf. anpassen oder den Gutschein-Coupon entfernen.

| Rabatt nach Total vergeben               |        | R 3       |
|------------------------------------------|--------|-----------|
| Fingelöste Coupons für Rahatt nach Total |        |           |
| Rezeichnung                              | Retrac |           |
| Coupon: 12345678 (13.12.2017)            | 5,00   | 啗         |
|                                          |        |           |
|                                          |        |           |
| Summe der Coupons:                       | 5,00   | €         |
| Rabatt nach Total aus Verlauf:           | 0,00   | €         |
| Neuer Rabatt:                            | 0,00   | € 0,00 %  |
| Summe zu zahlen                          | 33,74  | €         |
|                                          |        |           |
| Coupon Coupon                            | ОК     | Abbrechen |
| einlösen entfernen                       |        |           |
| F3 F4                                    | F12    | Esc       |

Vermeiden Sie es, Abholungsauflösungen mit der Zahlungsart **Faktura** abzuschließen, da der Gutscheinrabatt in der Faktura nicht verarbeitet werden kann. Bei Übergabe des Verkaufs in die Faktura erscheint eine entsprechende Meldung zum Entfernen des Rabatts bzw. Gutscheins.

Da jedoch vor allem Neukundengutscheine zur einmaligen Einlösung angedacht sind, wird dieser Fall sehr selten vorkommen.

Im Modul **Reports** können Sie Verkäufe mit Coupons auswerten. Nutzen Sie dafür in der Ergebniskategorie **Verkäufe** beim Erstellen einer Abfrage unter **Vorgangsinformationen - Kennzahlen** das Feld **Rabatt-Coupon-IDs**.

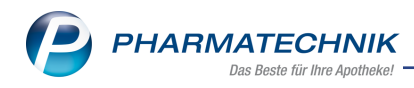

| VK-Coupons                    |
|-------------------------------|
| Coupon: 12345678 (13.12.2017) |
| Coupon: 12345678 (13.12.2017) |
| Coupon: 12345678 (13.12.2017) |

# **11.5 Bestellungen aus dem Webshop in der Warenlogistik**

Modul: Warenlogistik

**Anwendungsfall:** Bestellungen aus dem Webshop in der Warenlogistik einsehen **Neu/geändert:** 

In der **Warenlogistik** werden Bestellungen aus dem Webshop mit dem 🔁 Icon zur Kennzeichnung eines Kundenbezugs der Bestellung versehen. Mit Anklicken bzw. Antippen des Icons gelangen Sie in die Kontaktdaten des Kunden, der die Bestellung aufgegeben hat.

| Warenlogistik > Bestellung  |           |             |    |      |    |               |         |        | 1    | 1     | ? (  | 0  | 라 | × |
|-----------------------------|-----------|-------------|----|------|----|---------------|---------|--------|------|-------|------|----|---|---|
| Name                        |           |             |    |      | В  | estellzeit    | Liefe   | rzeit  | AA   | t Pos | Wer  | t  |   |   |
| L'Oreal Deutschland GmbH Ge | schäftsbe | ereich VICH | Y  |      | 2  | 9.11.2017 13: | 10 30.1 | 1.2017 |      | 1     | 9,43 | 3  |   |   |
| <u>A</u> lle Artikel        |           |             |    | <br> |    |               |         |        | <br> |       |      |    |   |   |
| Artikelbezeichnung          | DAR       | Einheit     | NP |      |    | PZN           | Menge   | Nara   | Offe | ı     | EK   | AH |   |   |
| VICHY CAPITAL SOL 60 FLUID  |           | 40ml        | nb |      | سا | 04212437      | 1       | 0      |      |       | 9,43 |    |   | - |

# 11.6 Verkäufe über den Webshop in den Reports

Modul: Reports

Anwendungsfall: Bestellungen aus dem Webshop in den Reports einsehen Neu/geändert:

In den **Reports** wurden in der Ergebniskategorie **Verkäufe** die Felder Verkaufskanal (**Vk-Kanal**) und externes Verkaufssystem (**ext. Vk-System**) eingeführt. Damit können Sie gezielt Verkäufe aus dem Verkaufskanal **Webshop** auswerten und Sie sehen am Kürzel des externen Verkaufssystems zudem, über welchen der eingerichteten Webshops der Verkauf abgewickelt wurde.

| Reports                               |          |                    |                 |          |                            |                   |               |              |           | ß ß      | ₽ ? ©          | 4        | ×    |
|---------------------------------------|----------|--------------------|-----------------|----------|----------------------------|-------------------|---------------|--------------|-----------|----------|----------------|----------|------|
| MMR-Übersicht Artikel-Abfrage 1 V     | erkäufe- | Abfrage 1 Verk     | käufe-Abfrage 2 | +        |                            |                   |               |              |           |          |                |          |      |
| ext 🖉                                 | 🖌 Dat    | tum: Aktueller Mor | nat (Nov. 2017) |          |                            |                   |               |              |           |          |                | ×        | P    |
| · Positionsinformationen - Basisdaten | Vo       | rgang: Alle mit We | ert             |          |                            |                   |               |              |           |          |                | ×        | 0    |
| Blisterstatus                         | 🖌 Art    | peitsplatz: Egal   |                 |          |                            |                   |               |              |           |          |                | ×        | _    |
| externes Verkaufssystem               | ✓ Bec    | dienername: Egal   |                 |          |                            |                   |               |              |           |          |                | ×        |      |
|                                       |          |                    |                 |          | Feld aus der Feldl         | iste in diesen Be | ereich ziehen |              |           |          |                |          |      |
|                                       |          | Datum 🔻            | Belegnummer     | PZN      | Artikelbezeichnung         | Menge[Pos.]       | VK-Art        | Abschlussart | Abhol-Nr. | Vk-Kanal | ext. Vk-System | <b>^</b> |      |
|                                       |          | 29.11.2017 14:32   | 1107293524      | 10832842 | KYTTA SCHMERZSALBE         | 1                 | Normalverkauf |              | 54222     | Webshop  | W_1            |          | -    |
|                                       |          | 29.11.2017 14:32   | 1107293524      | 04212437 | VICHY CAPITAL SOL 60 FLUID | 1                 | Normalverkauf |              | 54222     | Webshop  | W_1            |          | 9259 |
|                                       |          | 29.11.2017 13:55   | 1107293523      | 01939854 | FENISTIL                   | 1                 | Normalverkauf | Bar          | 54221     | App      |                |          |      |
|                                       |          | 29.11.2017 13:17   | 1107293522      | 00000141 | AETHUSA C 6                | 1                 | Normalverkauf | Karten       |           | Apotheke |                |          |      |
|                                       |          | 29.11.2017 12:22   | 1107293521      | 00000112 | ACALYPHA INDICA D 3        | -1                | Normalverkauf | Online       |           | Apotheke |                |          |      |
|                                       |          | 29.11.2017 12:22   | 1107293521      | 00000112 | ACALYPHA INDICA D 3        | 1                 | Normalverkauf | Online       |           | Apotheke |                |          |      |
|                                       |          | 29.11.2017 12:18   | 1107293520      | 00000112 | ACALYPHA INDICA D 3        | 1                 | Normalverkauf | Bar          | 54220     | Apotheke |                |          |      |
|                                       |          | 29.11.2017 12:12   | 1107293519      | 00000112 | ACALYPHA INDICA D 3        | 1                 | Normalverkauf | Bar          | 54219     | Apotheke |                |          |      |
|                                       | 100      | 29.11.2017 12:12   | 1107293518      | 00000112 | ACALYPHA INDICA D 3        | 1                 | Normalverkauf | Bar          |           | Apotheke |                |          |      |

Außerdem wurde in den speziellen Filterkriterien für **Verkaufspositionen** das Feld **Ver-kaufskanal** eingeführt, damit Sie die Ergebnisse einer Abfrage in speziellen Feldern nach einem speziellen Verkaufskanal filtern können.

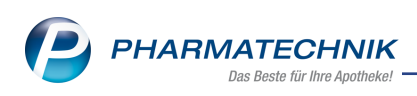

| Bedingungen für das Feld "Bruttour | nsatz (abgegebene Packungen) im Ze  | itraum"                      |           |
|------------------------------------|-------------------------------------|------------------------------|-----------|
| -h 0.016 Dec 2017                  | Heimeinheit                         | Egal                         | V         |
| ab 0,01€; Dez. 2017                | Kunde                               | Egal                         | V         |
|                                    | Kunde-Kundentyp                     | <egal> ▼</egal>              | ΣV        |
|                                    | Mitarbeiter                         | Egal                         | V         |
|                                    | Mitarbeiter-Ausschluss              | <egal> ▼</egal>              | ΣV        |
|                                    | MwSt-Satz                           | <egal> ▼</egal>              |           |
|                                    | Notdienstfonds-Beitrag zur Position | Apotheke                     | V         |
|                                    | Pflegehilfsmittel                   | Арр                          | V         |
|                                    | Positionstyp                        | Klinik.connect               | ΣV        |
|                                    | Preislisten-Auswahl                 | Heim-Bestellung              | V         |
|                                    | Rezeptstatus                        | Arzt.connect                 | ΣV        |
|                                    | Substitutions-Typ                   | Webshop                      | ΣV        |
|                                    | USt-Ausweisung a.R.                 | <alle mit="" wert=""></alle> | ΣV        |
|                                    | Vereinbartes Sortiment              | <egal></egal>                | ∠ K       |
|                                    | Verkaufsart                         | <noch auszuwählen=""></noch> | ب<br>V ج  |
|                                    | Verkaufskanal                       | Webshop 💌                    | ZV-       |
|                                    |                                     | •                            |           |
| Mehrfachauswahl                    | Alle speziellen Filter zurücksetzen | ОК                           | Abbrechen |

Als Ergebnis werden bspw. die Artikel, welche über den Verkaufskanal **Webshop** im Dezember 2017 verkauft wurden, angezeigt.

| Reports                                            |    |    |                                                                                     |                               |       |               |           |             | ß        |                            | द्ध ×      |
|----------------------------------------------------|----|----|-------------------------------------------------------------------------------------|-------------------------------|-------|---------------|-----------|-------------|----------|----------------------------|------------|
| MMR-Übersicht Artikel-Abfrage 1                    |    | ŧ. |                                                                                     |                               |       |               |           |             |          |                            |            |
| brutto                                             | ρ  | ✓  | Lag                                                                                 | erstatus: Entspricht POS, POR |       |               |           |             |          |                            | ×          |
| <ul> <li>Kundenprofilgruppen</li> </ul>            | -  | ✓  | Bru                                                                                 | ttoumsatz (abgegebene Packun  | igen) | im Zeitrau    | m: ab C   | ),01€; Aktu | eller Mo | nat (Dez. 2017) (gefiltert |            |
| Brutto-Umsatz (12 Monate) 🤤                        |    |    | F( Bruttoumsatz (abgegebene Packungen) im Zeitraum: ab 0,01€; Aktueller Monat (Dez. |                               |       |               |           |             |          |                            | Dez. 2017) |
| ▼ Lager                                            |    |    |                                                                                     |                               | Ver   | kaufskanal: E | Entsprich | t Webshop   |          |                            |            |
| Brutto-Nutzen-Ziffer in % im                       |    |    |                                                                                     |                               |       |               |           |             |          |                            |            |
| Zeitraum 🧿                                         | 11 |    |                                                                                     | Artikelbezeichnung            |       | PZN           | DAR       | Pack.Gr     | Status   | Dez. 2017                  |            |
| <ul> <li>Verkauf - Rezept</li> </ul>               |    |    | 110                                                                                 | BAMBUSA D 1                   |       | 00000313      | GLO       | 10 a        | POS      | 196.80€                    |            |
| Erstattungsbetrag brutto im<br>Zeitraum            |    |    | 11                                                                                  | KYTTA SCHMERZSALBE            |       | 10832842      | CRE       | 50 g        | POS      | 15,24€                     |            |
| Realisierter GKV Brutto-Umsatz in                  | n  |    |                                                                                     | MEDIGEL SCHNELLE WUNDHEI      | ILU   | 10333547      | GEL       | 20 g        | POS      | 5,95€                      |            |
| Zeitraum 🧿                                         |    |    | 100                                                                                 | MUCOSOLVAN RETARDKAP 75       | MG    | 02785904      | REK       | 20 St       | POS      | 59,96€                     |            |
| <ul> <li>Verkauf - Umsatz</li> </ul>               |    |    |                                                                                     | SILOMAT DMP GG REIZH HON      | IG    | 05954709      | LUP       | 20 St       | POS      | 39.88€                     |            |
| Bruttoumsatz (abgegebene<br>Packungen) im Zeitraum |    |    | 10                                                                                  | SINUPRET FORTE DRAGEES        |       | 08625567      | UTA       | 20 St       | POS      | 26,000                     |            |

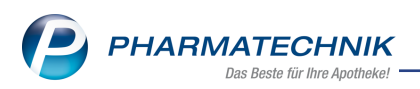

# **12 Informationen zu aktuellen Themen im Apothekenmarkt**

Zahlreiche neue Herausforderungen bestimmen täglich Ihren Apothekenalltag, insbesondere auch auf dem Gebiet der gesetzlichen Regelungen.

Zu folgenden aktuellen Themen im Apothekenmarkt können Sie sich jederzeit gerne auf unserer **PHARMATECHNIK**-Homepage informieren. Sie erhalten dort die aktuellsten Informationen auf einen Blick.

# 12.1 Aktuelles zur Kassennachschau

Informationen auf unserer Homepage finden Sie hier.

### 12.2 Aktuelles zur Datenschutzgrundverordnung (DSGVO)

Informationen auf unserer Homepage finden Sie hier.

### 12.3 Aktuelles zu securPharm

Informationen auf unserer Homepage finden Sie hier.

Zu diesen und vielen anderen Themen können Sie sich auch gerne auf unserem Web-Portal in der Rubrik **IXOS FAQ** informieren.

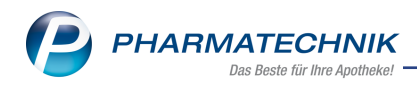

# 13 Unterstützung beim Arbeiten mit IXOS

#### IXOS.eCall: Online-Support für IXOS

Wenn Sie Wünsche oder Fragen zur Funktionsweise von IXOS haben, dann können Sie direkt aus dem Modul **Notes**, Kategorie **Nachrichten** mit der Funktion **IXOS.eCall** den *PHARMATECHNIK*-Online-Support kontaktieren. Damit ist ein reibungsloser Ablauf in der Apotheke ohne Wartezeit am Telefon sowie ein effektiver Ablauf in der *PHARMATECHNIK*-Hotline gewährleistet.

#### Web-Portal des Online-Supports: www.pharmatechnik.de/online-support

Sie erhalten Hilfestellungen und Informationen, damit Ihr Anliegen schnellstmöglich geklärt werden kann. Sie finden hier die Kontaktdaten der **Hotline**, Formulare für **Supportanfragen**, **F**requently **A**sked **Q**uestions, die **IXOS-Onlinehilfe**, **Support-Dokumente**, den **Release-Plan**, Informationen zu **Produktschulungen** sowie ein Bestellformular für **Verbrauchsmaterialien**. Das Web-Portal des **Online-Supports** können Sie jederzeit entweder unter **www.pharmatechnik.de/online-support** oder aus dem Menü **Büro** über den Eintrag **@ Online-Support** oder per Fax an die **08151 / 55 09 296** erreichen.

#### Service-Hotline: 08151 / 55 09 295

Als **IXOS**-Anwender erreichen Sie die Service-Hotline unter der Rufnummer **08151 / 55 09 295**. Damit Sie die Rufnummer jederzeit griffbereit haben, wird diese auf dem IXOS Desktop links oben - unter dem Namen Ihrer Apotheke - angezeigt.

#### Schnelle Hilfe - einfach das Hilfe-Icon oder 'Onlinehilfe - Alt+F1' wählen

Die **IXOS** Onlinehilfe liefert Ihnen Beschreibungen und Informationen für alle neuen sowie häufig verwendeten Funktionen.

Wenn Sie sich z.B. beim Arbeiten nicht sicher sind, wie der aktuelle Vorgang weiter bearbeitet werden soll, wählen Sie das Hilfe-Icon am rechten Rand der Navigationsleiste bzw. rechts in der Titelleiste von Fenstern oder **Onlinehilfe - Alt+F1**.

Die Onlinehilfe öffnet sich in einem neuen Fenster.

Sie erhalten dann automatisch Informationen zur laufenden Anwendung. In den meisten Fällen sind diese kontextsensitiv, d.h. sie beziehen sich direkt auf die Funktion, die Sie gerade verwenden.

#### Informationen zu den Neuerungen der aktuellen Version abrufen

Sie können sich in der Onlinehilfe schnell über die neuesten Funktionen der aktuellen Version informieren. Rufen Sie zunächst mit **Onlinehilfe - Alt+F1** die Onlinehilfe auf. Klicken Sie dann im Inhaltsverzeichnis links auf das Buch **Das ist neu**.

Das Hilfethema mit den aktuellen Neuerungen öffnet sich.

Sie haben hier folgende Möglichkeiten:

- Versionsbeschreibung aufrufen.
- Direkt zu den ausführlichen Beschreibungen der wichtigsten Neuerungen springen.
- **Versions-Historie** aufrufen. Hier finden Sie die Neuerungen der letzten Versionen und können direkt auf deren Beschreibungen zugreifen.